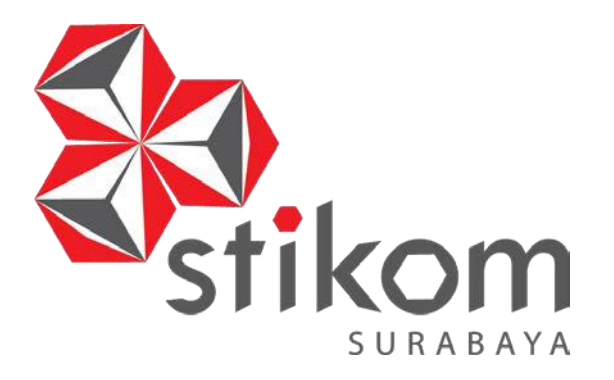

# RANCANG BANGUN ALAT DISPLAY HARGA SECARA OTOMATIS MENGGUNAKAN LCD GRAFIS

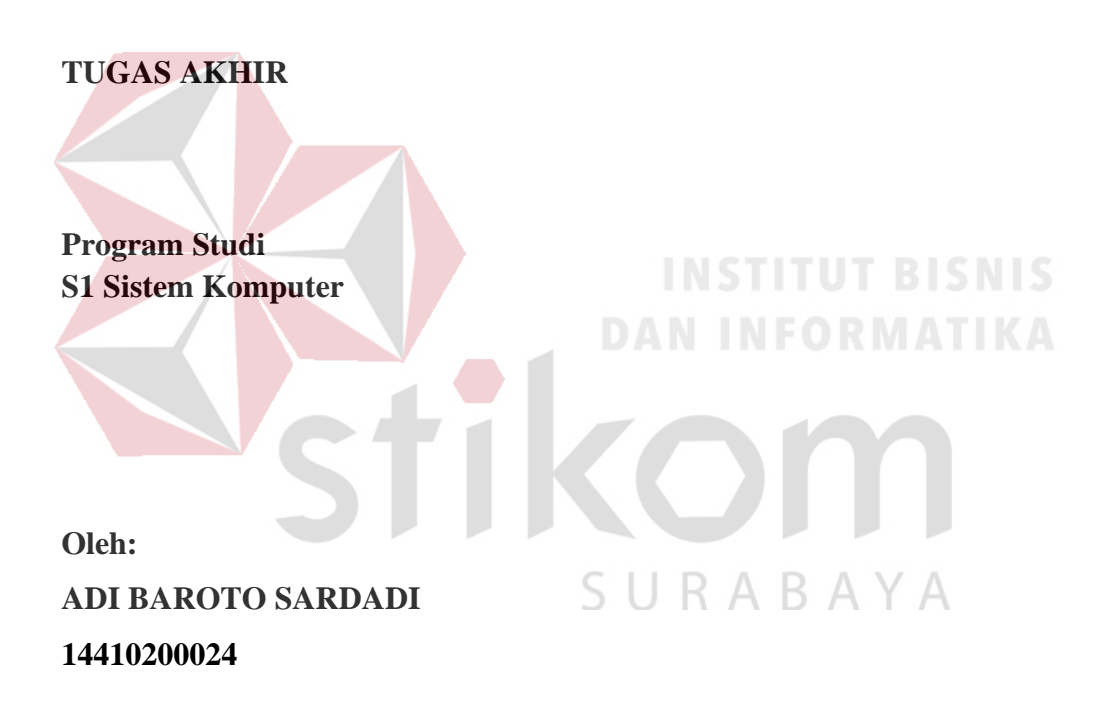

FAKULTAS TEKNOLOGI DAN INFORMATIKA INSTITUT BISNIS DAN INFORMATIKA STIKOM SURABAYA 2018

# RANCANG BANGUN ALAT DISPLAY HARGA SECARA OTOMATIS MENGGUNAKAN LCD GRAFIS

# **TUGAS AKHIR**

Diajukan sebagai salah satu syarat untuk menyelesaikan

**Program Sarjana Komputer** 

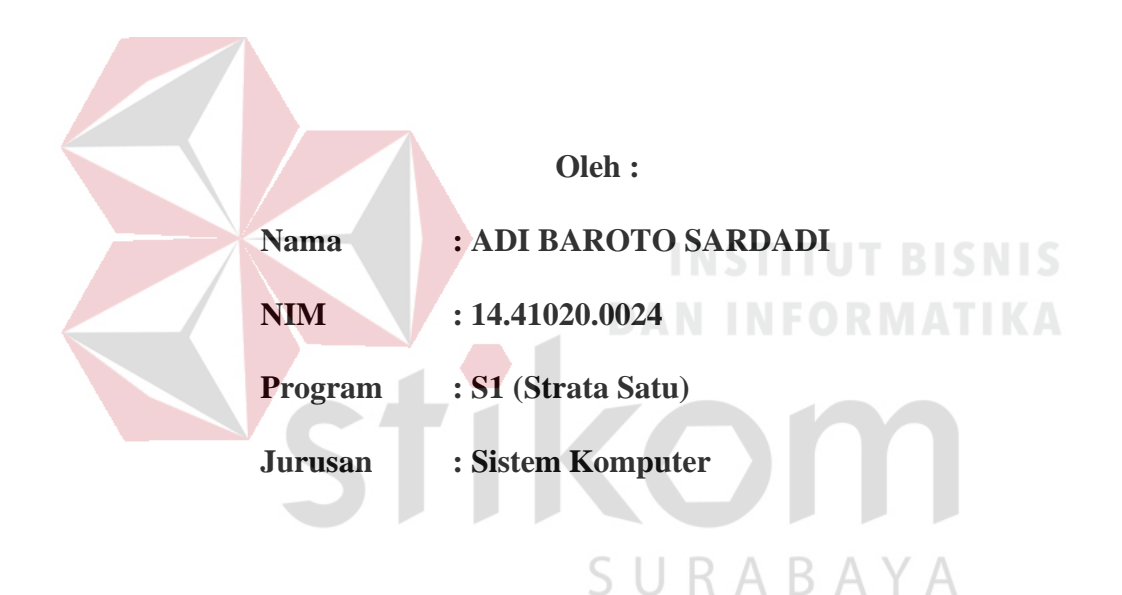

# FAKULTAS TEKNOLOGI DAN INFORMATIKA

# INSTITUT BISNIS DAN INFORMATIKA STIKOM SURABAYA

2018

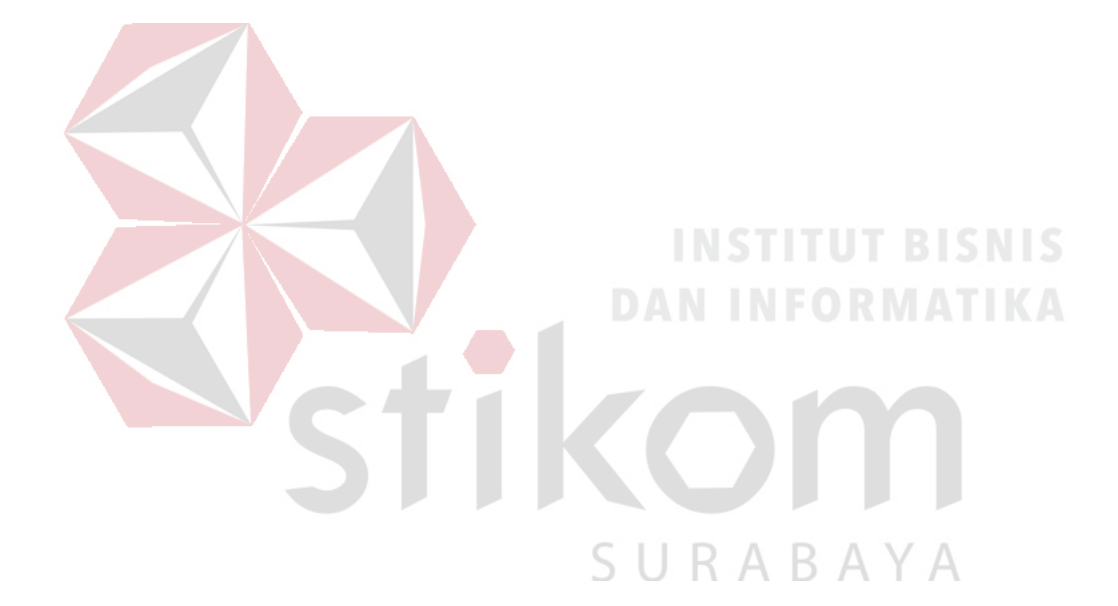

"Kehidupan ini dipenuhi dengan seribu macam kemanisan tetapi untuk mencapainya perlu seribu macam pengorbanan."
Donny DhirgantoroAlhamdu'lilahirobbilaalamiin,

Segala Puji Bagi ALLAH SWT,

Shalawat dan salam tidak lupa selalu tercurah kepada baginda

Rasulullah Muhammad SAW.

Tugas Akhir ini Saya Persembahkan Kepada

Orang Tua, Adik, dan Semua Keluarga atas dukungan dan doa-doanya.

Terimakasih Kepada Dosen-Dosen Pembimbing

Serta Semua Rekan-Rekan Sistem Komputer dan Dikampus Institut Bisnis dan

Informatika Stikom Surabaya.

IKOM

SURABAYA

Beserta Semua Orang Yang Membantu Saya.

### **TUGAS AKHIR**

# RANCANG BANGUN ALAT DISPLAY HARGA SECARA OTOMATIS MENGGUNAKAN LCD GRAFIS

Dipersiapkan dan disusun oleh

ADI BAROTO SARDADI

NIM : 14.41020.0024

Telah diperiksa, diuji dan disetujui oleh Dewan Penguji

Pada : Agustus 2018

#### Susunan Dewan Penguji

Pembimbing

I. Dr. Susijanto Tri Rasmana, S.Kom., M.T.

NIDN. 0727097302

II. Heri Pratikno, M.T., MTCNA., MTCRE

NIDN. 0716117302

Pembahas

I. Weny Indah Kusumawati, S.Kom., M.MT.

NIDN. 0721047201

Tugas Akhir ini telah diterima sebagai salah satu persyaratan

21/18

untuk memperoleh gelar Sarjana 25/18 Dr. Jusak

Dekan Fakultas Teknologi dan Informatika

### SURAT PERNYATAAN

# PERSETUJUAN PUBLIKASI DAN KEASLIAN KARYA ILMIAH

Sebagai mahasiswa Institut Bisnis dan Informatika Stikom Surabaya, penulis :

| Nama          | : Adi Baroto Sardadi                                                          |
|---------------|-------------------------------------------------------------------------------|
| NIM           | : 14410200024                                                                 |
| Program Studi | : S1 Sistem Komputer                                                          |
| Fakultas      | : Fakultas Teknologi dan Informatika                                          |
| Jenis Karya   | : Tugas Akhir                                                                 |
| Judul Karya   | : RANCANG BANGUN ALAT DISPLAY HARGA<br>SECARA OTOMATIS MENGGUNAKAN LCD GRAFIS |

Menyatakan dengan sesungguhnya bahwa:

- 1. Demi pengembangan Ilmu Pengetahuan, Teknologi dan Seni, penulis menyetujui memberikan kepada Institut Bisnis dan Informatika Stikom Surabaya Hak Bebas Royalti Non-Eksklusif (*Non-Exclusive Royalti Free Right*) atas seluruh isi/ sebagian karya ilmiah penulis tersebut di atas untuk disimpan, dialihmediakan dan dikelola dalam bentuk pangkalan data (*database*) untuk selanjutnya didistribusikan atau dipublikasikan demi kepentingan akademis dengan tetap mencantumkan nama penulis sebagai penulis atau pencipta dan sebagai pemilik Hak Cipta.
- 2. Karya tersebut di atas adalah karya asli penulis, bukan plagiat baik sebagian maupun keseluruhan. Kutipan, karya atau pendapat orang lain yang ada dalam karya ilmiah ini adalah semata hanya rujukan yang dicantumkan dalam Daftar Pustaka penulis.
- 3. Apabila dikemudian hari ditemukan dan terbukti terdapat tindakan plagiat pada karya ilmiah ini, maka penulis bersedia untuk menerima pencabutan terhadap gelar kesarjanaan yang telah diberikan kepada penulis.

Demikian surat pernyataan ini penulis buat dengan sebenarnya.

Surabaya, Agustus 2018 RAI F1226037 Adi Baroto Sardadi NIM. 14.41020.0024

### ABSTRAK

Dalam zaman millennial saat ini bisnis waralaba semakin berkembang dan selalu berinovasi untuk memenuhi kebutuhan sehari-hari. Munculnya bisnis retail yang semakin banyak saat ini memaksa para pelaku retail untuk membuat sebuah promosi harga untuk menarik perhatian para pembeli. Pada sebuah bisnis retail diwajibkan untuk memberi label harga, label harga pada bisnis retail saat ini masih menggunakan kertas, label harga tersebut di tempel oleh karyawan setiap kali harga mengalami perubahan. Masalah yang sering ditemui saat ini yaitu perbedaan harga antara di rak dan yang tertera pada mesin kasir.

Dari masalah yang terjadi tersebut akan di buat sebuah sistem yang akan digunakan untuk menggantikan fungsi kertas menjadi layar LCD *display* grafik yang dapat memberikan sebuah informasi nama barang, harga barang dan kode barang pada pembeli. Sistem tersebut akan menghubungkan antara aplikasi yang berada pada komputer dengan LCD yang berada di rak barang menggunakan jaringan *Wireless*.

SURABAYA Pada Tugas Akhir ini merupakan pengembangan dari Tugas Akhir yang telah di buat dengan memanfaatkan LCD TFT yang hanya dapat menampilkan data berupa text mengubah LCD TFT tersebut dengan LCD grafis yang dapat menampilkan data menjadi gambar dan menggunakan arduino sebagai pengolah data menuju LCD grafis .

Kata Kunci : Wemos D1 Mini, LCD display, Wireless, Arduino

### **KATA PENGANTAR**

Puji syukur penulis panjatkan kepada Tuhan Yang Maha Esa Allah SWT yang telah melimpahkan rahmat, taufik serta hidayah-Nya sehingga penulis dapat menyelesaikan Tugas Akhir tepat waktu dan sebaik-baiknya tanpa adanya halangan yang berarti. Penulis mengambil judul "RANCANG BANGUN ALAT DISPLAY HARGA SECARA OTOMATIS MENGGUNAKAN LCD GRAFIS" ini sebagai salah satu syarat dalam menyelesaikan Tugas Akhir di Institut Bisnis dan Informatika Stikom Surabaya.

Pada kesempatan kali ini penulis juga ingin mengucapkan terima kasih kepada :

- Orang tua dan adik penulis tecinta, karena dengan segala dukungan serta motivasinya mulai dari awal penulis mengerjakan Tugas Akhir ini sampai selesai.
- Pimpinan Institut Bisnis dan Informatika Stikom Surabaya yang telah banyak memberi motivasi serta teladan yang dapat membantu penulis selama menempuh pembelajaran hingga saat ini.
- Bapak Dr. Jusak selaku Dekan Fakultas Teknologi dan Informatika (FTI) Institut Bisnis dan Informatika Stikom Surabaya telah membantu proses penyelesaian Tugas Akhir yang dibuat oleh penulis dengan baik.
- Bapak Pauladie Susanto, S.Kom., M.T., selaku Ketua Program Studi S1 Sietem Komputer telah membantu dalam proses penyelesaian Tugas Akhir ini dengan sebaik-baiknya
- 5. Bapak Dr. Susjianto Tri Rasmana, S.Kom., M.T., selaku Dosen Pembimbing pertama dan Heri Pratikno, M.T., selaku Dosen Pembimbing kedua yang telah

meluangkan waktu dan pikiran serta dengan sabar membimbing penulis dari awal hingga Tugas Akhir ini dapat terselesaikan.

- 6. Ibu Weny Indah Kusumawati, S.Kom., M.MT., selaku Pembahas yang telah membimbing penulis serta memberi masukan dalam menyusun buku Tugas Akhir dan membimbing selama menempuh perkuliahan di Institut Bisnis dan Informatika Stikom Surabaya.
- Seluruh Dosen pengajar Program Studi S1 Sistem Komputer yang telah mendidik, memberi motivasi kepada penulis selama masa kuliah di Institut Bisnis dan Informatika Stikom Surabaya

Banyak hal dalam laporan Tugas Akhir ini yang masih perlu diperbaiki. Oleh karena itu penulis mengharapkan kritik dan saran yang dapat membangun dari semua pihak agar dapat menyempurnakan penulisan ini kedepanya. Penulis juga memohon maaf yang sebesar - besarnya bila terdapat kata – kata yang salah serta menyinggung perasaan pembaca. Akhir kata penulis mengucapkan banyak terima kasih yang sebesar – besarnya kepada para pembaca, semoga tulisan ini dapat bermanfaat dan memberi inspirasi lebih banyak untuk pembaca dan pembaca dapat berkarya melebihi karya penulis.

Surabaya, Agustus 2018

Penulis

# **DAFTAR ISI**

| ABSTRAK vi                                                |
|-----------------------------------------------------------|
| KATA PENGANTARvii                                         |
| DAFTAR ISIix                                              |
| DAFTAR GAMBARxiii                                         |
| DAFTAR TABELxvi                                           |
| BAB I PENDAHULUAN 1                                       |
| 1.1 Latar Belakang Masalah1                               |
| 1.2 Rumusan Masalah                                       |
| 1.3 Batasan Masalah4                                      |
| 1.4 Tujuan                                                |
| 1.5 Manfaat                                               |
| 1.6 Sistematika Penulisan5                                |
| BAB II LANDASAN TEORI 6                                   |
| 2.1 Sistem Komputer                                       |
| 2.2 Wemos                                                 |
| 2.2.1 Wemos D1 Mini7                                      |
| 2.2.2 Microcontroller Chipset Pada Microcontroller Wemos9 |
| 2.2.3 Fitur – Fitur Wemos 10                              |
| 2.3 Arduino UNO 12                                        |
| 2.4 Arduino IDE14                                         |
| 2.5 Liquid Crystal Display (LCD)15                        |
| 2.6 <i>Router</i>                                         |

| 2.7 Access Po    | oint                                                             | . 17 |
|------------------|------------------------------------------------------------------|------|
| 2.8 Protokol     | TCP/IP                                                           | . 18 |
| BAB III METODE P | ENELITIAN DAN PERANCANGAN SISTEM                                 | . 20 |
| 3.1 Metode P     | enelitian                                                        | . 20 |
| 3.2 Prosedur     | Penelitian Sistem Keseluruhan                                    | . 22 |
| 3.3 Perancan     | gan Perangkat Keras                                              | . 23 |
| 3.3.1            | Rangkaian Arduino UNO Ke LCD TFT                                 | . 23 |
| 3.3.2            | Rangkaian Koneksi I2C Arduino UNO Ke Wemos                       | . 24 |
| 3.3.3            | Algoritma Pengiriman Data Dari Server Ke Wemos                   | . 26 |
| 3.3.4            | Algoritma Pengiriman Data Dari Wemos Ke Arduino                  | . 28 |
| 3.4 Perancan     | gan Perangkat Lunak                                              | . 30 |
| 3.4.1            | Algo <mark>ritm</mark> a Pengiriman Data                         | . 30 |
| 3.5 Perancan     | gan Topologi Jaringan                                            | . 35 |
| 3.5.1            | Konfigurasi IP Server                                            | . 36 |
| 3.5.2            | Konfigurasi Routing Dan IP Router                                | . 38 |
| 3.5.3            | Konfigurasi IP Static Pada Wemos D1 Mini                         | . 42 |
| BAB IV HASIL PEN | IGUJIAN DAN PENGAMATAN                                           | . 44 |
| 4.1 Pengujiar    | n Wemos                                                          | . 44 |
| 4.1.1            | Tujuan Pengujian Wemos                                           | . 45 |
| 4.1.2            | Alat Yang Digunakan Pengujian Wemos                              | . 45 |
| 4.1.3            | Prosedur Pengujian wemos                                         | . 45 |
| 4.1.4            | Hasil Pengujian Wemos                                            | . 50 |
| 4.2 Pengujiar    | Scaning Access Point Oleh Wemos                                  | . 51 |
| 4.2.1            | Tujuan Pengujian Scaning Access Point Oleh Wemos<br>x            | . 51 |
| 4.2.2            | Alat Yang Digunakan Pengujian Scaning Access Point<br>Oleh Wemos | . 51 |

| 4.2.3         | Prosedur Pengujian Scaning Access Point Oleh Wemos 52                               |
|---------------|-------------------------------------------------------------------------------------|
| 4.2.4         | Hasil Pengujian Scaning Access Point Oleh Wemos 53                                  |
| 4.3 Pengujian | Menghubungkan WIFI Wemos Pada Access Point 54                                       |
| 4.3.1         | Tujuan Pengujian Menghubungkan WIFI Wemos Pada<br>Access Point                      |
| 4.3.2         | Alat Yang Digunakan Pengujian Menghubungkan WIFI<br>Wemos Pada Access Point         |
| 4.3.3         | Prosedur Pengujian Menghubungkan WIFI Wemos Pada<br>Access Point                    |
| 4.3.4         | Hasil Pengujian Menghubungkan WIFI Wemos Pada<br>Access Point                       |
| 4.4 Pengujian | Scaning Dan Pengiriman I2C Wemos Menuju LCD 57                                      |
| 4.4.1         | Tujuan Pengujian <i>Scaning</i> Dan Pengiriman I2C Wemos<br>Menuju LCD              |
| 4.4.2         | Alat Yang Digunakan Pengujian <i>Scaning</i> Dan Pengiriman<br>I2C Wemos Menuju LCD |
| 4.4.3         | Prosedur Pengujian <i>Scaning</i> Dan Pengiriman I2C Wemos<br>Menuju LCD            |
| 4.4.4         | Hasil Pengujian <i>Scaning</i> Dan Pengiriman I2C Wemos<br>Menuju LCD               |
| 4.5 Pengujian | a Jarak Jangkauan WIFI Wemos60                                                      |
| 4.5.1         | Tujuan Pengujian Jarak Jangkauan WIFI Wemos 61                                      |
| 4.5.2         | Alat Yang Digunakan Pengujian Jarak Jangkauan WIFI                                  |
| 4.5.3         | Prosedur Pengujian Jarak Jangkauan WIFI Wemos 61                                    |
| 4.5.4         | Hasil Pengujian Pengujian Jarak Jangkauan WIFI Wemos<br>64                          |
| 4.6 Pengujian | Penerimaan Data Wemos Dari PC Melalui Telnet 65<br>xi                               |
| 4.6.1         | Tujuan Pengujian Penerimaan Data Wemos Dari PC<br>Melalui Telnet                    |
| 4.6.2         | Alat Yang Digunakan Pengujian Penerimaan Data Wemos<br>Dari PC Melalui Telnet       |

| 4.6.3          | Prosedur Pengujian Penerimaan Data Wemos Dari PC<br>Melalui Telnet | . 66         |
|----------------|--------------------------------------------------------------------|--------------|
| 4.6.4          | Hasil Pengujian Penerimaan Data Wemos Dari PC Mel<br>Telnet        | alui<br>. 69 |
| 4.7 Pengujian  | n Sistem                                                           | . 70         |
| 4.7.1          | Tujuan Pengujian Sistem                                            | . 70         |
| 4.7.2          | Alat Yang Digunakan Pengujian Sistem                               | . 70         |
| 4.7.3          | Prosedur Pengujian Sistem                                          | . 71         |
| 4.7.4          | Hasil Pengujian Sistem                                             | . 75         |
| BAB V PENUTUP. |                                                                    | . 77         |
| 5.1 Kesimpu    | ılan                                                               | . 77         |
| 5.2 Saran      |                                                                    | . 78         |
| DAFTAR PUSTAK  | A                                                                  | . 79         |
| LAMPIRAN       | DAN INFORMATIKA                                                    | . 80         |
| BIODATA        |                                                                    | . 95         |
|                | STIKOM                                                             |              |
|                | SURABAYA                                                           |              |

# **DAFTAR GAMBAR**

### Halaman

| Gambar 2.1 <i>Board</i> Wemos D1 Mini Sebelah Kiri Dan Wemos D1 Sebelah Kanan |
|-------------------------------------------------------------------------------|
| Gambar 2.2 Wemos D1 Mini                                                      |
| Gambar 2.3 <i>Board</i> Arduino UNO13                                         |
| Gambar 2.4 Tampilan Arduino IDE Dan Skecth                                    |
| Gambar 2.5 LCD TFT 2.4 Arduino Shield16                                       |
| Gambar 2.6 Access Point                                                       |
| Gambar 3.1 Blok Diagram Rancangan Tugas Akhir                                 |
| Gambar 3.2 <i>Flowchart</i> Proses Penelitian Sistem Keseluruhan              |
| Gambar 3.3 Rangkaian Arduino UNO Ke LCD TFT                                   |
| Gambar 3.4 Rangkaian Koneksi I2C Arduino UNO Ke Wemos25                       |
| Gambar 3.5 Rangkaian Pararel I2C / BUS koneksi                                |
| Gambar 3.6 Algoritma Penerimaan Data Dari Server Ke Wemos                     |
| Gambar 3.7 Algoritma Penerimaan Data Ke Arduino                               |
| Gambar 3.8 <i>Flowchart</i> Algoritma Pengiriman Data                         |
| Gambar 3.9 Tampilan Perangkat Lunak                                           |
| Gambar 3.10 Tampilan Source Code Pada Visual Studio                           |
| Gambar 3.11 Topologi Jaringan Sistem                                          |
| Gambar 3.12 Tampilan Network Connection                                       |
| Gambar 3.13 Tampilan <i>Ethernet Properties</i>                               |
| Gambar 3.14 Tampilan Ipv4 <i>Properties</i>                                   |
| Gambar 3.15 Setting IP LAN dan WLAN Mikrotik                                  |

| Gambar 3.16 Konfigurasi Interface Router Mikrotik                                              | 40 |
|------------------------------------------------------------------------------------------------|----|
| Gambar 3.17 Konfigurasi WLAN dan Keamanan WLAN                                                 | 41 |
| Gambar 3.18 Setting Routing Mikrotik                                                           | 42 |
| Gambar 4.1 Tampilan Peralatan Yang Digunakan Untuk Pengujian                                   | 44 |
| Gambar 4.2 <i>File Preferences</i>                                                             | 46 |
| Gambar 4.3 <i>Board</i> Manager                                                                | 46 |
| Gambar 4.4 Pencari Dan Install Board Wemos                                                     | 47 |
| Gambar 4.5 Pengecekan Board Wemos D1 Mini Sudah Terinstall                                     | 47 |
| Gambar 4.6 Tampilan Device Manager                                                             | 48 |
| Gambar 4.7 Setting Port Wemos                                                                  | 49 |
| Gambar 4.8 Icon Upload                                                                         | 49 |
| Gambar 4.9 Proses Upload Program Ke Wemos                                                      | 50 |
| Gambar 4.10 Upload Program Ke Wemos Sukses                                                     | 50 |
| Gambar 4.11 Hasil Dari Upload Program                                                          | 50 |
| Gambar 4.12 Tersedia Jaringan WLAN                                                             | 52 |
| Gambar 4.13 Icon Serial Monitor                                                                | 53 |
| Gambar 4.14 Hasil Scaning Access Point Oleh Wemos                                              | 53 |
| Gambar 4.15 Laptop Yang Didapat Dari Access Point                                              | 55 |
| Gambar 4.16 Wemos Terhubung Ke Access Point                                                    | 56 |
| Gambar 4.17 Diagram Blok Pengujian <i>Scaning</i> Dan Pengiriman Data Dari<br>Wemos Menuju LCD | 57 |
| Gambar 4.18 Hasil Serial Monitor Scaning I2C                                                   | 59 |
| Gambar 4.19 Hasil Pengiriman Data I2C Wemos Menuju LCD TFT                                     | 60 |
| Gambar 4.20 Diagram Blok Pengujian Jangkauan WIFI Wemos                                        | 60 |
| Gambar 4.21 Wemos Berhasil Menjadi Access Point                                                | 62 |

| Gambar 4.22 | Access Point Wemos Terdeteksi Oleh Laptop                                   | .62  |
|-------------|-----------------------------------------------------------------------------|------|
| Gambar 4.23 | AP Yang Dibuat Wemos Terlihat Oleh Wemos Client                             | . 63 |
| Gambar 4.24 | Hasil <i>Scaning</i> WIFI ( Kanan AP Terlihan Dan Kiri AP Tidak<br>Terlihat | .64  |
| Gambar 4.25 | Diagram Blok Pengujian Penerimaan Data Dari PC Menuju<br>Wemos              | .65  |
| Gambar 4.26 | Wemos Siap Untuk Telnet                                                     | .66  |
| Gambar 4.27 | IP Yang Didapatkan Laptop Dari Access Point                                 | . 67 |
| Gambar 4.28 | Software Pengujian Penerimaan Wemos                                         | .68  |
| Gambar 4.29 | Data Yang Diterima Wemos ( Kiri Awal Dan Kanan Akhir<br>Data )              | . 68 |
| Gambar 4.30 | Hasil Scaning Wemos ke 1                                                    | .71  |
| Gambar 4.31 | IP Address Wemos Ke 1                                                       | .72  |
| Gambar 4.32 | Tampilan LCD Menunjukan <i>Ready</i>                                        | .72  |
| Gambar 4.33 | Tampilan Software Aplikasi Display Harga                                    | .73  |
| Gambar 4.34 | Data Berhasil Di Tampilkan LCD 1                                            | .73  |
| Gambar 4.35 | Data Berhasil Di Tampilkan LCD 2                                            | .74  |
|             | SURABAYA                                                                    |      |

### **DAFTAR TABEL**

### Halaman

| Tabel 2.1 | Spesifikasi Wemos D1 Mini               | 8  |
|-----------|-----------------------------------------|----|
| Tabel 2.2 | Konfigurasi Pin Wemos                   | 12 |
| Tabel 2.3 | Karakteristik Arduino UNO               | 13 |
| Tabel 2.4 | Arduino Pin Connections                 | 16 |
| Tabel 4.1 | Hasil Pengujian Jarak Jangkauan Wemos   | 64 |
| Tabel 4.2 | Hasil 10 Kali Percobaan Pengiriman Data | 69 |
| Tabel 4.3 | Hasil Percobaan Skenario                | 75 |

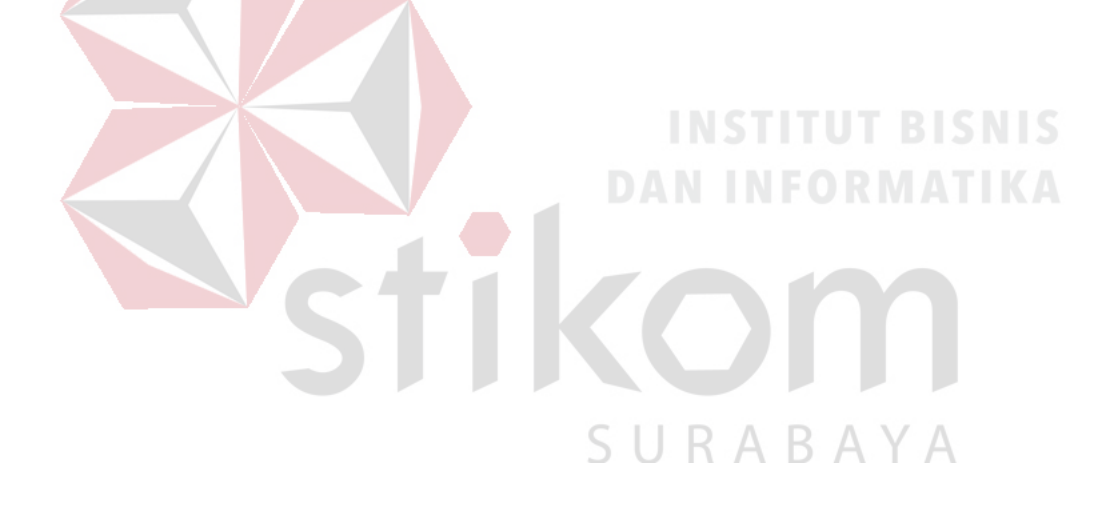

### BAB I

### PENDAHULUAN

### 1.1 Latar Belakang Masalah

Dalam kehidupan millennial saat ini bisnis waralaba semakin berkembang dan selalu berinovasi untuk memenuhi kebutuhan sehari-hari. Perubahan cara pandang masyarakat terhadap bisnis waralaba menyebabkan adanya perubahan pola berbelanja masyarakat yang semakin selektif. Menurut Suhartanto dan Nuralia, (2001,27). "Bisnis waralaba yang secara tradisional dipandang sebatas penyedia barang dan jasa telah berkembang menjadi tidak sekedar tempat berbelanja tetapi juga tempat rekreasi dan bersosialisasi, sebagai konsekuensinya bisnis waralaba yang semula dikelola secara tradisional berubah menjadi bisnis yang semakin inovatif, dinamis, dan kompetitif". Perubahan gaya hidup masyarakat inilah yang melatarbelakangi berkembangnya bisnis pasar swalayan.

Menurut Swastha ( 2003, 241 ). " Harga merupakan komponen yang berpengaruh langsung terhadap proses penentuan dimana seorang akan berbelanja ". Keputusan berbelanja biasanya memerlukan pertimbangan yang benar-benar mendukung dan dapat menguntungkan pembeli seperti faktor harga. Untuk itu swalayan harus selalu membuat inovasi dengan cara mengadakan promosi dan pembaruan harga secara rutin agar tidak kalah dengan para pesaingnya. Swalayan harus melakukan *update* harga pada setiap rak-rak barang yang ada karena perubahan harga.

Sistem untuk perubahan harga yang digunakan saat ini hanya sebatas *update* di bagian kasir. Karena komputer pada kasir mempunyai *database* untuk harga

1

barang, dari *database* tersebut pegawai baru bisa mencetak label barang yang berada di rak melalui sistem yang ada. Tetapi sistem ini belum sampai menjamah ke label harga di rak barang.

Perkembangan teknologi yang semakin maju saat ini mencakup semua bidang dalam kehidupan manusia. Hal ini dapat dimanfaatkan untuk membangun sebuah sistem yang berbasis *controller* untuk menampilkan label harga dengan otomatis. Sehingga bila *database* harga barang barang berubah harga di rak barang juga ikut mengalami perubahan.

Sebelumnya Tugas Akhir ini pernah di terapkan oleh mahasiswa Sistem Komputer Deny Setyo Utomo dengan judul "PRODUCT PRIZE DISPLAY USING WEMOS" dengan *Microcontroller* sebagai sarana yang digunakan untuk membantu mewujudkan sistem label harga otomatis. *Microcontroller* tersebut akan mengendalikan LCD sebagai pengganti label harga yang selama ini menggunakan kertas. Hal ini dapat dilakukan dengan memberi pengalamatan disetiap LCD agar 1 *microcontroller* dapat memberi perintah kepada lebih dari 1 LCD.

Kelemahan sistem tersebut yaitu masih menggunakan LCD standart yang hanya dapat menampilkan harga saja. Sesuai peraturan Menteri Perdagangan "Pada dasarnya setiap pelaku usaha yang memperdagangkan barang secara eceran atau jasa kepada konsumen wajib mencantumkan harga barang atau tarif jasa secara jelas, mudah dibaca dan mudah dilihat (Pasal 2 ayat (1) Permendag 35/2013). Dan pada Pasal 1 angka 3 dari PP No. 69 Tahun 1999 menentukan yang dimaksud dengan "Label pangan adalah setiap keterangan mengenai pangan yang berbentuk gambar, tulisan, kombinasi keduanya, atau bentuk lain yang disertakan pada

pangan, dimasukkan ke dalam, ditempelkan pada, atau merupakan bagian kemasan pangan, yang selanjutnya dalam Peraturan Pemerintah ini disebut Label".

Sehubung dengan hal tersebut maka penulis akan mengembangkan topik yang sudah ada dengan mengganti LCD text yang hanya dapat menampilkan harga saja menjadi LCD grafis, sehingga dapat mencantumkan harga barang, *barcode*, dan keterangan lainnya. Dalam hal tersebut penulis mengambil topik untuk menjadikan bahan penulisan Tugas Akhir "RANCANG BANGUN ALAT DISPLAY HARGA SECARA OTOMATIS MENGGUNAKAN LCD GRAFIS"

### 1.2 Rumusan Masalah

Tugas Akhir ini merupakan pengembangan Tugas Akhir yang sudah dibuat. Berdasarkan Tugas Akhir sebelumnya yang di kerjakan Deny Setyo Utomo tentang "Product Price Display Using Wemos", masih perlu pengembangan dalam sisi tampilan dimana tampilan yang dimunculkan belum dapat memenuhi kriteria label harga yang diatur oleh kementrian perdagangan, dimana " Setiap Pelaku Usaha yang memperdagangkan Barang secara Eceran dan/ atau Jasa kepada Konsumen wajib mencantumkan Harga Barang atau Tarif Jasa secara jelas, mudah dibaca dan mudah dilihat" ( Pasal 2 ayat (1) Permendag 35/2013). Secara umum harus memiliki kode barang/ *barcode* yang sama antara barang yang akan dijual dengan kode barang yang ditampilkan pada LCD Grafis, serta keterangan di layar LCD harus lengkap mengenai Nama Barang, Kode barang, Harga, dan keterangan lainnya yang diperlukan .

### 1.3 Batasan Masalah

Pada pengimplementasian alat ini terdapat beberapa batasan masalah antara lain :

- Dalam 1 Wemos akan terkoneksi Arduino dan diolah lalu di tampilkan dalam LCD Grafis.
- b. Dapat mengirimkan informasi nama, harga barang, label barang, serta keterangan lainnya dari komputer / server ke Wemos untuk di tampilkan di LCD grafis .
- c. *Controller* menggunakan Wemos D1 mini dan Arduino Uno.
- d. Dalam 1x pengiriman data hanya dapat mengirim 32 karakter.

### 1.4 Tujuan

# **INSTITUT BISNIS**

Tujuan dilaksanakan Tugas Akhir tentang **RANCANG BANGUN ALAT DISPLAY HARGA SECARA OTOMATIS MENGGUNAKAN LCD GRAFIS** adalah untuk meminimalisir perbedaan harga antara di kasir dan di rak barang, secara mudah, cepat, dan *portable*. Label harga yang akan di tampilkan meliputi Nama Barang, *Barcode* atau kode barang, Harga Barang, dan keterangan lainnya apabila di perlukan.

### 1.5 Manfaat

Dengan menggunakan LCD Grafis ini, dapat memperbarui harga secara mudah tidak perlu lagi menggunakan kertas yang di print lalu di letakkan pada rak, karena sering terjadi kesalahan pada rak barang ketika karyawan supermarket lupa untuk mengganti harga yang sudah berubah.

#### 1.6 Sistematika Penulisan

### **BAB I PENDAHULUAN**

Dalam bab ini penulis menguraikan Latar Belakang Pemilihan Judul. Perumusan Masalah, Batasan Masalah, Tujuan, dan sistematika penulisan. sehingga permasalah tersebut memiliki titik fokus dan tidak mengambang dari judul yang telah dibuat.

### **BAB II LANDASAN TEORI**

Dalam bab ini penulis menguraikan yang terdiri dari Landasan teori sistem, program yang digunakan dalam pembuatan Tugas Akhir ini, serta konsep-konsep baru dalam menyelesaikan masalah yang berkenaan dengan topik dan fokus.

# **BAB III METODE PENELITIAN DAN PERANCANGAN SISTEM**

Dalam bab ini penulis akan menguraikan rancangan sistem yang akan dibuat berupa rangkaian elektronik, hardware, *software*, dan pemrograman.

### BAB IV HASIL PENGUJIAN DAN PENGAMATAN

Dalam Bab ini penulis akan membahas mengenai hasil dari penelitian dan pengamatan sistem yang dibuat.

### **BAB V PENUTUP**

Dalam bab ini penulis akan menyimpukan hasil analisan dan rancangan sistem dalam rangka menjawab tujuan penelitian yang dilakukan, serta saran-saran yang penulis berikan untuk lebih memaksimalkan alat ini.

### BAB II

### LANDASAN TEORI

### 2.1 Sistem Komputer

Sistem komputer adalah kumpulan perangkat-perangkat komputer yang saling berhubungan dan berinteraksi satu sama lain untuk melakukan proses pengolahan data, sehingga dapat menghasilkan informasi yang diharapkan oleh penggunanya. Perangkat tersebut meliputi, perangkat lunak (*software*), perangkat keras (*hardware*) dan data, mesin pengolah data yang biasanya meliputi komputer, program aplikasi, jaringan, dan manusia untuk menghasilkan informasi. Sistem komputer ada pada hampir setiap perusahaan atau instansi untuk mendukung kegiatan bisnis mereka sehari-hari.

#### 2.2 Wemos

Wemos merupakan salah satu modul *board* yang dapat berfungsi dengan Arduino. Wemos juga merupakan sebuah *microcontroller* yang dikembangkan berbasis ESP8266. *Microcontroller* Wemos dibuat sebagai solusi dari mahalnya sebuah sistem *wireless* berbasis *microcontroller* lainya. Dengan menggunakan *microcontroller* Wemos biaya yang dikerluarkan untuk membangun sistem *microcontroller* berbasis *wifi* sangat mudah dan murah, biaya yang dikeluarkan apabila membangun sistem *wifi* dengan menggunakna *microcontroller* Arduino Uno, *wifi shiled* dan *microcontroller* Wemos adalah kurang lebih sepersepuluhnya. Yang berbeda pada *Microcontroller* Wemos ini adalah kemampuannya untuk menyediakan fasilitas konektifitas Wifi dengan mudah.

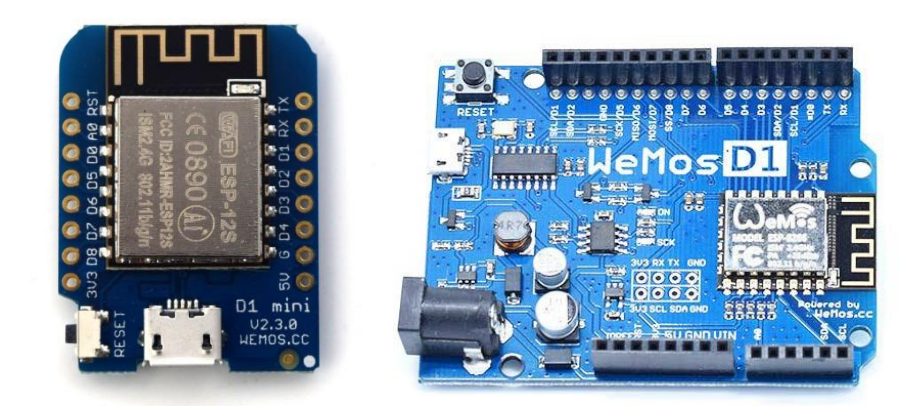

Gambar 2. 1 Board Wemos D1 Mini Sebelah Kiri Dan Wemos D1 Sebelah Kanan

# 2.2.1 Wemos D1 Mini

Wemos D1 Mini merupakan *board microcontroller open source* yang menggunakan ESP8266 sebagai *microcontrollernya*. Wemos memiliki 12 *pin input* / *output*, 1 *pin* digunakan untuk analog *input* maksimal 3.2V, 11 *pin* sisanya digunakan untuk digital *input* / *output*. Lalu juga terdapat tombol reset, koneksi USB dengan kabel data micro USB.

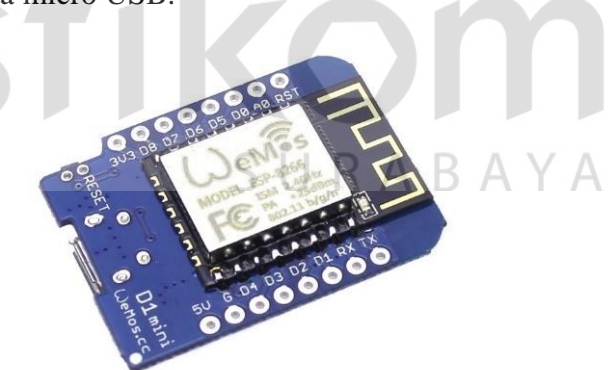

Gambar 2. 2 Wemos D1 Mini

Pada dasarnya pemrograman Wemos ini dapat menggunakan Arduino IDE yang sudah di *setting* pada setingan *board* Arduino IDE menjadi settingan Wemos. Berikut adalah spesifikasi dari Wemos D1 Mini:

| Tabel 2. | 1 | Spesifikasi | Wemos | D1 | Mini |
|----------|---|-------------|-------|----|------|
|----------|---|-------------|-------|----|------|

| Microcontroller   | ESP8266EX          |
|-------------------|--------------------|
| Operting Voltage  | 3.3V               |
| Digital I/O Pins  | 11                 |
| Analog Input Pins | 1 (Max input 3.2V) |
| Clock Speed       | 80 MHz/ 160 MHz    |
| Flash             | 4M bytes           |
| Length            | 34,2 mm            |
| Width             | 25.6 mm            |
| Weignt            | 10g                |

### A. Daya (Power)

Wemos Dapat diaktifkan melalui koneksi USB atau dengan catu daya external. External (non – USB) daya dapat berasal baik dari adaptor DC atau Baterai. Adaptor ini ditancapkan pada *pin* 5V pada Wemos D1 Mini.

Board dapat beroperasi pada rentang tegangan 3,3V – 7V. jika tegangan kurang dari 3.3V maka Wemos tidak akan menyala atau data akan kacau karena kurangnya konsumsi daya. Sebaliknya jika tegangan lebih dari 5V maka Wemos akan terbakar dan rusak karenan kelebihan tegangan

Pin listrik pada Wemos D1 Mini :

5V : Dapat digunakan sebagai *input* atau *output* sumber daya sebesar
 5V, jika daya *external* bukan dari USB maka *pin* ini untuk masukan daya, bila daya sudah menggunakan USB maka *pin* ini sebagai *output* tegangan

- 3,3V : Dapat digunakan sebagai *input* atau *output* sumber daya 3,3V, jika daya *external* bukan dari USB maka *pin* ini untuk masukan daya, bila daya sudah menggunakan USB maka *pin* ini sebagai *output* tegangan
- GND : *Pin* untuk penetral *noise* atau juga berperan sebagai 0V, pada aplikasi ini.

Wemos ini memiliki komsumsi daya 3,3V, *clock speed* 160Mhz, konektifitas *wifi*, dan memori yang digunakan cukup besar yaitu 4 MB. Dalam operasi kerjanya Wemos ini dapat bekerja di rentang suhu antara 40 °C - 125 °C. Walaupun modul ini bukan Arduino, namun modul ini mendukung permrograman menggunakan Arduino IDE, beserta *library* dan fungsi-fungsinya yang lain. Untuk koneksi ke *laptop* atau ke catu daya *microcontroller* Wemos ini menggunakan konektor *micro* USB yang umum digunakan untuk kabel data *smartphone* Android.

# 2.2.2 Microcontroller chipset pada microcontroller Wemos

Pada *microcontroller* Wemos memiliki 2 buah *chipset* yang digunakan sebagai otak kerja perangkat tersebut antara lain adalah :

### a. *Chipset* ESP8266

*Chipset* ESP8266 adalah sebuah *chip microcontroller* yang memiliki fitur *wifi* yang mendukung *stack* TCP/IP. *Chip* ini memungkinkan *microcontroller* untuk terhubung ke jaringan *wifi* pada frekuensi 2.4GHz dan membuat koneksi TCP/IP hanya dengan *command* yang sederhana seperti gaya *hayes*. Dengan *clock* 80 MHz *chip* ini dibekali dengan 4MB *external* RAM, mendukung format IEEE 802.11 b/g/n sehingga tidak menyebabkan interferensi bagi yang lain. Dari sisi keamanan *chip* ini sudah cukup aman digunakan karena mendukung enkripsi WEP dan WPA. *Chip* ini mempunyai 16 GPIO *pin* yang bekerja pada 3.3 Volt, dan 1 *pin* ADC dengan resolusi 10 *bit*.

### b. *Chipset* CH340

*Chipset* CH340 adalah sebuah *chip* yang berfungsi untuk mengubah usb menjadi *serial interface*. Sebagai contohnya adalah aplikasi USB converter IrDA atau USB *converter to printer*. Dalam mode *serial interface*, *chip* ini digunakan untuk memperbesar sinyal *asynchronous serial interface* komputer atau mengubah perangkat *serial interface* umum untuk berhubungan dengan *bus* USB langsung.

### 2.2.3 Fitur – fitur Wemos

Ada beberapa fitur-fitur perangkat keras yang dapat ditemukan pada modul *microcontroller* Wemos antara lain sebagai berikut:

### a. *Pin* Digital

*Microcontroller* Wemos secara fisik mempunyai *pin* digital berjumlah 9 *pin* yang dimulai dari d0 – d8. Namun secara program mempunyai 16 *pin* digital yang beberapa *pin* di definisikan menjadi 2 alamat I/0. *Pin* digital ini dapat digunakan menjadi *input* maupun *output* sama fungsinya dengan *pin* digital *input output* pada Arduino maupun *microcontroller* yang lain. Selain itu *pin* digital pada microcontoller Wemos sudah dapat digunakan untuk PWM (*Pulse Width Modulator*).

### b. *Pin* analog

*Microcontroller* Wemos hanya mempunyai 1 buah *pin* analog yang dapat digunakan sebagai *input* untuk ADC yang memiliki 10 *bit* resolusi dengan nilai

tegangan maksimal 3.2 Volt. *Pin* ini juga dapat digunakan sebagai *pin* digital *input output*. Selain itu *pin* ini juga memiliki resistor *pullup* namun untuk menggunakan *pullup* ini cukup membuat repot karena ada beberapa aturan yang harus di lakukan terlebih dahulu.

### c. Memori

Ada 3 jenis memori yang digunakan dalam *microcontroller* Wemos ini, antara lain :

1. RAM untuk menyimpan memori instruksi sebesar 64KB

2. RAM untuk menyimpan data sebesar 96KB

3. *External* **QSPI** *flash* untuk menimpa listing program sebesar 4MB

d. I2C

Inter Integrated Circuit atau sering disebut I2C adalah standar komunikasi serial dua arah menggunakan dua saluran yang didisain khusus untuk mengirim maupun menerima data. Sistem I2C terdiri dari saluran SCL (*Serial Clock*) dan SDA (*Serial Data*) yang membawa informasi data antara I2C dengan pengontrolnya.

*Microcontroller* Wemos ini didukung dengan I2C yang berada pada D4 sebagai *serial* data dan D5 sebagai *serial clock*. Yang akan lebih memudahkan untuk perangkat ini mengendalikan *hardware* lain yang mendukung I2C pula.

| Pin | Fungsi                        | ESP-8266 Pin |
|-----|-------------------------------|--------------|
| ΤХ  | TXD                           | TXD          |
| RX  | RXD                           | RXD          |
| A0  | Analog input, max 3.3 input   | A0           |
| D0  | I/O                           | GPIO16       |
| D1  | I/O, SCL                      | GPIO5        |
| D2  | I/O, SDA                      | GPIO4        |
| D3  | I/O, 10k Pull-up              | GPIO0        |
| D4  | I/O, 10k Pull-up, Builtin_Led | GPIO2        |
| D5  | I/O, SCK                      | GPIO14       |
| D6  | I/O, Mosi                     | GPIO12       |
| D7  | I/O, Miso                     | GPIO13       |
| D8  | I/O, 10k Pull-Down, SS        | GPIO15       |
| G   | Ground                        | GNF          |
| 5V  | 5V                            | -            |
| 3V3 | 3,3V                          | 3,3V         |
| RST | Reset                         | Reset        |

Tabel 2. 2 Konfigurasi Pin Wemos

# 2.3 Arduino UNO

# AN INFORMATIKA

Arduino UNO adalah sebuah *board* mikrokontroler yang didasarkan pada ATmega328. Arduino UNO mempunyai 14 pin digital *input/output* (6 di antaranya dapat digunakan sebagai *output* PWM), 6 *input* analog, sebuah osilator Kristal 16 MHz, sebuah koneksi USB, sebuah power jack, sebuah ICSP header, dan sebuat tombol reset. Arduino UNO memuat semua yang dibutuhkan untuk menunjang mikrokontroler, mudah menghubungkannya ke sebuah computer dengan sebuah kabel USB atau mensuplainya dengan sebuah adaptor AC ke DC atau menggunakan baterai untuk menggunakannya.

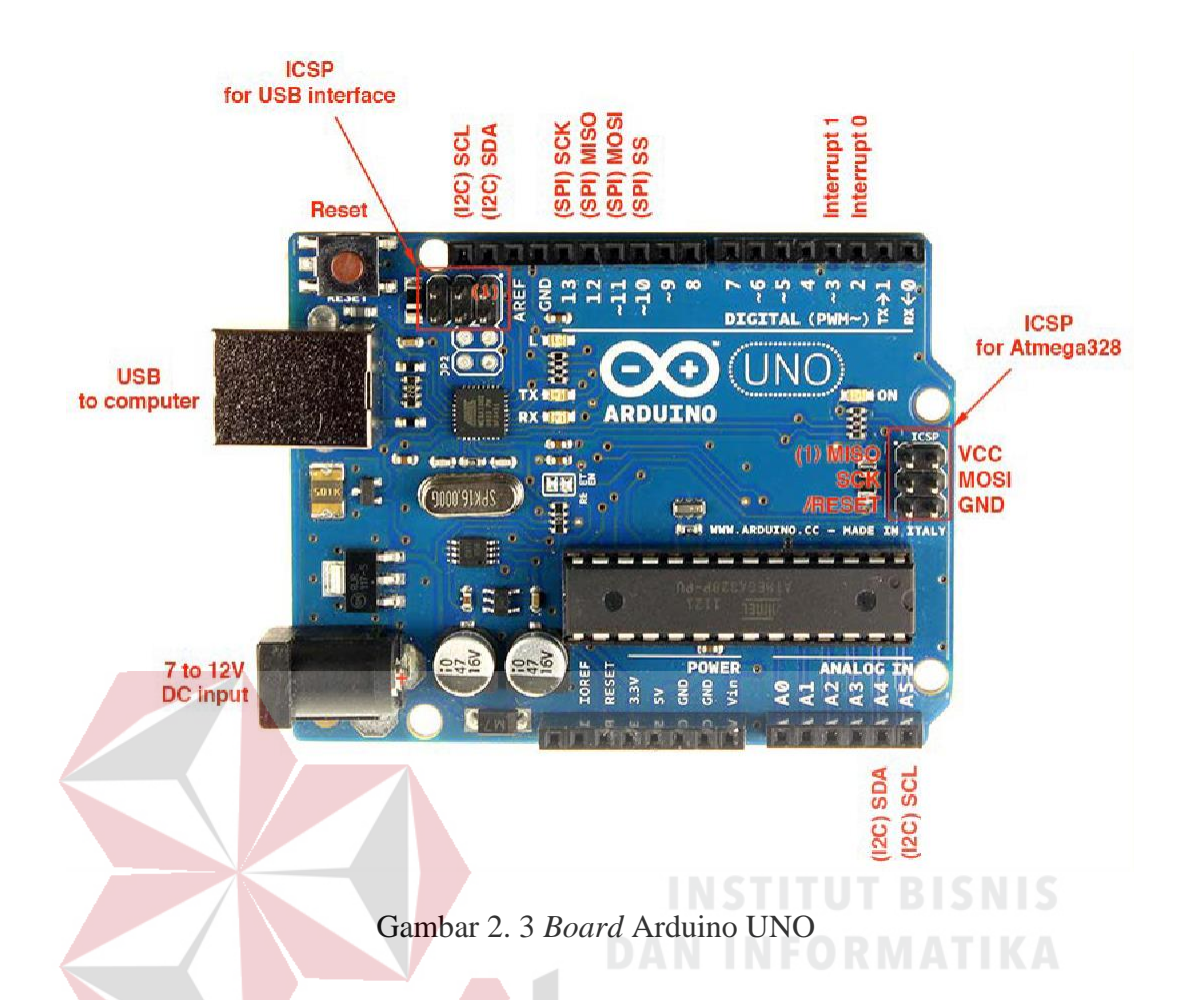

| Tabel 2 | 2.3 | Karakteristik | Arduino | UNO |
|---------|-----|---------------|---------|-----|
|---------|-----|---------------|---------|-----|

| Mikrokontroler                 | ATmega328                                                   |  |  |
|--------------------------------|-------------------------------------------------------------|--|--|
| Tegangan pengoperasian         | S ΙΙ Β Δ <sup>5V</sup> Β Δ Υ Δ                              |  |  |
| Tegangan input yang disarankan | 7-12V                                                       |  |  |
| Batas tegangan input           | 6-20V                                                       |  |  |
| Jumlah pin I/O digital         | 14 (6 di antaranya menyediakan keluaran PWM)                |  |  |
| Jumlah pin input analog        | 6                                                           |  |  |
| Arus DC tiap pin I/O           | 40 mA                                                       |  |  |
| Arus DC untuk pin 3.3V         | 50 mA                                                       |  |  |
| Memori Flash                   | 32 KB (ATmega328), sekitar 0.5 KB digunakan oleh bootloader |  |  |
| SRAM                           | 2 KB (ATmega328)                                            |  |  |
| EEPROM                         | 1 KB (ATmega328)                                            |  |  |
| Clock Speed                    | 16 MHz                                                      |  |  |

### 2.4 Arduino IDE

Software Arduino IDE adalah sebuah software yang digunakan untuk membuat program untuk memberi peritah kepada Arduino. Dengan menggunakan bahasa C++ yang dikembangkan oleh Arduino. Pemrograman dengan Arduino IDE dimudahkan lagi dengan banyaknya *library* yang disediakan. Software IDE Arduino terdiri dari 3 (tiga) bagian antara lain :

- 1. *Editor program*, untuk menulis dan mengedit program dalam bahasa *processing. Listing* program pada Arduino disebut *sketch*.
- 2. *Compiler*, sebuah modul yang berfungsi mengubah bahasa processing (kode program) menjadi kode biner karena kode biner merupakan bahasa program yang dipahami oleh mikrokontroler.
- Uploader, sebuah modul yang berfungsi memasukkan kode biner kedalam memori mikrokontroler.

Perangkat lunak yang ditulis menggunakan Arduino IDE disebut *sketch*. *Sketch* ditulis pada editor teks dan disimpan dengan *extensifile* .ino. Struktur perintah pada Arduino secara garis besar terdiri dari dua bagian yaitu *void setup* dan *void loop*. *Void setup* berisi perintah yang akan dieksekusi hanya satu kali sejak Arduino dihidupkan sedangkan *void loop* berisi perintah yang akan dieksekusi berulang-ulang selama Arduino dinyalakan.

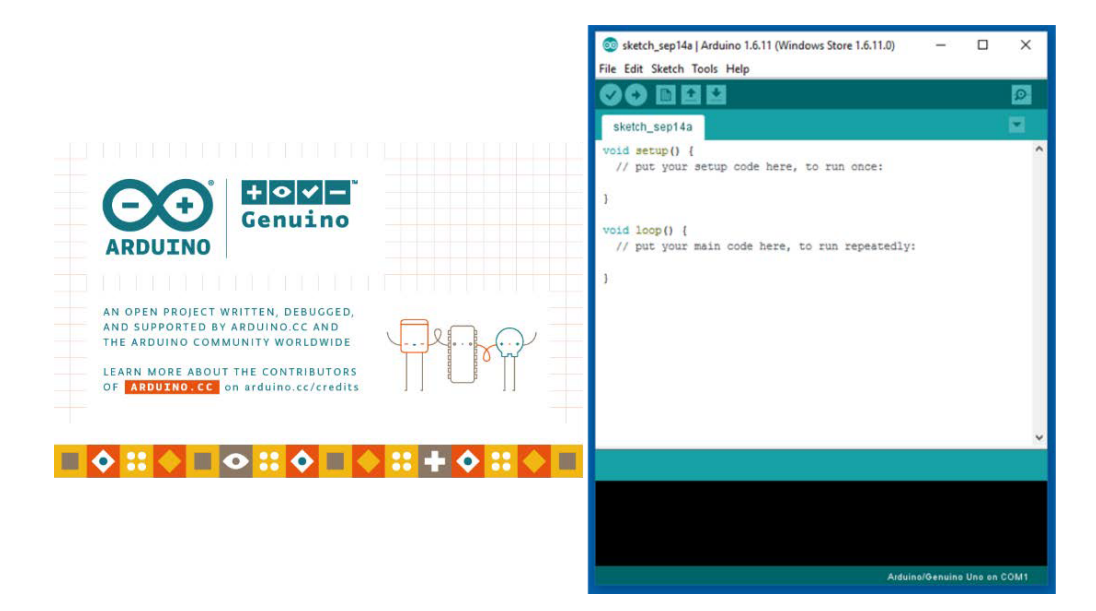

Gambar 2. 4 Tampilan Arduino IDE Dan Sketch

# 2.5 Liquid Crystal Display (LCD)

Display elektronik adalah salah satu komponen elektronika yang berfungsi sebagai tampilan suatu data, baik karakter, huruf maupun grafis. LCD adalah suatu jenis display elektronik. LCD merupakan media tampil yang menggunakan kristal cair sebagai penampil utama. LCD sudah digunakan diberbagai bidang misalnya alal-alat elektronik seperti televisi, kalkulator dan layar komputer. Salah satu jenis LCD (*Liquid Crystal Display*). Yaitu 2.4 inch TFT LCD Touch Screen Module Shield adalah salah satu shield yang dapat digunakan oleh Arduino Uno atau Arduino Mega untuk menampilkan visualisasi grafis, bahkan dilengkapi dengan LCD layar sentuh yang dapat mendeteksi jari tangan atau stylus. Jenis LCD TFT Module ini paling umum digunakan sebagai display unit dan *input* device pada proyek Arduino. LCD display ini dapat menampilkan data berupa Text, grafis ataupun gambar bitmap.

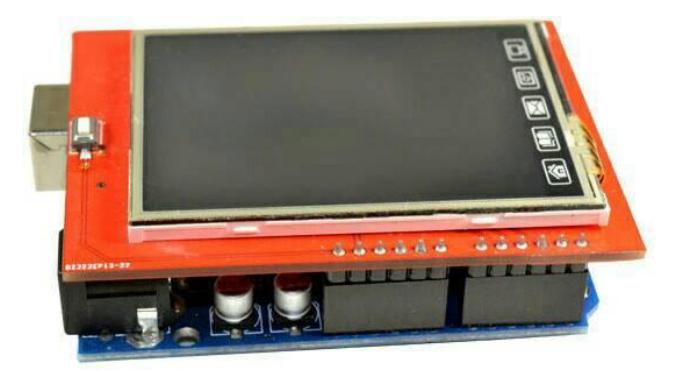

Gambar 2. 5 LCD TFT 2.4 Arduino Shield

Dan terdapat tabel masing – masing Pin TFT LCD 2.4 Arduino Shield.

|  | Arduino Pin | LCD Shield Pin    | Use                      |  |  |  |
|--|-------------|-------------------|--------------------------|--|--|--|
|  | 3.3V        | 3.3V              | Power                    |  |  |  |
|  | 5V          | 5V                | Power                    |  |  |  |
|  | GND         | GND               | Power                    |  |  |  |
|  | A0          | LCD_RD            | LCD Control T RICNIC     |  |  |  |
|  | A1          | LCD_WR TOUCH_YP   | LCD Control / Touch Data |  |  |  |
|  | A2          | LCD_RS TOUCH_XM   | LCD Control / Touch Data |  |  |  |
|  | A3          | LCD_CS            | LCD Control              |  |  |  |
|  | A4          | LCD_RST           | LCD Reset                |  |  |  |
|  | D2          | LCD_D2            | LCD Data                 |  |  |  |
|  | D3          | LCD_D3            | LCD Data                 |  |  |  |
|  | D4          | LCD_D4            | LCD Data                 |  |  |  |
|  | D5          | LCD_D5 SU         | LCD Data                 |  |  |  |
|  | D6          | LCD_D6 / TOUCH XP | LCD Data/ Touch Data     |  |  |  |
|  | D7          | LCD_D7 / TOUCH YM | LCD Data / Touch Data    |  |  |  |
|  | D8          | LCD_D0            | LCD Data                 |  |  |  |
|  | D9          | LCD_D1            | LCD Data                 |  |  |  |
|  | D10         | SD_CS             | SD Select                |  |  |  |
|  | D11         | SD_DI             | SD Data                  |  |  |  |
|  | D12         | SD_DO             | SD Data                  |  |  |  |
|  | D13         | SD_SCK            | SD Clock                 |  |  |  |

# Tabel 2. 4 Arduino Pin Connections

### 2.6 Router

*Router* adalah perangkat keras jaringan komputer yang dapat di gunakan untuk menghubungkan beberapa jaringan yang sama atau berbeda. *Router* adalah sebuah alat untuk mengirimkan paket data melalui jaringan atau internet untuk dapat menuju tujuannya, proses tersebut dinamakan *routing*.

Router memiliki fungsi utama untuk membagi atau mendistribusikan IP Address, baik itu secara statis ataupun DHCP (Dynamic Host Configuration Procotol) kepada semua komputer yang terhubung ke router tersebut. Dengan adanya IP Address yang unik yang dibagikan router tersebut kepada setiap komputer dapat memungkinan setiap komputer untuk saling terhubung serta melakukan komunikasi, baik itu pada LAN, WLAN, atau internet.

# 2.7 Access Point

Access point adalah sebuah perangkat jaringan yang berisi sebuah transceiver dan antena untuk transmisi dan menerima sinyal ke dan dari clients remote. Dengan access point (AP) clients wireless bisa dengan cepat dan mudah untuk terhubung kepada jaringan LAN kabel secara wireless.

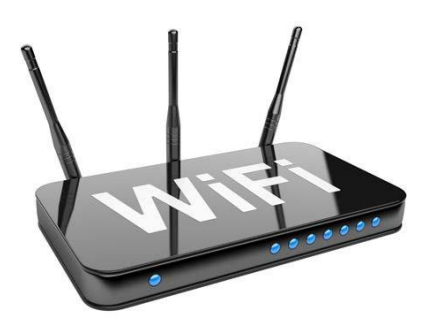

Gambar 2. 6 Access Point

#### 2.8 Protokol TCP/IP

TCP/IP adalah sebuah perangkat lunak (*software*) yang digunakan untuk mengirimkan dan menerima informasi dari satu komputer ke komputer lain. TCP/IP terdiri dari dua komponen yaitu *Internet Protocol* (IP) dan *Transmission Control Protocol* (TCP).

Informasi yang akan dikirimkan terbentuk dalam sebuah paket dengan ukuran tertentu, bila informasi yang akan dikirimkan berukuran besar maka informasi tersebut dibagi-bagi dalam beberapa paket. Kemudian paket-paket ini dikirimkan ke jaringan. Bila disetiap ujung jaringan terdapat komputer yang mengerti IP maka komputer tersebut dapat menerima paket tersebut. Komputer penerima akan menggabungkan lagi paket-paket yang diterimanya menjadi sebuah informasi yang siap disajikan.

TCP bekerja sama dengan protokol IP untuk memastikan bahwa informasi yang dikirimkan melewati sebuah jaringan diterima oleh komputer tujuan. TCP juga memastikan bahwa penggabungan paket-paket informasi di komputer tujuan berjalan dengan baik dan sesuai dengan informasi awal di komputer pengirim. TCP akan meminta pengiriman kembali paket-paket informasi ke komputer tujuan bila beberapa paket-paket informasi itu hilang atau rusak.

TCP/IP terdiri dari sekumpulan protokol yang masing-masing bertanggung jawab atas bagian-bagian tertentu dari komunikasi data. Berkat prinsip ini, tugas masing-masing protokol menjadi jelas dan sederhana. Protokol yang satu tidak perlu mengetahui cara kerja protokol yang lain, sepanjang ia masih bisa saling mengirim dan menerima data. Berkat penggunaan prinsip ini, TCP/IP menjadi protokol komunikasi data yang fleksibel. TCP/IP dapat diterapkan dengan mudah di setiap jenis komputer dan interface jaringan, karena sebagian besar isi kumpulan protokol ini tidak spesifik terhadap satu komputer atau peralatan jaringan tertentu. Agar TCP/IP dapat berjalan diatas *interface* jaringan tertentu, hanya perlu dilakukan perubahan pada protokol yang berhubungan dengan *interface* jaringan saja.

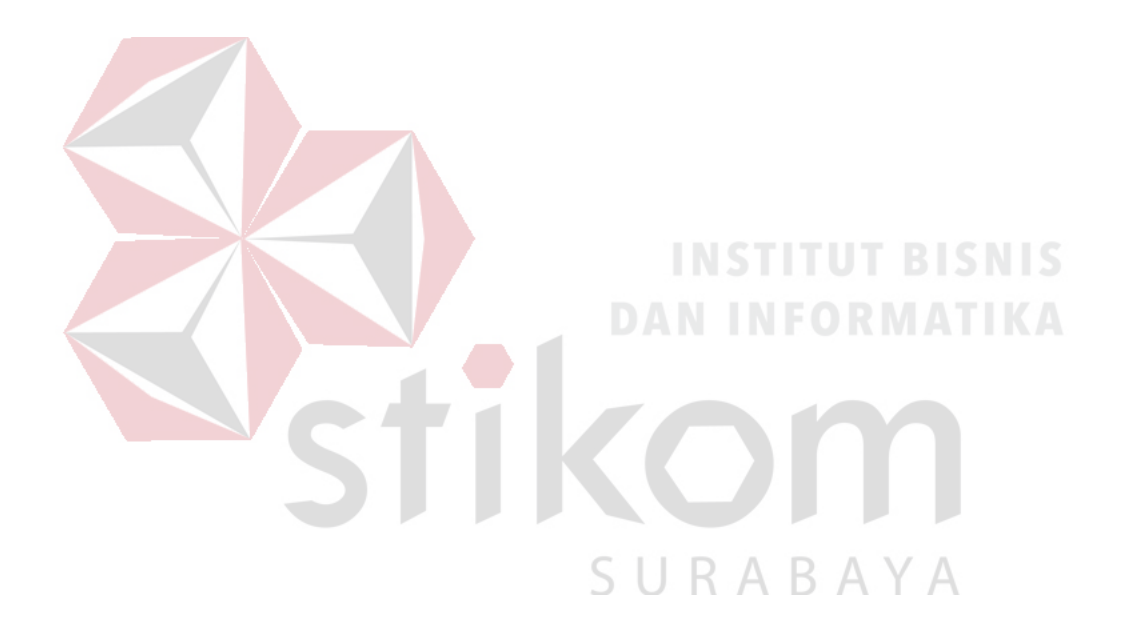
## **BAB III**

### METODE PENELITIAN DAN PERANCANGAN SISTEM

# 3.1 Metode Penelitian

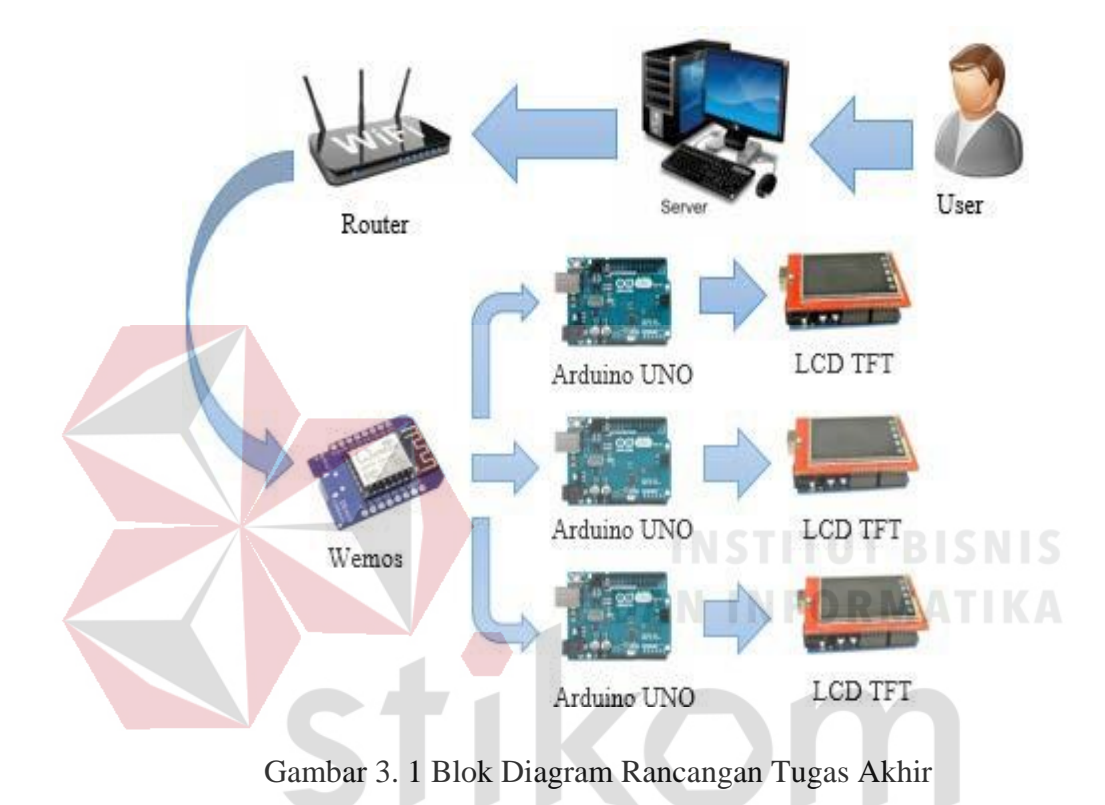

# SURABAYA

Dalam pengerjaan Tugas Akhir ini metode penelitian yang digunakan adalah Metode penelitian rancang bangun *hardware* berupa wemos untuk penerima data dari *server* dan Arduino sebagai penerima dan pengolah data yang di kirim dari wemos, lalu data yang sudah di olah tersebut dikirim melalui jalur komunikasi I2C dan di tampilkan ke LCD Grafis. Pada rancang bangun *software* dengan membuat sebuah aplikasi untuk *input* data dari *user* dan mengirimkan data tersebut ke *Wemos*. Dengan ini penulis akan untuk menguji Arduino untuk menerima suatu informasi data yang di kirim dari *Wemos* dan mengolah informasi yang sudah didapat sesuai dengan permasalahan yang terjadi. Studi kepustakaan dilakukan untuk mencari teori atau informasi dari buku, materi perkuliahaan serta literatur dari internet, jurnal, dan artikel – artikel yang berkaitan dengan penelitian.

Penjelasan blok diagram pada rancangan penelitian yang menjelaskan tentang proses pengiriman data yang di *input* oleh *user* melalui *Wemos* menuju Arduino:

- Proses awal yang akan dilakukan oleh *user* adalah menginput data menuju ke *server*. Data yang di inputkan oleh *user* yaitu berupa text IP tujuan, Alamat I2C, nama barang, harga barang, dam kode barang yang akan di munculkan pada LCD TFT. Alamat IP tujuan adalah alamat Wemos yang akan diproses, Alamat yang akan dituju berupa alamat I2C yang dimiliki oleh LCD. Alamat IP dan alamat I2C ini harus di berikan agar data yang di kirim tepat sampai tujuan.
- 2. Pada bagian berikutnya merupakan bagian *server* yang bertugas untuk mengolah *input* data yang diberikan oleh *user*, data *input* yang sudah di olah tersebut akan di kirim kepada Wemos. Data yang dikirim oleh *server* adalah berupa Alamat I2C, nama barang, harga barang, dan kode barang . *server* akan mengirimkan data tersebut kepada Wemos sesuai dengan IP tujuan yang telah di masukan oleh *user*.
- 3. Pada bagian *router*, Paket data yang akan dikirim oleh *server* pada *router* akan dilihat alamat IP tujuannya. Kemudian *router* akan menyebarkan broadcast kepada semua yang terhubung ke *Accses Point*. *Router* ini berfungsi untuk membuat jalan paket data yang diterima dan mengirimkan kepada IP tujuan.

- 4. Paket data yang telah dikirim akan ditangkap oleh Wemos sesuai dengan IP yang dituju. Wemos akan membuka paket data yang berisi alamat I2C, nama barang, harga barang, dan kode barang. Wemos akan mengambil data alamat I2C untuk mengirimkan data kembali menuju LCD TFT melalui module I2C yang ada pada Arduino, data tersebut berupa data yang ingin di tampilkan seperti nama barang, harga barang, dan barcode barang.
- 5. Melakukan pengujian dengan parameter *throughput*, paket *loss*, dan *delay* mulai dari paket dikirim dari *server* sampai tampil ke LCD TFT.

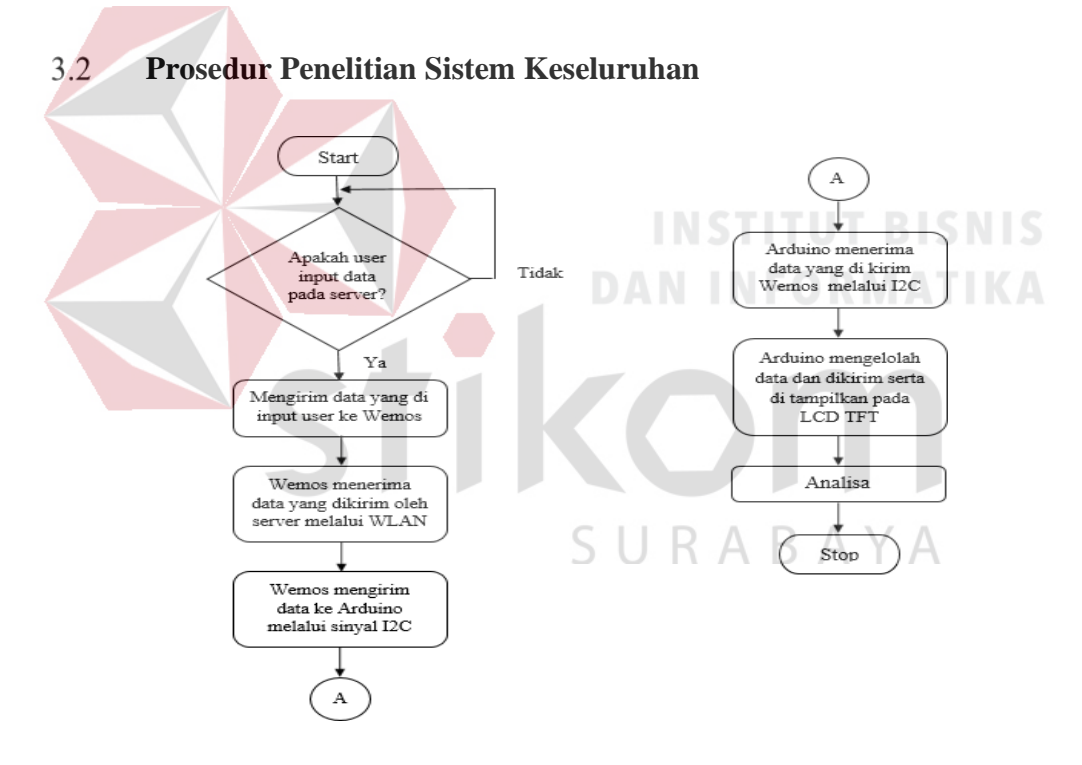

Gambar 3. 2 Flowchart Proses Penelitian Sistem Keseluruhan

 Proses dimulai dengan *user* melakukan *input* data di komputer *server*, lalu selanjutnya data yang dimasukan oleh *user* akan dikirim oleh *server* menuju ke Wemos melalui jaringan.

- 2. Setelah wemos menerima data dari *server* wemos akan menerjemahkan data tersebut.
- 3. Data yang dikeluarkan oleh wemos akan di terima modul LCD grafis untuk ditampilkan di layar LCD.
- 4. Lalu analisis yang akan dilakukan adalah apakah data yang dikirim oleh *server* sampai pada LCD grafis yang benar juga data yang dikirim benar tidak ada yang berubah atau hilang.

# 3.3 Perancangan Perangkat Keras

Perangkat keras adalah perangkat fisik yang berupa komponen elektronik yang mempunyai fungsi tertentu. Pada sistem ini perangkat keras dibagi menjadi 3 bagian, yaitu bagian sistem pengelola informasi atau *database*, bagian sistem jaringan dan komunikasi, dan bagian sistem elektronik untuk penampilan (*display*).

# 3.3.1 Rangkaian Arduino UNO Ke LCD TFT

Pada Gambar 3.3 dapat diketahui pin yang di hubungkan antara Arduino UNO dengan LCD TFT 2.4", dimana yang sebelah kiri dari panah (>) adalah pin dari arduio uno dan sebelah kanan adalah pin LCD TFT 2.4". Juga sudah disertai gambar Arduino UNO untuk mempermudah pembacaan,

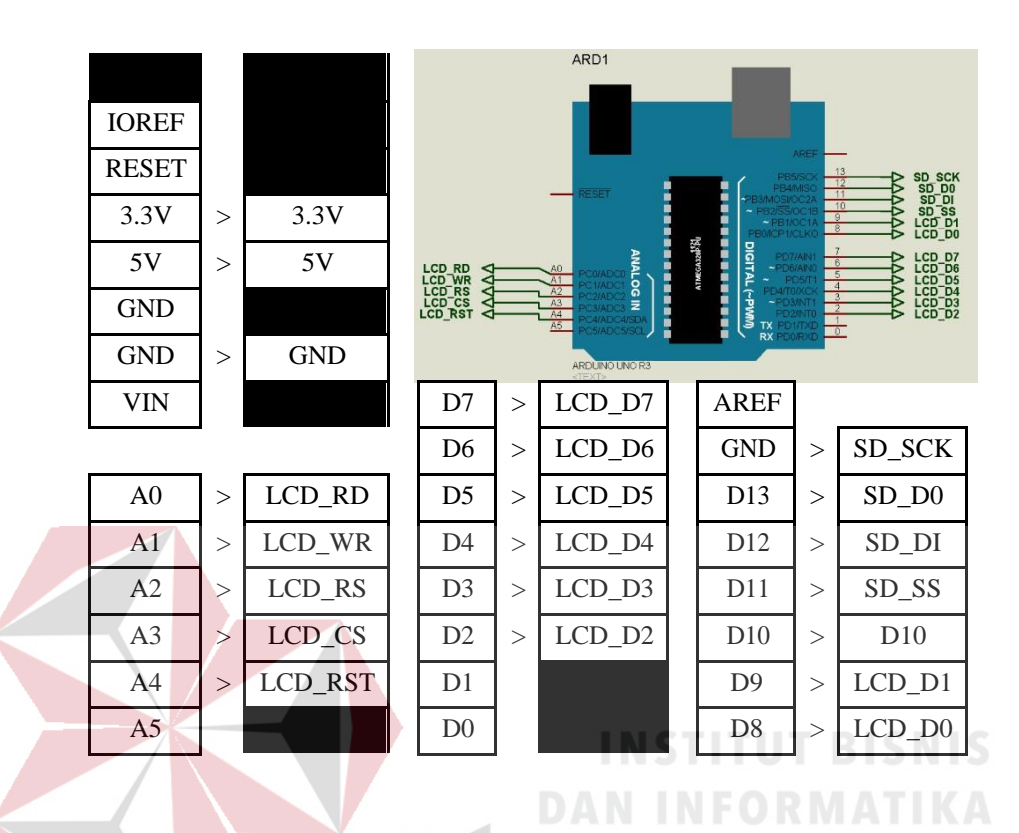

Gambar 3. 3 Rangkaian Arduino UNO Ke LCD TFT

# 3.3.2 Rangkaian Koneksi I2C Arduino UNO Ke Wemos

I2C menggunakan 2 *pin* yang digunakan untuk komunikasi data yaitu SCL dan SDA. Setiap *pin* mempunyai fungsi masing seperti SCL digunakan untuk sinkronisasi clock antara device dan SDA digunakan untuk jalur lintasan data.

Wemos mempunyai 9 digital *pin out* dimana yang akan digunakan adalah *pin* yang mendukung komunikasi I2C yaitu *pin* D1 dan D2. *Pin* D2 adalah sebagai *serial* data (SDA) ini digunakan untuk jalur data keluar masuk dari atau ke Wemos sedangkan *pin* D1 adalah sebagai *serial clock* (SCL) ini adalah sebagai jalur *clock* yang digunakan untuk pembacaan data. Arduino UNO mempunyai 32 *pin* I/O dimana antara 32 pin tersebut sudah ada jalur kusus yang digunakan untuk komunikasi I2C dan juga sudah dinamai dengan SDA dan SCL.

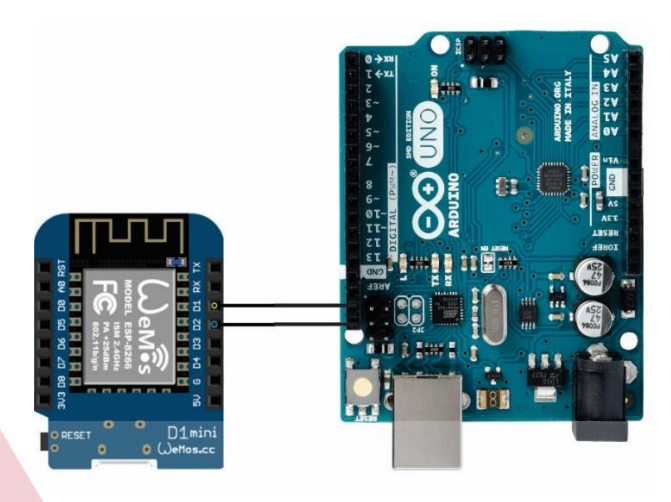

Gambar 3. 4 Rangkaian Koneksi I2C Arduino UNO Ke Wemos

# INSTITUT BISNIS

Pada Gambar 3.4 dapat diketahui bahwa *pin out* Wemos yang mendukung I2C berada di *pin* D1 dan D2. Pada Arduino sendiri pin yang mendukung I2C letaknya disendirikan dapat diperhatikan pada Gambar 3.5.

Jalur I2C dari Wemos lalu disambungkan secara pararel ke jalur I2C Arduino. Pada Gambar 3.4 penulis menggunakan 1 Arduino UNO yang akan digunakan sebagai contoh. Jalur I2C ini dapat dirangkai secara pararel perhatikan gambar 3.6 karena Wemos akan memberikan alamat pada setiap data yang dikirimkan. Apabila alamat yang dikirimkan Wemos dalam paket data cocok dengan alamat yang dimiliki I2C Arduino, maka data yang dikirimkan Wemos akan diterima dengan baik oleh Arduino.

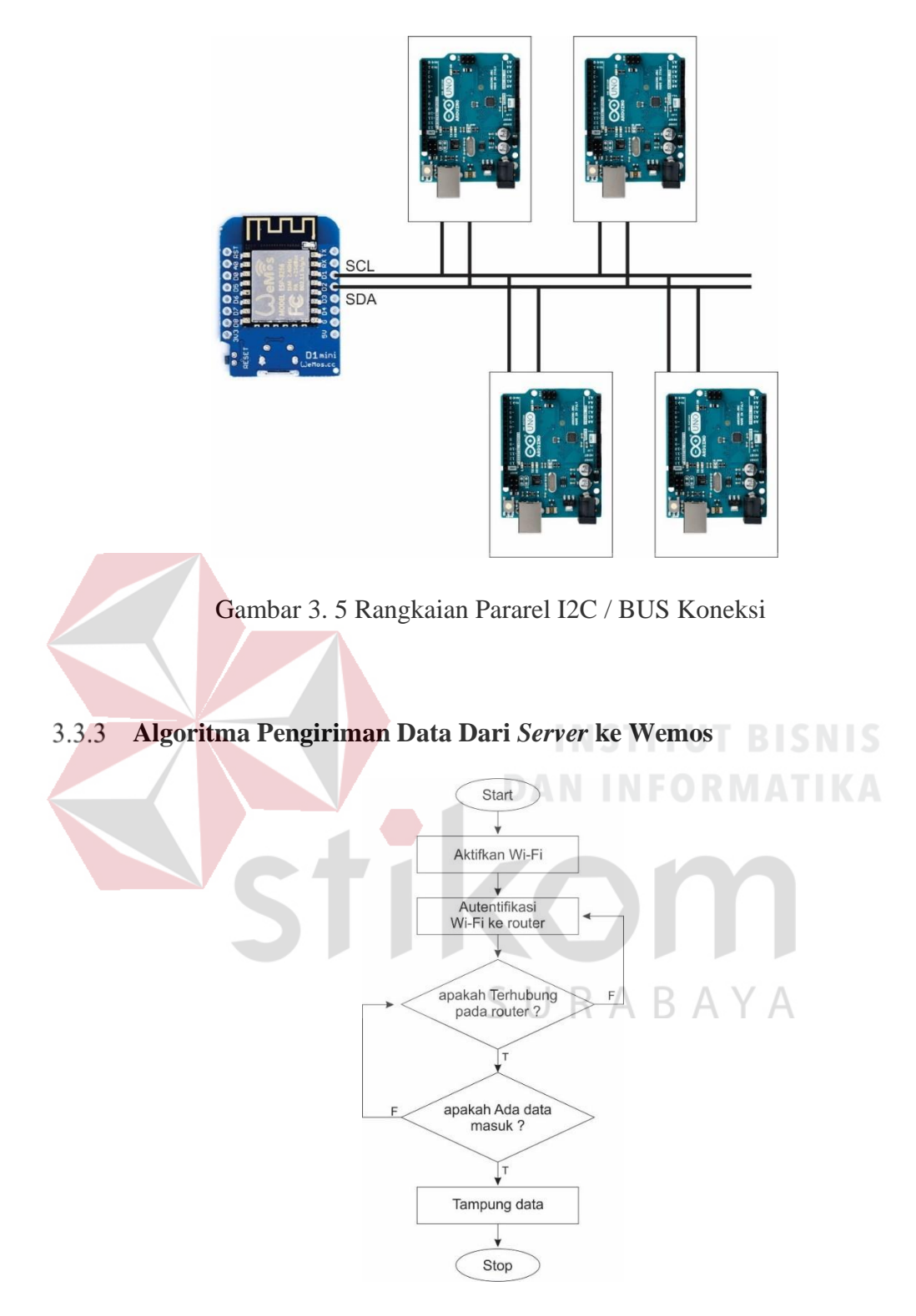

Gambar 3. 6 Algoritma Pengiriman Data Dari Server Ke Wemos

Pada saat Wemos menerima data digunakan algoritma seperti Gambar 3.6 Awal mula WiFi yang dimiliki oleh Wemos dinyalakan, dimana default dari Wemos sendiri adalah auto aktif saat dinyalakan. Lalu Wemos akan melakukan autantifikasi dengan router yang SSID-nya dituju. Sebelum melakukan hal tersebut penulis memasukan header dan variabel yang digunakan untuk menyimpan ssid dan password untuk melakukan autentifikasi.

#include <ESP8266WiFi.h> const char\* ssid = "\*\*\*\*\*\*\*"; const char\* password = "\*\*\*\*\*\*\*";

Setelah header dan ssid masuk, juga password sudah diisi, maka Wemos siap dihubungkan ke *router* dengan perintah *WiFi*.begin(ssid,pass) Wemos akan memulai mengautentifikasi. Seperti pada source code berikut :

#### void setup()

}

# WiFi.begin(ssid, password);

Untuk memastikan apakah Wemos sudah terhubung atau belum, kita membutuhkan sinyal indikator untuk mengetahui status tersebut fungsi perintah yang penulis gunakan adalah dengan WiFi.status() == WL\_CONNECTED, perintah tersebut adalah untuk melakukan pengecekan kondisi apakah WiFi sudah terhubung, bila status benar maka lampu indikator pada Wemos akan berkedip. Perhatikan source code berikut :

*IF* (*WiFi.status(*) == *WL\_CONNECTED*) { digitalWrite(LED BUILTIN, LOW); delay(500); digitalWrite(LED BUILTIN, HIGH); delay(500);

27

Untuk source code lengkapnya perhatikan di bawah ini :

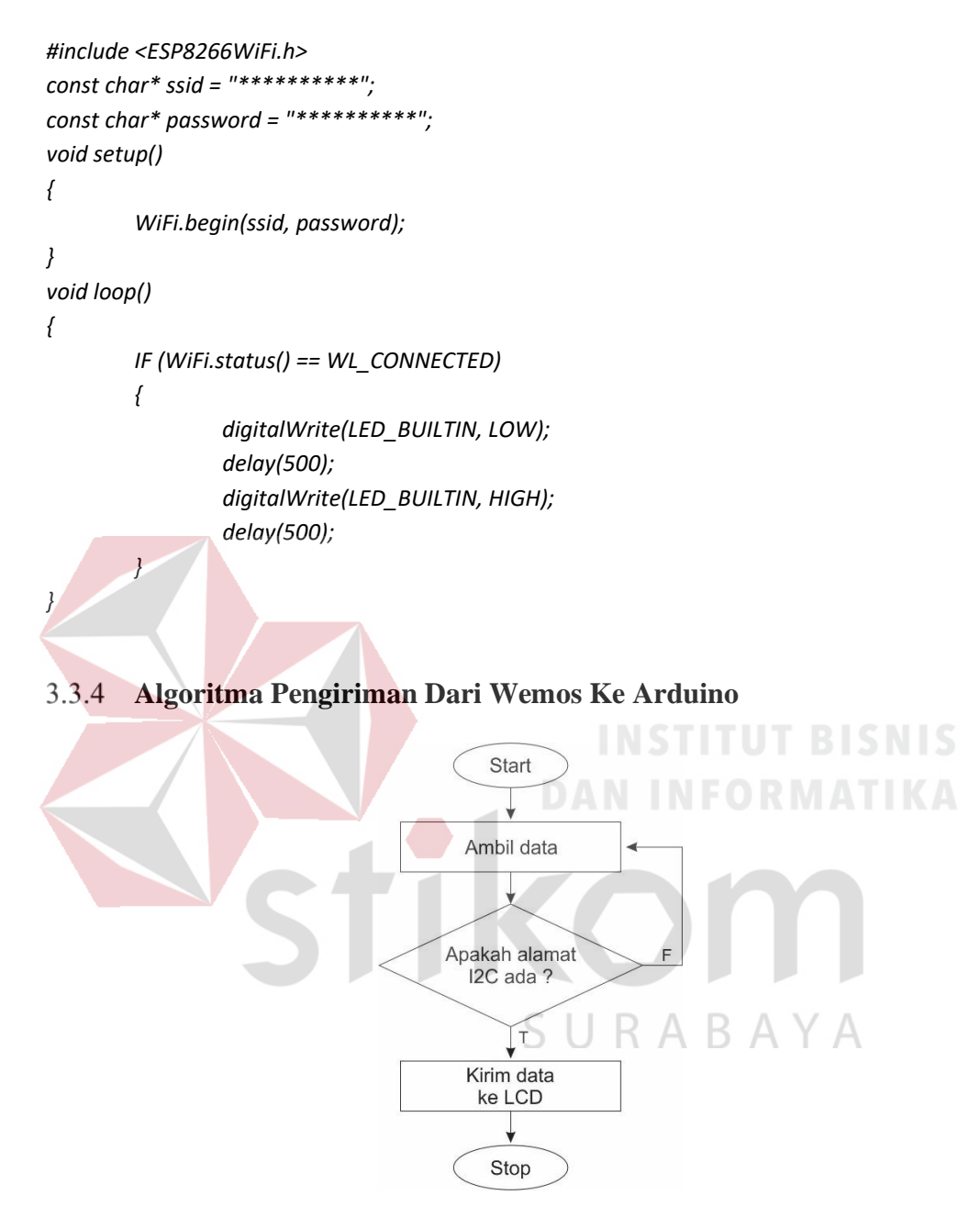

Gambar 3. 7 Algoritma Pengiriman Data Dari Wemos Ke Arduino

Pada saat Wemos menampilkan data pada LCD TFT digunakan algoritma seperti Gambar 3.7. Awal mula pada program diberi *header* yang berfungsi untuk menjalankan I2C yang pertama adalah wire.h ini adalah *header* untuk membuka komunikasi I2C dan *header* LiquidCristal\_I2C ini adalah *header* yang digunakan untuk mengkonversi perintah *print* untuk LCD tanpa I2C menjadi data I2C untuk mengendalikan modul I2C 1602 . Berikut *source code* yang akan digunakan :

#include <Wire.h>
#include <LiquidCrystal\_I2C.h>

Setelah *header* dimasukkan langkah yang penulis ambil selanjutnya adalah instalasi variabel untuk I2C dalam instalasi variabel ini diikuti oleh alamat I2C, banyak karakter horisontal yang dimiliki LCD dan banyak karakter vertikal yang dimiliki LCD pada penelitian ini, penulis menggunakan LCD TFT. Dengan *source code* berikut :

# LiquidCrystal\_I2C LCD1(0x3E,16,2);

Variabel LCD1 untuk I2C tidak dapat digunakan sebelum diberikan perintah mulai langkah selanjutnya yang harus dilakukan adalah menjalankan perintah mulai untuk I2C tersebut, dalam penulisannya perintah mulai diikuti oleh alamat I2C, banyak karakter horisontal yang dimiliki LCD dan banyak karakter vertikal yang dimiliki LCD. Perhatikan *source code* di bawah :

#### LCD1.begin(0x3E,16,2);

Setelah semua tahap dalam instalasi I2C LCD dilakukan berikutnya adalah mencoba komunikasi I2C dengan langsung mengirimkan data ke LCD, hal yang dapat ditampilkan dalam LCD adalah semua tipe data seperti *string, integer, double / float, dan char.* Perhatikan *source code* di bawah ini :

LCD1.print("LCD READY"); LCD1.print(d\_barang); LCD1.print(d\_harga);

#### 3.4 Perancangan Perangkat Lunak

Dari perancangan sistem tersebut, selain perencanaan *hardware* juga dibutuhkan perancangan perangkat lunak untuk menjalankan perancangan *hardware* yang telah dibuat, perangkat lunak ini berisi tentang informasi yang akan dikirimkan ke *hardware* melalui jaringan.

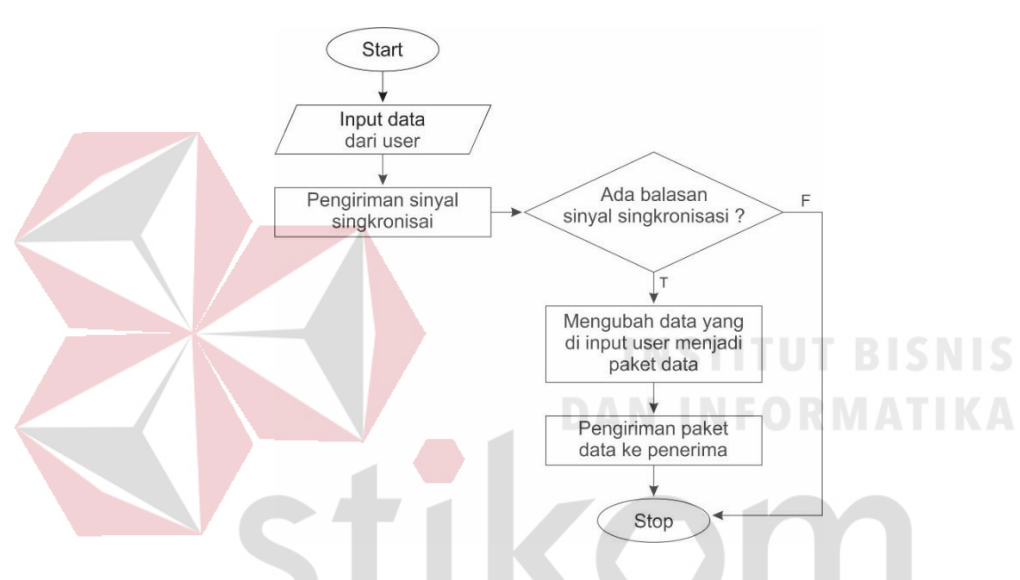

#### 3.4.1 Algoritma Pengiriman Data

Gambar 3. 8 *Flowchart* Algoritma Pengiriman Data

SURABAYA

Seperti yang dijelaskan oleh Gambar 3.8, data yang diinputkan *user* akan dibuatkan sebuah paket data dan dikirimkan ke penerima, namun sebelum mengirimkan *software* ini akan mengirimkan sinyal sinkronisasi yang fungsinya untuk memastikan bahwa penerima itu aktif. Jika penerima tidak dapat merespon sinyal sinkronisasi maka penerima di anggap tidak aktif dan data tidak dikirim.

Adapun informasi data yang akan dimuat dalam perangkat lunak atau aplikasi antara lain :

- 1. IP address tujuan.
- 2. I2C tujuan.
- 3. Nama Barang.
- 4. Harga barang.
- 5. Kode barang
- 6. Diskon.
- 7. Harga Akhir.

Tampilan perangkat lunak dapat dilihat pada Gambar di bawah ini :

| 🖳 Aplikasi Display Harga —           | _  |      | ×      |
|--------------------------------------|----|------|--------|
| IP Address                           |    |      | $\sim$ |
| Alamat I2C                           |    |      | ~      |
| Kode Barang                          |    |      |        |
| Nama Barang                          |    |      |        |
| Harga Barang                         | r. | BIS  |        |
| Diskon                               |    |      |        |
| Harga Akhir DAN INFOR                |    | TAT  | †KA    |
| data has been send                   |    | Send |        |
|                                      |    |      |        |
| Gambar 3. 9 Tampilan Perangkat Lunak |    |      |        |
| S U R A B A                          |    | Α /  |        |

a. Sinkronisasi

Pada sinkronisasi penulis memanfaatkan fasilitas *ping* untuk mengetahui apakah alamat destinasi sedang aktif atau sedang dalam keadaan mati. Pada fungsi *ping software* akan mengirimkan sebuah paket ICMP ke alamat yang dituju, lalu jika alamat tujuan hidup maka *hardware* alamat tersebut akan mengirimkan sinyal *echo* atau sinyal *feedback*. Sinyal *feedback* ini yang akan menjadi acuan apakah proses dilanjutkan atau tidak.

Untuk menggunakan fasilitas *ping* awal mula penulis mendaftarkan *library network informatian* terlebih dahulu, ini digunakan untuk memunculkan fungsi *ping* dalam program.

### using System.Net.NetworkInformation;

Untuk *ping* sendiri setelah *library* terdaftar penulis harus membuat variabel terlebih dahulu untuk menggantikan variabel *ping* disini penulis menggunakan variabel *isping* sebagai pemanggil, lalu pada baris keduapenulis membuat variabel baru yang diisi perintah untuk melakukan *ping* pada *"isping.send()"* hasil dari *ping* akan ditampung oleh variabel *reply*, perhatikan *source code* berikut:

Ping isping = new Ping(); PingReply reply = isping.Send(comboBox1.Text);

Pada saat ini hasil dari *ping* masih ditampung pada *reply* dan *reply* bukan *bolean* yang artinya datanya masih belum bisa dibaca. Untuk solusi saat ini, penulis menambahkan variabel untuk menyimpan hasil dari *ping*, dimana penulis membuat variabel baru berupa *pinging* yang digunakan untuk menampung status dari hasil *reply*. Perhatikan *source code* berikut:

bool pinging = false; pinging = reply.Status == IPStatus.Success; URABAYA

Berikut adalah source code lengkap pada bagian sinkronisasi:

```
Ping isping = new Ping();
bool pinging = false;
try
{
    PingReply reply = isping.Send(comboBox1.Text);
    pinging = reply.Status == IPStatus.Success;
}
catch
{
    pinging = false;
}
```

```
if ( pinging == false )
{
    MessageBox.Show("Check your IP address Destination..!!!", "Warning");
}
```

# b. Pengiriman data

Pengiriman data yang dilakukan menggunakan protokol telnet, karena protokol telnet sendiri adalah protokol yang dibuat untuk keperluan komunikasi 2 arah antara *server* dan *client* dengan memanfaatkan *virtual terminal*. Dipilihnya telnet untuk protokol komunikasi yang digunakan adalah karena telnet support kepada wemos tidak seperti FTP yang harus melalui media parsing *web*. Pada pengiriman data berbasis text lebih cepat karena pengiriman bersifat langsung, tidak melalui media *web* jadi pengiriman lebih cepat dengan data yang kecil. Pengiriman data sediri akan dikirimkan melalui media jaringan *Wi-Fi* yang menghubungkan antara Wemos dan *server*.

Untuk menggunakan fasilitas telnet awal mula penulis mendaftarkan *library net* dan *net.sockets* terlebih dahulu, *sockets* ini merupakan mekanisme komunikasi yang memungkinkan terjadinya pertukaran data antarprogram atau proses baik pada satu mesin atau antarmesin. Fasilitas *sockets* tersedia pada sistem operasi yang berkomunikasi dengan protokol TCP/IP. Seperti pada *source code* berikut :

# Using System.Net; using System.Net.Sockets;

Sedangkan untuk menggunakan fungsi telnet setelah mendaftarkan library berikutnya yang dilakukan penulis adalah pembuatan 2 variabel penting yaitu variabel *socket* dan *IpEndPoint*. Dimana *socket* berfungsi untuk membuat jalur dan membuka tutup akses, lalu *IpEndPoint* digunakan untuk pengalamatan jalur yang akan dibuka dan dikirimkan data oleh *socket*. Seperti pada *source code* berikut : Socket sck = new Socket(AddressFamily.InterNetwork, SocketType.Stream, ProtocolType.Tcp); IPEndPoint localEndPoint = new IPEndPoint(IPAddress.Parse(combobox1.Text), int.Parse("23"));

Setelah variabel terbentuk, penulis menyiapkan data yang akan dikirimkan melalui program ini, format yang digunakan oleh pengirim dalam mengirimkan data adalah alamat\_i2c, nama\_barang, harga\_barang. Setelah format data tersusun data akan di-*convert* atau di-*encoding* menjadi nilai ASCII karena pada protokol TCP/IP yang dikirimkan adalah data *byte*, ini juga dapat digunakan sebagai enkripsi data. Seperti pada *source code* berikut :

string nilai = combobox2.Text + "," + textBox4.Text + ",Rp " + textBox5.Text; byte[] data = Encoding.ASCII.GetBytes(nilai);

Setelah data terbentuk maka penulis siap untuk mengirimkan paket data tersebut, yang berperan di pengiriman data ini adalah *socket* yang akan membuka dan mengirimkan data lalu menutup jalur komunikasi. Perhatikan *source code* berikut :

sck.Connect(localEndPoint);
sck.Send(data);
sck.Close();

Berikut adalah source code lengkap pada bagian pengiriman data :

```
Socket sck = new Socket(AddressFamily.InterNetwork, SocketType.Stream, ProtocolType.Tcp);
IPEndPoint localEndPoint = new IPEndPoint(IPAddress.Parse(combobox1.Text), int.Parse("23"));
label4.Text = "sending data....";
```

```
try
{
    sck.Connect(localEndPoint);
    string nilai = combobox2.Text + "," + textBox4.Text + ",Rp " + textBox5.Text;
    byte[] data = Encoding.ASCII.GetBytes(nilai);
    sck.Send(data);
    label4.Text = "data has been send";
    sck.Close();
}
catch
{
    MessageBox.Show("Sending Failed..!!");
}
```

Hasil dari penulisan source code dapat dilihat pada gambar 3.10 source code ditulis pada *software* Visual Studo.

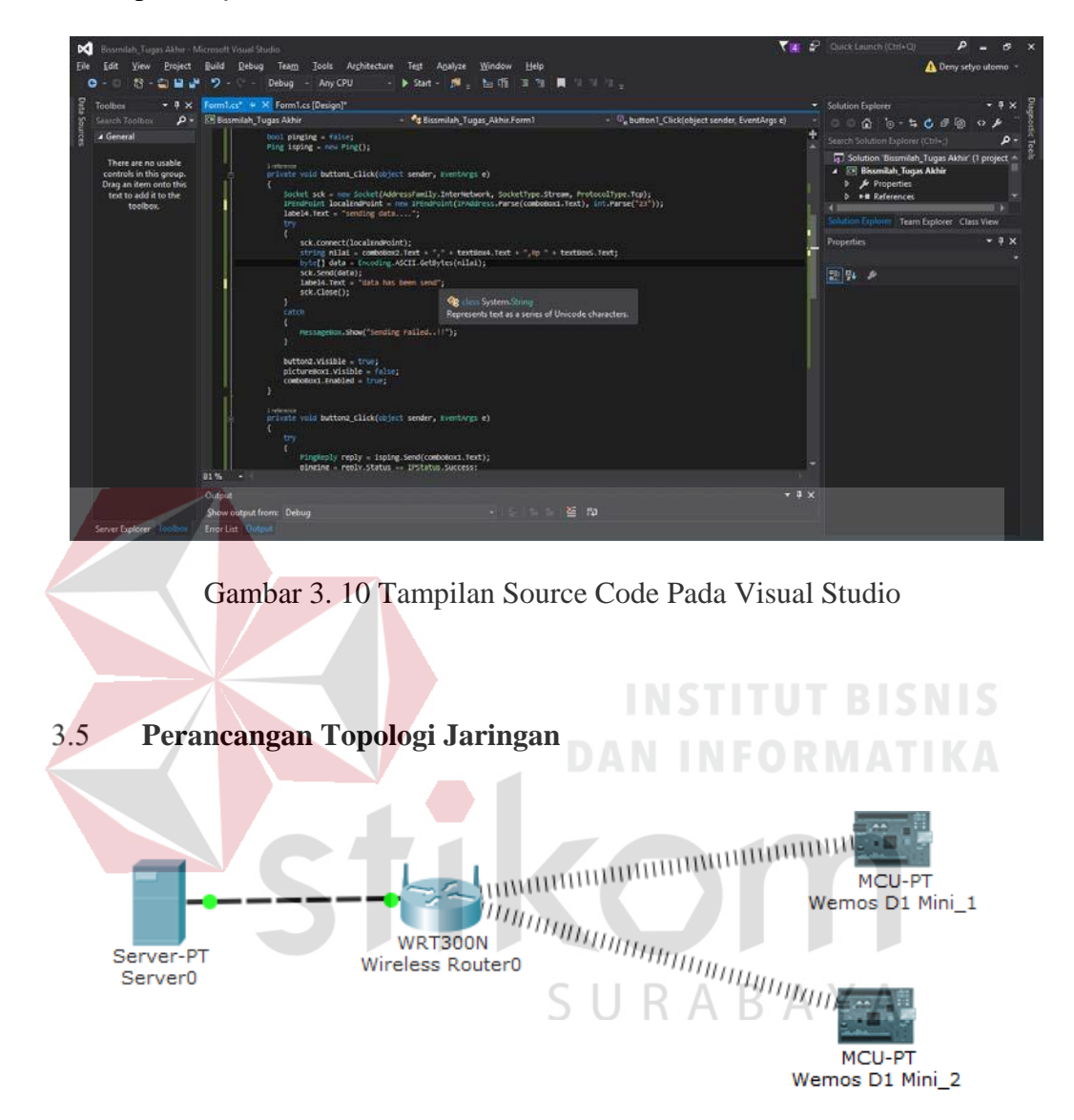

Gambar 3. 11 Topologi Jaringan Sistem

Topologi jaringan yang akan digunakan dalam membuat sistem ini adalah seperti Gambar 3.11. Menggunakan 1 *Router Access Point* utama sebagai pengatur lalu lintas data dan penyebar sinyal WLAN untuk *client* koneksi melalui WLAN.

Model pengalamatan IP yang akan digunakan adalah antara *router* dan Komputer menggunakan alamat jaringan 192.168.100.0 dengan *subnet mask*  255.255.255.252 / 30. Pada sisi jaringan *server* hanya akan disediakan IP 2 buah yaitu untuk *router* dan Komputer saja. Ini digunakan untuk mengamankan jaringan *server* agar bila ada yang ingin terhubung ke jaringan *server* tidak bisa. Pada sisi *client* menggunakan 1 alamat jaringan yaitu 192.168.0.0 dan *subnet mask*-nya adalah 255.255.192.0 / 18. dengan subnet tersebut *router* akan menyediakan alamat IP Untuk *client* sebanyak 16.382 *hosts* mulai dari 192.168.1.2 sampai dengan 192.168.64.254. Ini digunakan untuk mempermudah komunikasi antar Wemos.

Untuk mewujudkan pembagian IP seperti diatas maka dibutuhkan tambahan Access Point untuk memperluas jangkauan WLAN. Access Point ini berfungsi untuk membagi data dan sinyal dari 1 node ke banyak node. Dengan Access Point ini 1 node dari router akan disebar ke Access Point yang lain. Access Point ini digunakan untuk menghubungkan koneksi antara Wemos ke jaringan. Setiap Wemos yang akan terhubung ke jaringan harus melewati Access Point yang SSIDnya sama dengan IP yang akan ditentukan secara static.

## 3.5.1 Konfigurasi IP Server

Untuk mewujudkan jaringan seperti Gambar 3.11 dibutuhkan konfigurasi pada bagian *server* terutama pada bagian IP *Address* dan *subnet mask*. Dalam implementasinya *server* diberi IP 192.168.100.1 dengan *subnet mask* 255.255.255.252 / 30. Untuk melakukan pengaturan IP tersebut menggunakan windows adalah dengan cara masuk ke *control panel* komputer lalu masuk kebagian *network and intenet* pilih bagian *network connections*. Maka akan muncul Gambar seperti Gambar 3.12.

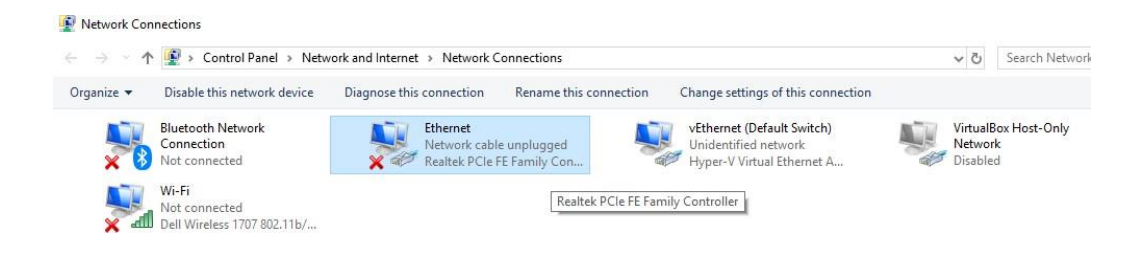

Gambar 3. 12 Tampilan Network connections

Setelah muncul seperti Gambar 3.12 pilih ethernet yang tersambung ke *router* langsung. Klik kanan pada *eternet* yang terpilih lalu klik *poperties*. Akan muncul seperti di Gambar 3.13.

| Ethernet Properties                                                                                                    | ×                 |
|----------------------------------------------------------------------------------------------------|-------------------|
| Networking Sharing                                                                                                    |                   |
| Connect using:                                                                                                    |                   |
| Configure                                                                                                    | <b>TUT BISNIS</b> |
| Client for Microsoft Networks                                                                                                    | ORMATIKA          |
| <ul> <li>✓ Interand Finite of analytic function for the works</li> <li>✓ Interand Finite of analytic function of the working Driver</li> <li>✓ Image: A standard for the working Driver</li> <li>✓ Image: A standard for the working Driver</li> <li>✓ Image: A standard for the working Driver</li> </ul> |                   |
| Internet Protocol Version 4 (TCP/IPv4)     Microsoft Network Adapter Multiplexor Protocol                                                                                                    |                   |
| Imicrosoft LLDP Protocol Driver                                                                                                    |                   |
| Install Uninstall Properties Description                                                                                                    |                   |
| Transmission Control Protocol/Internet Protocol. The default<br>wide area network protocol that provides communication<br>across diverse interconnected networks.                                                                                                    | BAYA              |
|                                                                                                    |                   |
| OK Cance                                                                                                    | el                |

Gambar 3. 13 Tampilan Ethernet Properties

Setelah muncul seperti di Gambar 3.13 klik 2 kali pada *Internet Protocol Version* 4 (Ipv4) atau klik 1 kali lalu klik button *properties* akan muncul seperti Gambar 3.14.

| Internet Protocol Version 4 (TCP/IPv4)                                                                                | Properties                                                           | ×   |
|----------------------------------------------------------------------------------------------------|----------------------------------------------------------------------|-----|
| General                                                                                                    |                                                                      |     |
| You can get IP settings assigned auton<br>this capability, Otherwise, you need to<br>for the appropriate IP settings. | natically if your network supports<br>ask your network administrator | S   |
| Obtain an IP address automatical                                                                                      | у                                                                    |     |
| Use the following IP address:                                                                                         |                                                                      |     |
| IP address:                                                                                                    | 192 . 168 . 100 . 1                                                  |     |
| Subnet mask:                                                                                                    | 255 . 255 . 255 . 252                                                |     |
| Default gateway:                                                                                                    |                                                                      |     |
| Obtain DNS server address autom                                                                                       | natically                                                            |     |
| Use the following DNS server add                                                                                      | resses:                                                              |     |
| Preferred DNS server:                                                                                                 |                                                                      |     |
| Alternate DNS server:                                                                                                 |                                                                      |     |
| Validate settings upon exit                                                                                           | Advanced                                                             |     |
|                                                                                                    | OK Cano                                                              | cel |

Gambar 3. 14 Tampilan Ipv4 Properties

Pada Gambar 3.14 akan dilakukan setting IP *Address* pada topologi ini PC digunakan sebagai *server* maka yang akan di isi adalah pada bagian IP *Address* dan *Subnet mask.* IP disi dengan 192.168.100.2 dan subnet mask adalah 255.255.252/30.

Setelah langkah tersebut selesai maka IP komputer kita adalah 192.168.100.2 langkah selanjutnya klik oke lalu tutup *window*.

# 3.5.2 Konfigurasi Routing dan IP Router

Untuk menghubungkan antara jaringan Wemos dan jaringan server diperlukan sebuah *router* agar kedua jaringan tersebut dapat di routing. Pada penelitian ini *router* yang digunakan oleh penulis adalah *router* Mikrotik. Untuk mewujudkan topologi jaringan seperti pada Gambar 3.15 *router mikro*tik harus di setting agar dapat membuat jaringan dan menghubungkan jaringan. Adapun langkah awal yang harus dilakukan adalah melakukan setting IP *mikro*tik pada Gambar 3.15 jaringan dibagi menjadi 2 yaitu jaringan LAN untuk server yang memiliki alamat jaringan 192.168.100.0 dan jaringan WLAN untuk Wemos yang memiliki alamat jaringan 192.168.0.0.

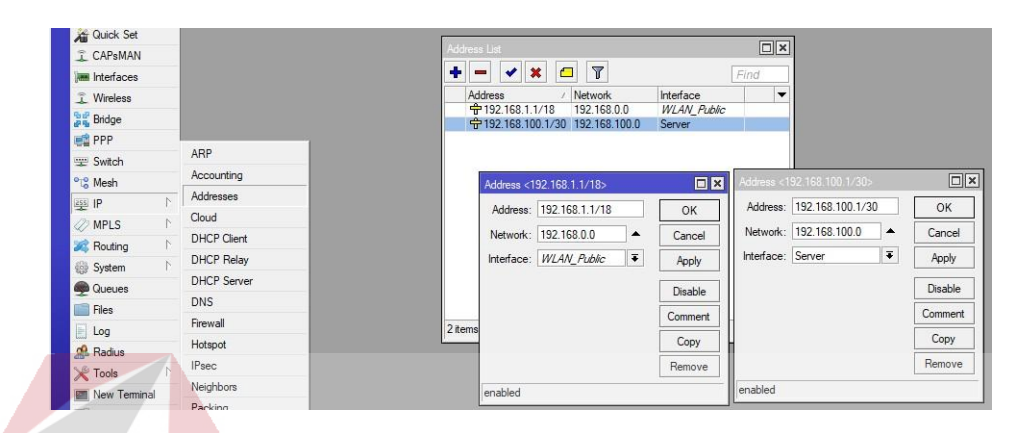

Gambar 3. 15 Setting IP LAN Dan WLAN Mikrotik

Pada Gambar 3.15 dapat dilihat bahwa LAN disetting dengan IP 192.168.100.1/30 dan WLAN di setting IP 192.168.1.1/18. Artinya LAN hanya akan menyediakan 2 host 1 digunakan untuk gateway dan satunya lagi digunakan untuk komputer. Sedang pada WLAN menyediakan 16.382 host.

Setelah IP di setting selanjutnya adalah melakukan konfigurasi interface dimana konfigurasi ini berguna untuk membedakan nama interface agar lebih mudah dipahami. Juga untuk menyalan *Wireless* Mikrotik karena settingan defaut adalah *Wireless* dalam keadaan mati.

| Sale wooe                                                           | Session:                                         |                                                                             |                                      |                                              |                                              |                                         |                 |             |                                              |                                              |                 |           | 3                                       | 10 |
|---------------------------------------------------------------------|--------------------------------------------------|-----------------------------------------------------------------------------|--------------------------------------|----------------------------------------------|----------------------------------------------|-----------------------------------------|-----------------|-------------|----------------------------------------------|----------------------------------------------|-----------------|-----------|-----------------------------------------|----|
| 값 Guick Set<br>그 CAPsMAN<br>Im Interfaces<br>그 Wireless<br>응 Bridge | Interface Ethernet Eol                           | P Tunnel IP Tunnel (<br>Type<br>Type                                        | IRE Tunnel VUA                       | N VRRP Bonding LTE                           | Tx                                           | Packet (p/s)                            | Tx Packet (p/s) | FP Tx       | IP F                                         | k IP                                         | Tx Packet (p/s) | FP Rx Pac | Find<br>ket (p/s)                       |    |
| eg ppp<br>se: Switch<br>%3 Mesh<br>sg: IP 1                         | WWLAN Public<br>4Pether1<br>4Pether3<br>4Pether5 | Wreless (Atheros ARS<br>Binemet<br>Binemet<br>Binemet<br>Binemet<br>Binemet | 1598<br>1598<br>1598<br>1598<br>1598 | Obps<br>Obps<br>Obps<br>Obps<br>Obps<br>Obps | Obps<br>Obps<br>Obps<br>Obps<br>Obps<br>Obps | 000000000000000000000000000000000000000 |                 | 00000       | Obps<br>Obps<br>Obps<br>Obps<br>Obps<br>Obps | Obps<br>Obps<br>Obps<br>Obps<br>Obps<br>Obps |                 |           | 000000000000000000000000000000000000000 |    |
| 🥏 MPLS 👘                                                            | Interface (Server)                               |                                                                             |                                      |                                              | Interface (WLA                               | N_Public>                               |                 |             |                                              |                                              |                 |           |                                         |    |
| Routing 1                                                           | General Ethernet Ove                             | eral Stats Rx Stats To<br>e: Server                                         | State                                | OK                                           | General Wee                                  | Ness HT WDS                             | Nstreme Sta     | tus Traffic |                                              | OK<br>Cancel                                 |                 |           |                                         |    |
| Files                                                               | Typ                                              | e: Bhemet<br>U: 1500                                                        |                                      | Apply                                        | Type:<br>MTU                                 | Wireless (Athero<br>1500                | a AR9300)       |             |                                              | Apply                                        |                 |           |                                         |    |
| A Radus                                                             | L2 MT                                            | U: 1598                                                                     | •                                    | Disable<br>Commont                           | L2 MTU:                                      | 1600                                    |                 |             | ]                                            | Disable<br>Comment                           | 5               |           |                                         |    |
| Merca POLITER                                                       | MAC Addres                                       | 4C 5E 0C 34 D3 3D                                                           |                                      | Torch<br>Cable Text                          | MAC Address<br>ARP:                          | 4C 5E 0C 34 D3<br>enabled               | 41              |             |                                              | Advanced Mode                                |                 |           |                                         |    |
| Pattion                                                             | AR<br>Master Po                                  | P: enabled                                                                  | *                                    | Bink                                         |                                              |                                         |                 |             |                                              | Scan                                         |                 |           |                                         |    |
| Manual                                                              | Bandwidth (Rx/T                                  | x): [unlimited ] ] ¥] /                                                     | unimted [¥                           | Reset MAC Address Reset Counters             |                                              |                                         |                 |             |                                              | Freq. Usage<br>Align                         |                 |           |                                         |    |
| E Est                                                               | Swto                                             | h: switch1                                                                  |                                      |                                              |                                              |                                         |                 |             |                                              | Sniff                                        |                 |           |                                         |    |
|                                                                     |                                                  |                                                                             |                                      |                                              |                                              |                                         |                 |             |                                              | Snooper<br>Reset Configuration               |                 |           |                                         |    |

Gambar 3. 16 Konfigurasi Inteface Router Mikrotik

Pada Gambar 3.16 dapat dilihat bahwa interface LAN diberi nama *server* dan pada jaringan WLAN diberi nama WLAN\_Public. Lalu untuk mengaktifkan *Wireless* Mikrotik cukup mengklik interface WLAN\_Public lalu klik *icon* centang maka *Wireless mikro*tik sudah aktif.

Setelah WLAN aktif maka selanjutnya adalah melakukan setting konfigurasi WLAN agar dapat digunakan sebagai *access point* juga melakukan konfigurasi keamanan WLAN agar tidak mudah dimasuki orang dengan cara memberi keamanan pada jaringan WLAN.

| C# Safe Mode    | Session |                           |                      |              |                      |                        |                                                        |                 |                     |                    |                   |          |
|-----------------|---------|---------------------------|----------------------|--------------|----------------------|------------------------|--------------------------------------------------------|-----------------|---------------------|--------------------|-------------------|----------|
| Guick Set       | Witter  | n Yatan                   |                      |              |                      |                        |                                                        |                 |                     |                    |                   |          |
| I CAPSMAN       | interfa | ces Nstreme Dual Access L | ist Registration Cor | meet List Se | curity Profiles Char | nois                   |                                                        |                 |                     |                    |                   |          |
| jum interfaces  | +-      | 7                         | CAP Scann            | er Freq. U   | sage Alignment       | Wreless Sniffer Wire   | less Snooper                                           |                 |                     |                    |                   | Find     |
| 1 Wreess        | 1       | Vame / Type               | L2 MTU               | Tx           | Rx                   | Tx Packe               | t (p/s) Rx Packet (p/s)                                | FP TK           | FP Rx               | FP Tx Packet (p/s) | FP Rx Packet (p/) | 6) MAC - |
| PPP             | 1       | BWLAN_Public Wreless (A   | pheros AR9 190       | 0            | 0 ops                | Ubps                   | 0                                                      | U Ubps          | 0 bps               | 1                  |                   | 0 ACISE  |
| 12 Switch       |         | Security Profile (1422)   |                      |              |                      | Court Wesless 10       |                                                        |                 |                     | 5                  |                   |          |
| PLS Mesh        | 1.1     | General RADIUS EAP S      | tatic Keys           |              | OK                   | General Wrocus [H      | I WUS Noterne Status                                   | () Hand         | ок                  |                    |                   |          |
| RE IP 1         |         | Name                      | 1222                 |              | Cancel               | Mode                   | (ap bridge                                             |                 | Cancel              |                    |                   |          |
| @ MPLS h        |         | Mode                      | dmanic keys          | [¥]          | Arch                 | Band.                  | ZaHz-B/a                                               |                 | Apply               |                    |                   |          |
| Routing F       |         | Authentication Types      | WPAPSK V             | VPA2 PSK     |                      | Channel Width          | 20MH2                                                  | •               | Disable             | 1                  |                   |          |
| Commo           |         |                           | WPA EAP              | VPA2 EAP     | Сору                 | Hequency.              | 2412                                                   | (+) MH2         | Comment             |                    |                   |          |
| Files           |         | Unicast Ophers:           | 🕶 aes com 🗆 tkip     |              | Renove               | SSID                   | 1422                                                   |                 | Advanced Made       | 1                  |                   |          |
| E Log           | •       | Group Ophers:             | 🖌 aes com 🗌 tkip     |              |                      | Scan List:             | default                                                | *  <del>-</del> | Advanced Hode       |                    |                   | ٠        |
| 🕵 Radus         | 1 item  | WPA Pre-Shared Key:       |                      |              | -                    | Wireless Protocol      | 802.11                                                 | •               | Torch               | -                  |                   | 10       |
| 🗶 Tools 👘       |         | WPA2 Pre-Shared Key       |                      |              |                      | Security Profile.      | 1422                                                   |                 | scan                |                    |                   |          |
| Mew Terminal    |         |                           |                      |              |                      | Bridge Mode:           | enabled                                                |                 | Freq. Usage         |                    |                   |          |
| MetaROUTER      |         | Supplicant Identity       |                      |              |                      | VLAN Mode:             | no tag                                                 | (¥)             | Algn                |                    |                   |          |
| Make Support of |         | Group Key Update:         | 00.05.00             |              |                      | VLAN ID:               | 1                                                      |                 | Sniff               | 1                  |                   |          |
| Manual          |         | Management Protection     | aloued               | 1            |                      | Date & JO To Date      |                                                        |                 | Snooper             |                    |                   |          |
| New WinBox      |         | Management Protection Key | [                    |              |                      | Delaut ny fix hate.    |                                                        | - ops           | Reset Configuration | J.                 |                   |          |
| Est             |         |                           |                      |              |                      | Default Client 1x Hate | 100 000 CM                                             | • 609           |                     |                    |                   |          |
|                 |         |                           | -                    |              |                      |                        | Default Authenticate     Default Forward     Idde SSID |                 |                     |                    |                   |          |
|                 |         |                           |                      |              |                      |                        | C) 198 200                                             |                 |                     |                    |                   |          |

Gambar 3. 17 Konfigurasi WLAN Dan Keamanan WLAN

Pada Gambar 3.17 dapat dilihat bahwa pengaturan WLAN dibuat mode ap bridge agar dapat menjadi *access point* dan nama SSID yang dibuat adalah 1422, artinya nantinya *client* akan mencari *access point* dengan nama 1422 untuk masuk ke jaringan WLAN.

Dari Gambar 3.17 pula dapat dilihat bahwa pengamanan *WiFi* menggunakan WPA PSK dan WPA2 PSK dan diberi password, artinya *client* yang ingin memasuki *access point* ini diharuskan mengisi password sebelum masuk. Ini berguna untuk pengamanan agar yang tidak mempunyai kepentingan tidak dapat masuk kedalam jaringan.

Setelah WLAN dan LAN aktif ini tidak dapat langsung berkomunikasi karena berada di jaringan berbeda. Adapun hal yang harus dilakukan selajutnya adalah melakukan routing antara jaringan WLAN dan Jaringan LAN.

| * Safe Mode    | Session | n:[]]                 |                                       |             |                               |              |                    |           |              |        |  | 3 |
|----------------|---------|-----------------------|---------------------------------------|-------------|-------------------------------|--------------|--------------------|-----------|--------------|--------|--|---|
| Quick Set      | Route   | 14                    |                                       |             |                               |              |                    | ]         |              |        |  |   |
| CAPaMAN        | Route   | Nexthops Rules \      | /RF                                   |             |                               |              |                    |           |              |        |  |   |
| Interfaces     | + -     | - 1 28 (1)            | 7                                     |             |                               | Find         | at #               |           |              |        |  |   |
| Wreless        |         | Dat Address           | Gateway                               |             | Distance P                    | louting Mark | Pref. Source 🕶     |           |              |        |  |   |
| pop            | AS<br>S | P0000/0               | Server reachable<br>WLAN, Public onri | achable     | 1                             |              |                    |           |              |        |  |   |
| Switch         | DC.     | 192 168 0.0/18        | WLAN_Public unit                      | achable     | 255                           |              | 192.168.1.1        |           |              |        |  |   |
| Mesh           | 5       | ► 192 168 100.0/30    | 192 168 1.1 unma                      | hable       | 1                             |              | Support the second |           |              |        |  |   |
| IP 7           | DAC     | 192 168 100.0/30      | Server reachable                      | 100000      | 0                             |              | 192 158 100 1      |           |              |        |  |   |
| MPLS P         | 1 5     |                       |                                       |             | <br>Conception and the second |              | 525                |           |              |        |  |   |
| Routing 1      |         | Rade - 192,163,0 0/15 | 2                                     |             | Route <192 168 1              | 00 0/30>     |                    |           |              |        |  |   |
| System 1       |         | General Attributes    |                                       |             | General Acribut               | ės           |                    |           |              | OK     |  |   |
| Queues         |         | Dst. Address: 192     | 168.0.0/18                            |             | Dat. Address:                 | 192.168.100  | 0/30               |           |              | Сору   |  |   |
| Flet           |         | Gateway: WL           | AN_Public                             | unreachable | Gateway                       | Server       |                    | reachable |              | Remove |  |   |
| Log            | 6 tem   | Check Gateway         |                                       |             | Cherk Gateman                 |              |                    |           |              |        |  |   |
| Tools 1        |         | Type: unic            | ant                                   |             | Time                          | inicast      |                    |           |              |        |  |   |
| New Teminal    |         |                       |                                       |             | 1994                          | Children .   |                    |           |              |        |  |   |
| MetaROUTER     |         | Distance: 255         |                                       |             | Distance:                     | 0            |                    |           |              |        |  |   |
| Pattion        |         | Scope: 10             |                                       |             | Scope:                        | 10           |                    |           |              |        |  |   |
| Make Supout rf |         | Target Scope: 10      |                                       |             | Target Scope:                 | 10           |                    |           |              | 1      |  |   |
| Manual         |         | Routing Mark:         |                                       |             | Routing Mark:                 |              |                    |           |              | I      |  |   |
| New WinBox     |         | Pref. Source: 192     | 168.1.1                               |             | Pref. Source:                 | 192.168.100  | 1.                 |           |              | 1      |  |   |
| Ext            |         |                       |                                       |             |                               |              |                    |           |              |        |  |   |
|                |         |                       |                                       |             |                               |              |                    |           |              |        |  |   |
|                |         |                       |                                       |             |                               |              |                    |           |              |        |  |   |
|                |         | dunamic               |                                       | - Earn      | <br>dimente.                  | 10           |                    | lastine : | lowers and a |        |  |   |
|                | 1       |                       |                                       | 100         | <br>opidanie                  |              |                    | aune      | (connected   |        |  |   |

Gambar 3. 18 Setting Routing Mikrotik

Pada Gambar 3.18 dapat dilihat pengaturan routing yaitu dengan mengisikan destinasi *address* adalah alamat jaringan yang dituju dan gateway adalah alamat yang akan kita lewati menuju ke jaringan yang kita tuju. Untuk routing *server* adalah destinasi *address* menuju WLAN\_Publik dan untuk WLAN\_Publik adalah destinasi *address* menuju *server*. Kedua jaringan ini harus saling di routing agar dapat saling berkomunikasi.

# 3.5.3 Konfigurasi IP Static pada Wemos D1 mini

Pengalamatan IP pada Wemos murni menggunakan *source code* untuk konfigurasinya yang harus di tentukan pertama adalah alamat IP Address local *Wemos*, IP subnet mask, dan IP gateway. Pada penelitian ini penulis menggunakan alamat jaringan adalah 192.168.0.0 dan IP gateway 192.168.1.1 lalu menyediakan host sebanyak 16.382 artinya bahwa IP yang disediakan untuk *Wemos* adalah sebanyak 16.379. Hasil tersebut adalah setelah host dikurangi 3 karena untuk alamat jaringan, alamat broadcast, dan alamat gateway. Untuk range alamat IP yang dapat digunakan adalah antara 192.168.1.2 – 192.168.64.254. perhatikan *source code* berikut :

IPAddress localIP(192.168.1.100); IPAddress subnet(255, 255, 192, 0); IPAddress gateway(192.168.1, 1);

Setelah menetukan IP *Wemos* yang selanjutnya dilakukan adalah mengubah konfigurasi yang ada di *Wemos*. Karena dengan hanya mengisi IP tidak dapat mengubah IP *Wemos* harus ada yang mengeksekusi perubahan.

WiFi.config(localIP, gateway, subnet);

Setelah melakukan perintah *WiFi.config()*, IP *Wemos* sudah berganti bila prosedur diatas tidak di lakukan maka *Wemos* memiliki IP DHCP.

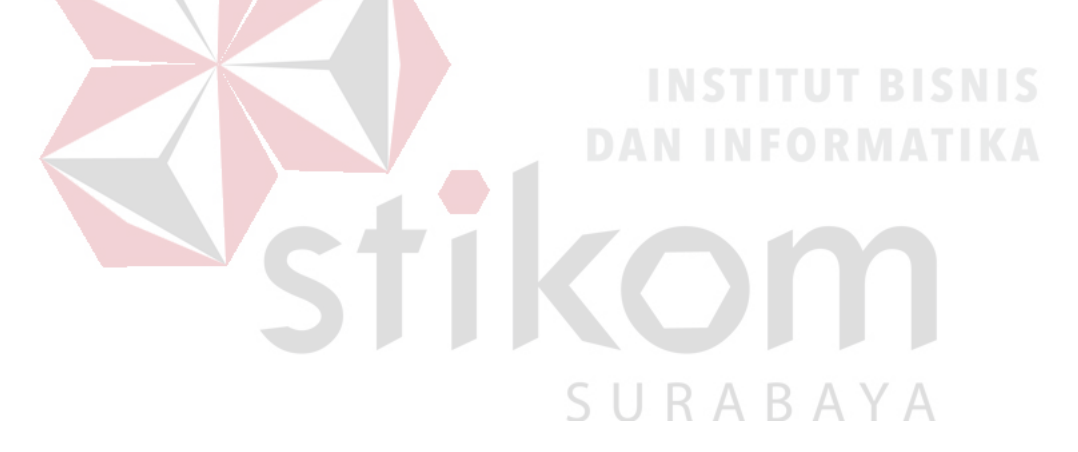

# **BAB IV**

### HASIL PENGUJIAN DAN PENGAMATAN

Dalam bab ini penulis akan menguraikan dan menjelaskan beberapa hasil pengujian dan hasil penelitian Tugas Akhir ini. Pengujian yang dilakukan meliputi pengujian perangkat lunak dan kinerja keseluruhan sistem, serta anilisa pengiriman data dari PC ke Wemos lalu dari Wemos ke LCD. Perlengkapan alat yang digunakan dalam pengujian ini dapat dilihat di Gambar 4.1.

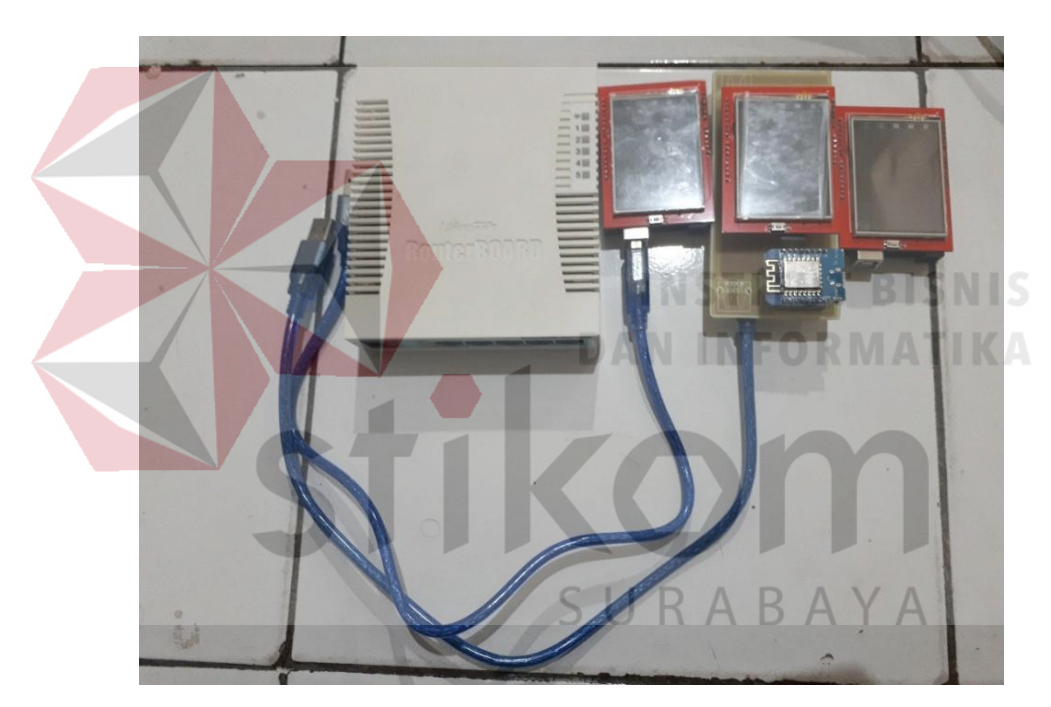

Gambar 4. 1 Tampilan Peralatan Yang Digunakan Untuk Pengujian

# 4.1 **Pengujian Wemos**

Dalam pengujian Wemos dilakukan dengan menuliskan program pada *sketch* Arduino IDE lalu di *upload* pada *Wemos*.

#### 4.1.1 **Tujuan Pengujian Wemos**

Pengujian ini dilakukan untuk memastikan Wemos masih berfungsi dengan baik dan tidak dalam keadaan rusak.

# 4.1.2 Alat Yang Digunakan Pengujian Wemos

Untuk melakukan percobaan ini maka diperlukan beberapa alat sebagai

berikut.

a. *Power supply* 5V

b. Kabel data USB mikro

c. Wemos D1 Mini

- d. Komputer / Laptop
- e. Software Arduino IDE

# 4.1.3 Prosedur Pengujian Wemos

Prosedur pengujian :

- 1. Menyalakan komputer / laptop yang akan digunakan untuk menguji Wemos.
- 2. Membuka software Arduino IDE.
- 3. Melakukan installasi *library* Wemos pada Arduino IDE.
  - a. Untuk mengatur download board Wemos D1 Mini masuk pada menu file lalu memilih preferences, masukan alamat url berikut <u>http://arduino.esp8266.com/versions/2.3.0/package\_esp8266com\_index.js</u>
     on kedalam kolom Additional Board Manager Url lalu memilih OK, sebagai contoh Gambar 4.2.

| Settings Network        |                                                                                   |
|-------------------------|-----------------------------------------------------------------------------------|
| Sketchbook location:    |                                                                                   |
| C:\Users\Adi Baroto Sa  | rdadi\Documents\Arduino Br                                                        |
| Editor language:        | System Default · · · (requires restart of Arduino)                                |
| Editor font size:       | 12                                                                                |
| Interface scale:        | Automatic 100 + % (requires restart of Arduino)                                   |
| Show verbose output d   | uring: Compilation upload                                                         |
| Compiler warnings:      | None 🗸                                                                            |
| Display line number     | S                                                                                 |
| Enable Code Folding     | 3                                                                                 |
| Verify code after up    | load                                                                              |
| Use external editor     |                                                                                   |
| Aggressively cache      | compiled core                                                                     |
| Check for updates       | on startup                                                                        |
| Update sketch files     | to new extension on save (.pde -> .ino)                                           |
| Save when verifyin      | g or uploading                                                                    |
| Additional Boards Manag | ger URLs: http://arduino.esp8266.com/versions/2.3.0/package_esp8266com_index.json |
| More preferences can b  | e edited directly in the file                                                     |
| C: Users Adi Baroto Sar | dadi \AppData \Local \Arduino 15 \preferences.txt                                 |
| (eart only when Ardanio | is not running,                                                                   |
|                         |                                                                                   |
|                         |                                                                                   |
|                         |                                                                                   |
|                         |                                                                                   |
|                         |                                                                                   |
|                         |                                                                                   |

b. Setelah selesai masukan URL kemudian membuka tools memilih board lalu

e\_LCDTFT | Arduino 1.8.3 \_ × Tools Help Auto Format Ctrl+T Ø Archive Sketch -Fix Encoding & Reload Serial Monitor Ctrl+Shift+M Ctrl+Shift+L Serial Plotter WiFi101 Firmware Updater Δ Board: "Arduino/Genuino Uno' Boards Manager... Port Arduino AVR Boards Get Board Info Arduino Yún Programmer: "AVRISP mkll" Arduino/Genuino Uno • Burn Bootloader Arduino Duemilanove or Diec vila

memilih board manager. Seperti Gambar 4.3. BAYA

Gambar 4. 3 Board Manager

c. Setelah muncul window *board* manager menuliskan pada kolom "esp8266"
lalu menekan enter, setelah pencarian selesai memilih tombol *install*, lalu menunggu hingga proses *download* dan *install* selesai. Seperti Gambar 4.4.

| Type Al                                                                                                    | Boards Manager                                                                                                    |                                                                                                    | ×                    |
|----------------------------------------------------------------------------------------------------|----------------------------------------------------------------------------------------------------|----------------------------------------------------------------------------------------------------|----------------------|
| esp8266 by ESP8266 Community<br>Bards ministration of the package<br>Bards (ESP8266 (Dec))<br>Adafruit HUZde (In ModeMCU 1.0 (ESP-12E Module), ModeMCU 1.0 (ESP-12E Module),<br>Adafruit HUZde (ESP2267 (ESP-12E), ESPensso Lite 2.0, Phoenix 1.0, Phoenix 2.0, Sparkfun Thing, SweetPea<br>ESP-210, WeMos D1, WeMos D1 mini, ESPino (ESP-12 Module), ESPino (WROOM-02 Module), Wifinfo, ESPDuino.<br>Online help<br>More info | e All 🗸 esp8266                                                                                                    |                                                                                                    |                      |
| More info                                                                                                    | p8266 by ESP8266 Community<br>ands included in this package<br>naric ESP8266 Module, Olimex MOD-WIFI-ESP8266(-DEV), NodeMCU 0.9<br>ariurl HUZ2AH ESP8266 (ESP-12), ESPresso Lite 1.0, ESPresso Lite 2.0, P-210, WeMos D1, WeMos D1 mini, ESPino (ESP-12 Module), ESPino (W<br><u>lime help</u> | ) (ESP-12 Module), NodeMCU 1.0 (ESP-12E<br>Phoenix 1.0, Phoenix 2.0, SparkFun Thing,<br>ROOM-02 Module), WifInfo, ESPDuino. | Module),<br>SweetPea |
| 2.3.0 V Instal                                                                                                    | <u>re info</u>                                                                                                    | 2.3.0 🗸                                                                                                    | Install              |

Gambar 4. 4 Pencari Dan Install Board Wemos.

| d. Setelah installas<br>board lalu menc<br>support Wemos | i selesai kemudian mer<br>ari Wemos D1 Mini, aj<br>dan memiliki <i>library</i> pac                                                                                                    | ngecek pada menu <i>tools</i> memilih<br>pabila ketemu Arduino IDE sudah<br>la <i>board.</i> Seperti pada Gambar 4.5.                                                                                                    |
|----------------------------------------------------------|----------------------------------------------------------------------------------------------------|----------------------------------------------------------------------------------------------------|
| File (<br>)<br>sk<br>void<br>//<br>}                     | dt Sketch Tools Heip<br>dt Sketch Tools Heip<br>Auto Format Ctri+T<br>Archive Sketch<br>Seriat Monitor Ctri-Shift-<br>Seriat Monitor Ctri-Shift-<br>Seriat Monitor Ctri-Shift-<br>Seriat Monitor Ctri-Shift-<br>Seriat Monitor Ctri-Shift-<br>Beat: "Arduino/Genuino Uno"<br>Pot<br>Get Board Info<br>Programme: "AVRISP mkli"<br>Bum Bootloader<br>Archive Sketch<br>Co.actolino.utile.netvort.FileDomonades<br>Actores Ctri-Shift-<br>Dettion Ctri-Shift-<br>Dettion Ctri-Shift | Addirun Circut Playground<br>Arduino Yun Mini<br>Arduino Yun Mini<br>Arduino Industrial 101<br>Linino One<br>Arduino Industrial 101<br>Linino One<br>Arduino Uno WiFi<br>ESP8266 Modules<br>Generic ESP8285 Module<br>Generic ESP8285 Module<br>Generic ESP8285 Module<br>Generic ESP8285 Module<br>Generic ESP8285 Module<br>Generic ESP8285 Module<br>Generic ESP8285 Module<br>SP0400 (ESP-13 Module)<br>Adafrut HUZZAH ESP266<br>ESPresso Lite 1.0<br>Phoenix 1.0<br>Phoenix 1.0<br>Phoenix 1.0<br>Phoenix 2.0<br>NodeMCU 1.0 (ESP-12 Module)<br>NodeMCU 1.0 (ESP-12 Module)<br>VeMos D1 R2 & mint<br>WeMos D1 R2 & mint<br>WeMos D1 R2 |
| 80                                                       | <b>8</b>                                                                                                    | ESPino (ESP-12 Module)<br>ThaiEasyElec's ESPino<br>▼                                                                                                    |

Gambar 4. 5 Pengecekan Board Wemos D1 Mini Sudah Terinstall

- Menancapkan Kabel data USB *mikro* pada Wemos D1 Mini dan sisi USB dihubungkan kepada USB laptop.
- Menyalin Source code dengan judul "pengujian Wemos menggunakan led blink" pada lampiran.
- Membuka *device manager* pada laptop, melihat COM *port* Wemos berada di COM nomor berapa. Seperti pada Gambar 4.6.

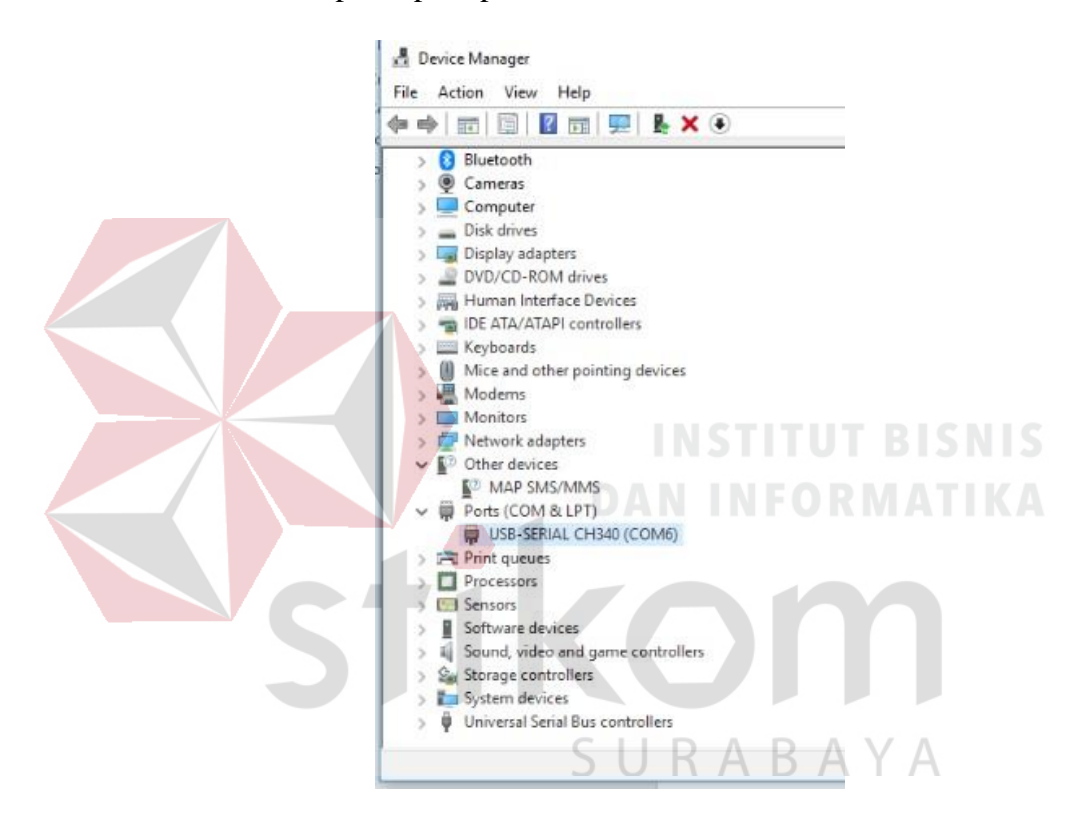

Gambar 4. 6 Tampilan Device Manager

Dari Gambar 4.6 dapat di lihat bahwa Wemos berada di COM 6 pada laptop penulis.

7. Menyesuaikan *port* Wemos pada Arduino IDE dengan *device manager*. Seperti pada Gambar 4.7.

| 19a       | Arduino 1.8.3                                          | -                            |   | Ц      | ×     |     |
|-----------|--------------------------------------------------------|------------------------------|---|--------|-------|-----|
| ch        | Tools Help                                             |                              |   |        |       |     |
|           | Auto Format                                            | Ctrl+T                       |   |        | Ø     | ¢:: |
| 9a        | Fix Encoding & Reload                                  |                              |   |        | •     | ra  |
| ()<br>our | Serial Monitor<br>Serial Plotter                       | Ctrl+Shift+M<br>Ctrl+Shift+L |   |        |       | n   |
|           | WiFi101 Firmware Updater                               |                              |   |        |       | 4   |
| 1 {       | Board: "WeMos D1 R2 & mini"                            | >                            |   |        |       |     |
| Jui       | CPU Frequency: "80 MHz"                                | >                            |   |        |       | 1   |
|           | Flash Size: "4M (3M SPIFFS)"<br>Upload Speed: "921600" | >                            |   |        |       | ľ   |
|           | Port: "COM6"                                           | ;                            |   | Serial | ports |     |
|           | Get Board Info                                         |                              |   | COM    | 4     |     |
|           | Programmer: "AVRISP mkll"<br>Burn Bootloader           | 2                            | ~ | COM    | 5     |     |

Gambar 4. 7 Setting Port Wemos

Dari Gambar 4.7 dapat dilihat bahwa pada Arduino IDE sudah di setting *port* komunikasi Wemos berada di COM6.

8. Meng-Upload program yang telah dibuat menuju ke Wemos dengan mengklik tombol upload yang bergambar panah ke kanan di bawah menu. Seperti pada Gambar 4.8.

 Image: Construction of the second second se

Gambar 4.8 Icon Upload

Arduina, Plava, LODTET

Pada Gambar 4.8 dapat dilihat bahwa setelah *icon upload* dipilih maka Arduino IDE melakukan proses *upload* program menuju ke Wemos melewati *port* komunikasi.

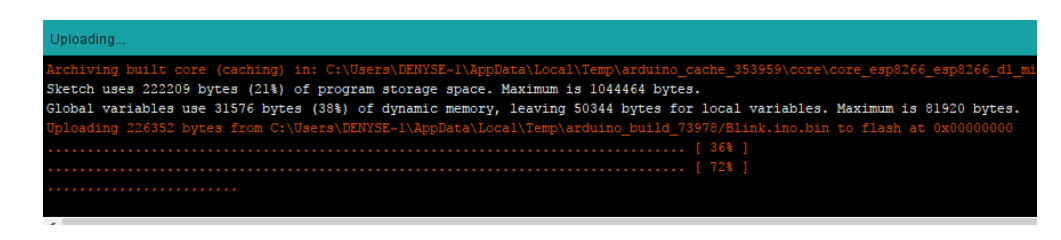

Gambar 4. 9 Proses Upload Program Ke Wemos

# 4.1.4 Hasil Pengujian Wemos

Setelah melakukan pengujian kepada Wemos di dapatkan hasil seperti pada

Gambar 4.9 dan Gambar 4.10.

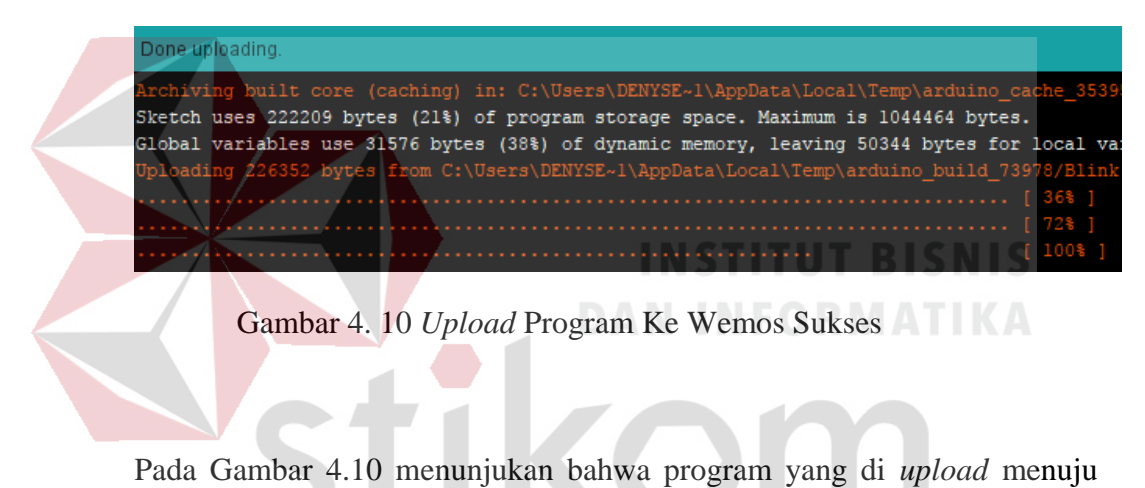

Wemos berhasil sampai 100%, hal ini menunjukan Wemos dalam keadaan sudah dapat dimasuki program.

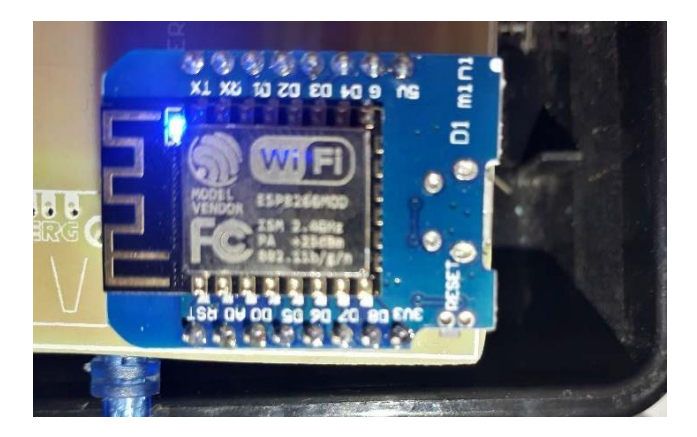

Gambar 4. 11 Hasil Dari Upload Program

Pada Gambar 4.11 menunjukan bahwa program yang telah dibuat dapat berjalan sesuai yang diinginkan, ditunjukan dengan menyalanya lampu led yang berada di Wemos. Ini menunjukan bahwa Wemos dapat berjalan sesuai dengan mestinya, juga dapat disimpulkan bahwa Wemos dalam keadaan baik dan siap untuk digunakan.

# 4.2 Pengujian Scaning Access Point Oleh Wemos

Dalam pengujian *scaning access point* oleh Wemos dilakukan dengan menuliskan program pada *sketch* Arduino IDE yang memerintahkan Wemos untuk mencari *access point* yang beradi di radius jangkauan *WiFi* Wemos.

# 4.2.1 **Tujuan Pengujian** *Scaning Access Point* Oleh Wemos

Pengujian ini dilakukan untuk memastikan Wemos dapat mencari *access point* yang dituju dan memastikan keadaan *WiFi* Wemos dalam keadaan baik.

4.2.2 Alat Yang Digunakan Pengujian *Scaning Access Point* Oleh Wemos Untuk melakukan percobaan ini maka diperlukan beberapa alat sebagai berikut.

- a. Power supply 5V
- b. Aksess Point
- c. Software Arduino IDE
- d. Laptop / Komputer
- e. Kabel data *mikro* USB
- f. Wemos D1 Mini

# 4.2.3 Prosedur Pengujian Scaning Access Point Oleh Wmos

Prosedur pengujian :

- 1. Menyalakan access point.
- 2. mengaktifkan laptop dan menyalakan *WiFi* pada laptop.
- Membuka WiFi dan memastikan jaringan Wireless yang disebar oleh access point terlihat oleh laptop sebelum melakukan pengujian seperti pada Gamabr 4.12.

|   | Connected, secured                                  |                          |
|---|-----------------------------------------------------|--------------------------|
|   | <u>Properties</u>                                   |                          |
|   | Disconne                                            | ect                      |
|   | AINUR<br>Secured                                    |                          |
|   | Alvanet<br>Secured                                  | TIT <mark>ut bisn</mark> |
|   | MyRepublic_C1160894<br>Secured                      | NFORMATI                 |
| S | tikc                                                | m                        |
|   | Network & Internet settings                         |                          |
|   | Change settings, such as making a connection metere |                          |
|   | J U N /                                             |                          |

Gambar 4. 12 Tersedia Jaringan WLAN

- Menancapkan Kabel data USB *mikro* pada Wemos D1 Mini dan sisi USB dihubungkan kepada USB laptop.
- 5. Membuka software Arduino IDE.
- 6. Menyalin *Source code* dengan judul "Pengujian *scaning Access Point* Wemos" pada lampiran.

- 7. Memastikan *port* COM untuk komunikasi Wemos antara di Arduino IDE dan *device manager* sama.
- 8. Meng-*upload* program yang telah dibuat menuju ke Wemos.
- 9. Setelah meng-*upload* selesai membuka *serial monitor* yang berada disebelah kanan pada Arduino IDE yang memiliki *icon* seperti kaca pembesar seperti pada Gambar 4.13.

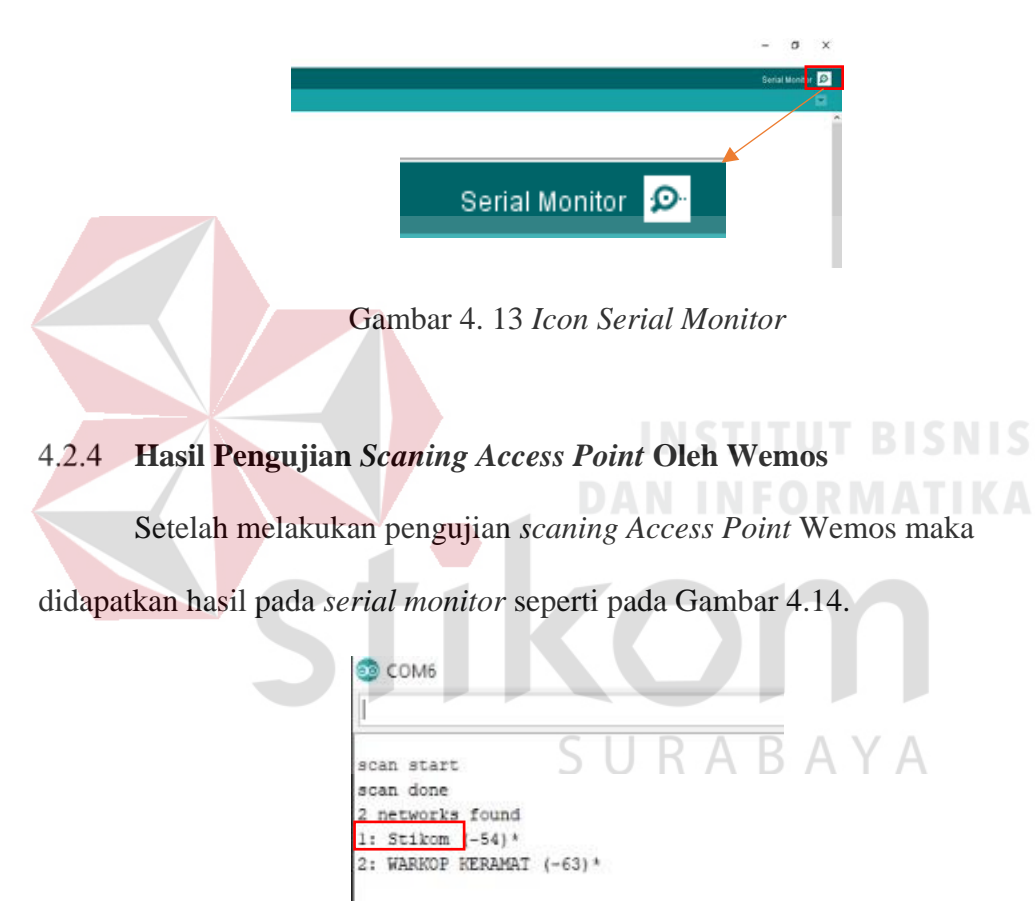

Gambar 4. 14 Hasil Scaning Access Point Oleh Wemos

Pada Gambar 4.14 menunjukan hasil dari pantuan *serial monitor* Wemos melalui *port* COM6, dari gambar tersebut membuktikan Wemos dapat menemukan *access point* yang telah disebar oleh *access point* dan dari hasil ini juga dapat disimpulkan bahwa kondisi *WiFi* yang dimiliki Wemos bekerja dengan baik.

#### 4.3 Pengujian Menghubungkan *WiFi* Wemos Pada Access Point

Dalam pengujian menghubungkan *WiFi* Wemos pada *access point* ini dilakukan dengan menuliskan program pada *sketch* Arduino IDE yang memerintahkan Wemos untuk menghubungkan diri kepada *access point* yang telah ditentukan.

# 4.3.1 Tujuan Pengujian Menghubungkan WiFi Wemos Pada Access Point

Pengujian ini dilakukan untuk memastikan Wemos dapat menghubungkan diri kepada *access point* yang ditentukan serta dapat berkomunikasi di jaringan yang dibuat oleh *access point* tersebut.

# 4.3.2 Alat Yang Digunakan Pengujian Menghubungkan WiFi Wemos Pada Access Point

Untuk melakukan percobaan ini maka diperlukan beberapa alat sebagai

SURABAYA

berikut.

- a. Power supply 5V
- b. Aksess Point
- c. *Software* Arduino IDE
- d. Laptop / Komputer
- e. Kabel data mikro USB
- f. Wemos D1 Mini

# 4.3.3 **Prosedur Pengujian Menghubungkan** *WiFi* Wemos Pada *Access Point* Prosedur pengujian :

- 1. Menyalakan access point.
- 2. Mengaktifkan laptop dan menyalakan *WiFi* pada laptop.
- 3. Menghubungkan laptop pada *access point* yang sudah disediakan.
- 4. Membuka *command prompt*.
- 5. Menuliskan "ipconfig" lalu menekan enter pada command prompt.
- 6. Melihat IP yang didapatkan oleh laptop dengan memperhatikan adapter *WiFi* terdapat Ipv4 *Address* yang menjadi alamat IP komputer yang diberikan oleh *access point*. Seperti pada Gambar 4.15.

| GT Command Prompt                                                    |
|----------------------------------------------------------------------|
| C:\Users\Adi_Baroto Sardadi>ipconfig                                 |
| Windows IP Configuration                                             |
| DAN INFORMATI                                                        |
| Ethernet adapter Ethernet:                                           |
| Media State Media disconnected<br>Connection-specific DNS Suffix . : |
| Wireless LAN adapter Local Area Connection* 1:                       |
| Media State Media disconnected<br>Connection-specific DNS Suffix . : |
| Wireless LAN adapter Local Area Connection* 12: $A$ $B$ $A$ $Y$ $A$  |
| Media State Media disconnected<br>Connection-specific DNS Suffix . : |
| Wireless LAN adapter Wi-Fi:                                          |
| Connection-specific DNS Suffix . :                                   |
| Link-local IPv6 Address : fe80::219c:8415:1dbd:ae68%18               |
| 1Pv4 Address                                                         |
| Default Gateway                                                      |
|                                                                      |

Gambar 4. 15 Alamat IP Yang Didapat Dari Access Point

Dari Gambar 4.15 dapat dilihat bahwa setelah menuliskan "ipconfig" lalu menekan enter akan muncul IP *configuration*. Lalu dari gambar tersebut juga dapat dilihat bahwa laptop mendapatkan IP 192.168.43.210.
- Menancapkan Kabel data USB *mikro* pada Wemos D1 Mini dan sisi USB dihubungkan kepada USB laptop.
- 8. Membuka software Arduino IDE.
- 9. Menyalin *Source code* dengan judul "Pengujian *connecting WiFi* to *access point*" pada lampiran.
- 10. Memastikan *port* COM untuk komunikasi Wemos antara di Arduino IDE dan *device manager* sama.
- 11. Meng-Upload program yang telah dibuat menuju ke Wemos.
- 12. Setelah meng-upload selesai, kemudian membuka serial monitor. Seperti pada

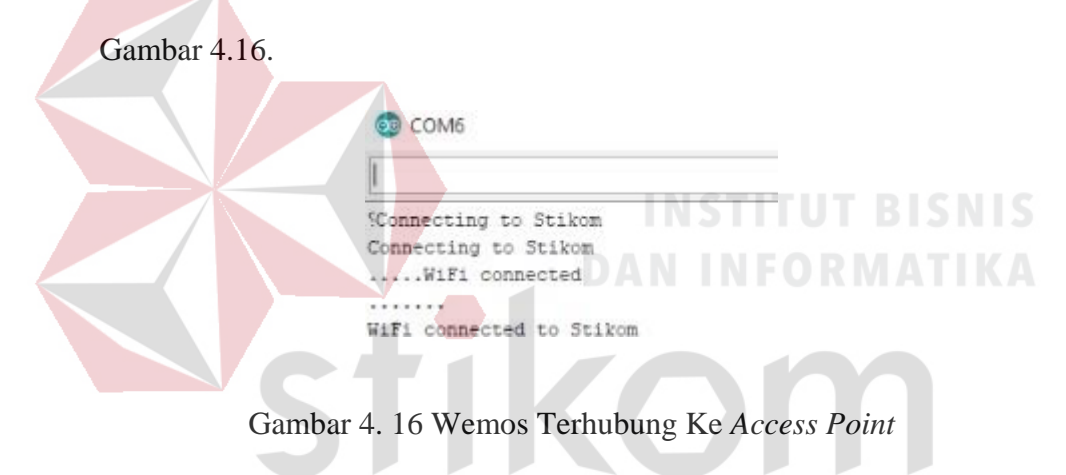

Dilihat dari Gambar 4.16 menunjukan Wemos terhubung pada access point .

## 4.3.4 Hasil Pengujian Menghubungkan WiFi Wemos Pada Access Point

Dilihat dari Gambar 4.16 dapat disimpulkan bahwa Wemos dapat terhubung ke jaringan WLAN yang di buat oleh *access point* dan mendapatkan IP *address* dari *access point*, ini menunjukan *WiFi* Wemos dalam keadaan baik dan dapat digunakan untuk komunikasi.

Bila dilihat dari Gambar 4.16 dapat di simpulkan juga bahwa Wemos dapat berkomunikasi dengan laptop melaui jaringan WLAN, ini dikarenakan Wemos memberi balasan kepada laptop saat laptop megirimkan sinyal ping, hal ini menunjukan bahwa Wemos dapat berkomunikasi melalui *Wireless*.

## 4.4 Pengujian Scaning Dan Pengiriman I2C Wemos Menuju LCD

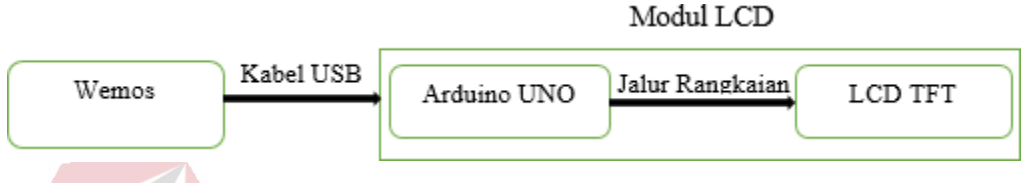

Gambar 4. 17 Diagram Blok Pengujian *Scaning* Dan Pengiriman Data Dari Wemos Menuju LCD

Pada Gambar 4.17 dapat diketahui bahwa Wemos akan mengirimkan data menuju ke Arduino lalu oleh Arduino akan menerjemahkan data I2C menjadi tampilan di LCD TFT.

Dalam pengujian ini dilakukan dengan menuliskan program pada *sketch* Arduino IDE yang memerintahkan Wemos mengirimkan data ke LCD menggunakan protokol I2C. Data yang dikirim oleh Wemos akan di tampilkan di LCD TFT.

#### 4.4.1 Tujuan Pengujian Scaning Dan Pengiriman I2C Wemos Menuju LCD

Pengujian ini dilakukan untuk memastikan Wemos D1 Mini dapat mengirimkan sinyal I2C dan dapat diterima oleh Arduino untuk di terjemahkan menjadi tampilan *display* di LCD TFT.

# 4.4.2 Alat Yang Digunakan Pengujian *Scaning* Dan Pengiriman I2C Wemos Menuju LCD

Untuk melakukan percobaan ini maka diperlukan beberapa alat sebagai

berikut.

- a. Power supply 5V
- b. Software Arduino IDE
- c. Laptop / Komputer
- d. Kabel data mikro USB
- e. Wemos D1 Mini
- f. Kabel USB male to male
- g. Arduino UNO
- h. LCD TFT

# 4.4.3 Prosedur Pengujian *Scaning* Dan Pengiriman I2C Wemos Menuju

Prosedur pengujian :

- 1. Menyalakan laptop atau komputer.
- Menghubungkan Kabel data USB *mikro* pada Wemos D1 Mini dan sisi USB dihubungkan kepada USB laptop.

SURABAYA

- Menghubungkan kabel USB *male to male* yang satu menuju ke Wemos yang sisi lain menuju ke modul LCD.
- 4. Membuka *software* Arduino IDE.
- 5. Menyalin *Source code* dengan judul "Pengujian *scaning* I2C" pada lampiran.

- 6. Memastikan *port* COM untuk komunikasi Wemos antara di Arduino IDE dan *device manager* sama.
- 7. Meng-*Upload* program yang telah dibuat menuju ke Wemos.
- 8. Setelah meng-upload selesai, membuka serial monitor. Seperti Gambar 4.18.

| COMP                        |        |
|-----------------------------|--------|
|                             |        |
| Scanning                    |        |
| I2C device found at address | 0x01 ! |
| Done.                       |        |
| Scanning                    |        |
| I2C device found at address | 0x01 ! |
| Done.                       |        |
| Scanning                    |        |
| I2C device found at address | 0x01 ! |
| Done.                       |        |

Gambar 4. 18 Hasil Serial Monitor Scaning I2C

Dari Gambar 4.18 dapat dilihat bahwa setelah Wemos melakukan *scaning* Wemos menemukan alamat I2C LCD yang terhubung. Dari gambar tersebut juga bisa di simpulkan jika Wemos dapat digunakan untuk komunikasi I2C karena dapat memberi sinyal triger dan menerima sinyal respon dari perangkat yang terhubung oleh dirinya menggunakan I2C.

# 4.4.4 Hasil Pengujian Pengujian Scaning Dan Pengiriman I2C Wemos Menuju LCD

Dari Gambar 4.19 dapat disimpulkan bahwa Wemos dapat mengirimkan dan menerima sinyal I2C dengan contoh mencari alamat I2C perangkat yang terhubung pada dirinya.

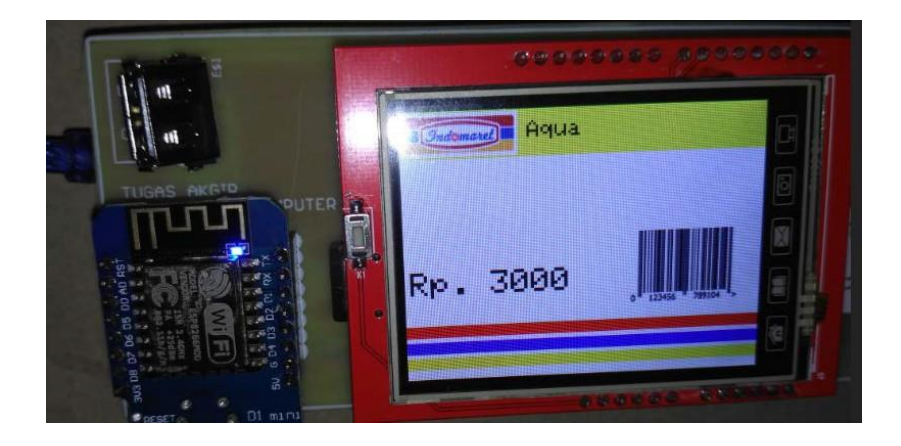

Gambar 4. 19 Hasil Pengiriman Data I2C Wemos Menuju LCD TFT

Dari Gambar 4.19 dapat disimpulkan pengujian pengiriman data I2C Wemos menuju LCD berhasil hal ini dikarenakan data yang dikirim Wemos menuju LCD ditampilkan semua secara utuh dan tidak ada data yang hilang.

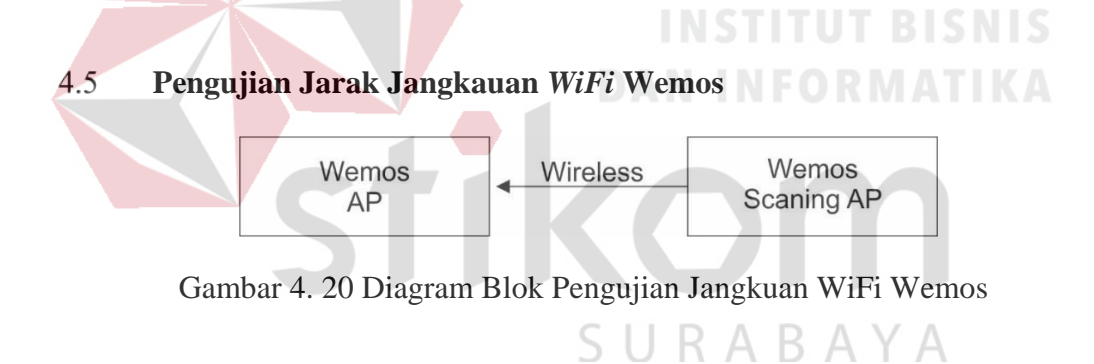

Dalam pengujian ini dilakukan percobaan pengukuran jarak jangkauan Wemos. Jika dilihat dari Gambar 4.20 di gunakan 2 Wemos 1 digunakan sebagai *access point* dan yang lain sebagai *client* akan mencari Wemos AP. Pada sisi Wemos client akan diberi program untuk *scaning WiFi* yang dibuat oleh Wemos *access point*. Jika Wemos client masih dapat mendeteksi Wemos AP maka Wemos masih dapat terhubung. Jarak yang akan di gunakan untuk pengujian bebas penghalang adalah 4m, 6m, 11m, dan 16m. Untuk pengukuran dengan 1 penghalang menggunakan jarak 3m, 5m, 7m, dan 10m.

#### 4.5.1 Tujuan Pengujian Jarak Jangkauan WiFi Wemos

Pengujian ini dilakukan untuk mengetahui jarak jangkauan Wemos untuk menentukan jarak efektif penggunaan Wemos untuk berkomunikasi.

## 4.5.2 Alat Yang Digunakan Pengujian Jarak Jangkauan WiFi Wemos

Untuk melakukan percobaan ini maka diperlukan beberapa alat sebagai

berikut.

- a. 2 buah *Power supply* 5V
- b. Software Arduino IDE
- c. Laptop / Komputer
- d. 2 buah Kabel data mikro USB
- e. 2 buah Wemos D1 Mini

# 4.5.3 Prosedur Pengujian Jarak Jangkauan *WiFi* Wemos

- 1. Menyalakan laptop atau komputer.
- 2. Menghubungkan Kabel data USB *mikro* pada Wemos D1 Mini yang akan menjadi *access point* dan sisi USB dihubungkan kepada USB laptop.
- 3. Membuka *software* Arduino IDE.
- Menyalin Source code dengan judul "Pengujian Wemos sebagai access point" pada lampiran.
- 5. Memastikan *port* COM untuk komunikasi Wemos antara di Arduino IDE dan *device manager* sama.
- 6. Meng-*Upload* program yang telah dibuat menuju ke Wemos.
- 7. Setelah proses *upload* selesai, membuka *serial monitor*. Seperti Gambar 4.21.

| 💿 COM5                                                                             |
|------------------------------------------------------------------------------------|
|                                                                                    |
| Configuring access point                                                           |
| Name SSID AP : Wemos Dl Mini AP<br>IP address: 192.168.4.1<br>Access point started |

Gambar 4. 21 Wemos Berhasil Menjadi Access Point

Dari Gambar 4.21 menunjukan Wemos telah berhasil membuat dirinya menjadi *access point* dengan nama SSID adalah Wemos D1 Mini AP. Dari gambar di atas juga menunjukan bahwa Wemos siap menerima client.

- Melepaskan sambungan USB Wemos yang menuju ke laptop dan memindahkan pada catu daya USB 5V sebagai pengganti daya yang awalnya berasal dari laptop.
- Membuka WiFi pada laptop, memastikan AP Wemos dapat terdeteksi oleh WiFi laptop. Seperti pada Gambar 4.22.

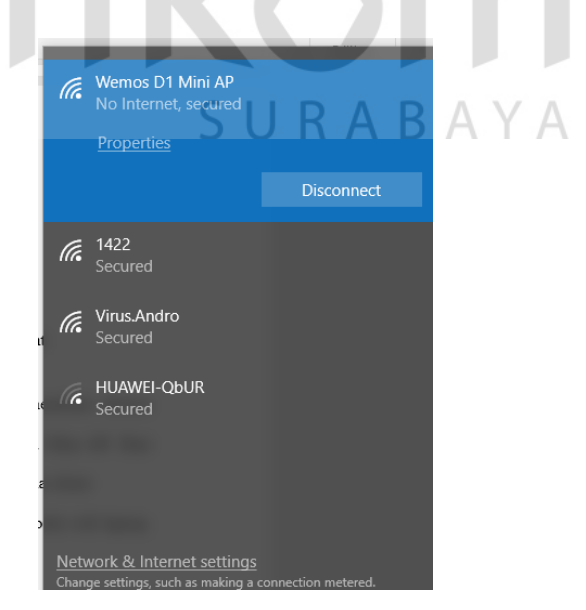

Gambar 4. 22 Access Point Wemos Terdeteksi Oleh Laptop

Dari Gambar 4.22 terbukti bahwa *access point* Wemos terdeteksi oleh laptop, selain itu dari Gambar 4.22 juga terbukti bahwa *access point* yang dibuat oleh Wemos dapat dihubungkan dengan client pada contoh ini client adalah laptop.

- Menghubungkan Kabel data USB *mikro* pada Wemos D1 Mini yang akan menjadi client dan sisi USB dihubungkan kepada USB laptop.
- 11. Membuka software Arduino IDE.
- 12. Menyalin *Source code* dengan judul "Pengujian *scaning Access Point* Wemos" pada lampiran.
- 13. Memastikan *port* COM untuk komunikasi Wemos antara di Arduino IDE dan *device manager* sama.
- 14. Meng-*Upload* program yang telah dibuat menuju ke Wemos.

15. Setelah proses upload selesai, membuka serial monitor. Seperti Gambar 4.23.

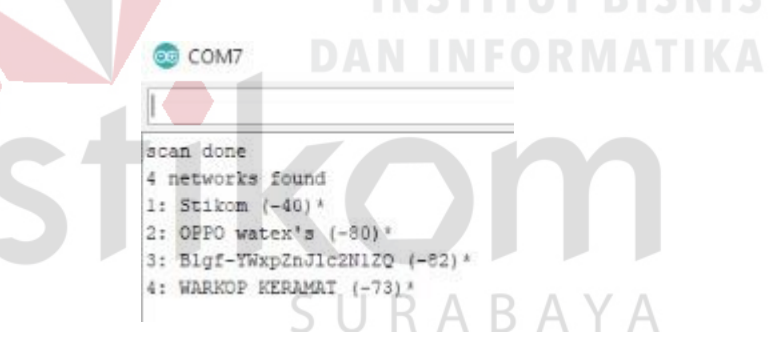

Gambar 4. 23 AP Yang Dibuat Wemos Terlihat Oleh Wemos Client

Dari Gambar 4.23 dapat dilihat bahwa Wemos client dapat menemukan *access point* yang di buat oleh Wemos AP. Dari gambar tersebut pula juga dapat di simpulkan bahwa antara Wemos AP dan Wemos client berada pada jarak yang baik dan dapat terhubung.

 Buat jarak antara Wemos AP dan Wemos client sampai Wemos client tidak dapat menemukan Wemos AP.

## 4.5.4 Hasil Pengujian Jarak Jangkauan WiFi Wemos

Dari pengujian jarak yang dilakukan oleh penulis maka penulis mencatat hasil dari percobaan di atas seperti pada Tabel 4.1.

| Jarak                  | Keterangan                             |  |  |
|------------------------|----------------------------------------|--|--|
| Beba                   | as Penghalang                          |  |  |
| 4m                     | Tersedia                               |  |  |
| 6m                     | Tersedia                               |  |  |
| 11m                    | Tersedia                               |  |  |
| 16m                    | Tidak tersedia                         |  |  |
| Menggunakan Penghalang |                                        |  |  |
| 3m                     | Tersedia                               |  |  |
| 5m                     | Tersedia                               |  |  |
| 7m                     | Tersedia                               |  |  |
| 10m                    | Tidak tersedia                         |  |  |
| 5m<br>7m<br>10m        | Tersedia<br>Tersedia<br>Tidak tersedia |  |  |

Tabel 4. 1 Hasil Pengujian Jarak Jangkauan Wemos

Dari hasil percobaan dapat dapat di simpulkan jarak efektif Wemos dalam berkomunikasi maksimal tanpa penghalang adalah sejauh 11 meter dan dengan penghalang maksimal 7 meter. Dari data di atas jangkauan *range WiFi* Wemos dengan jarak effektif adalah 5 meter.

Hasil dari *scaning* di atas dapat dilihat pada Gambar 4.24

| COM7                                                      | COM7                                                                                                    |  |  |  |
|-----------------------------------------------------------|----------------------------------------------------------------------------------------------------|--|--|--|
| I                                                         | scan done                                                                                                    |  |  |  |
| scan done<br>1 networks found<br>1: WARKOP KERAMAT (-81)* | 4 networks found<br>1: Stikom (-40)*<br>2: OPFO watex's (-80)*<br>3: Bigf-YWxpZnJlc2NlZQ (-82)*<br>4: WARKOP KERAMAT (-73)* |  |  |  |

Gambar 4. 24 Hasil Scaning WiFi ( Kanan AP Terlihat Dan Kiri AP Tidak

Terlihat)

#### 4.6 **Pengujian Penerimaan Data Wemos Dari PC Melalui Telnet**

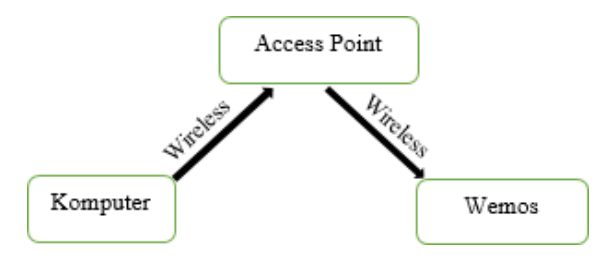

Gambar 4. 25 Diagram Blok Pengujian Penerimaan Data Dari Pc Menuju Wemos

Dalam pengujian ini dilakukan pengiriman data dari PC menuju ke Wemos menggunakan protokol telnet. Dari Gambar 4.25 dapat dilihat arah data adalah mulai dari komputer menuju ke *access point* lalu oleh acces point akan dilanjutkna kepada Wemos.

Dalam pengujian ini akan dikirim data sejumlah 1000 menuju ke Wemos sebanyak 10 kali dan data yang diterima Wemos akan dimonitor melalui *serial monitor* pada Arduino IDE serta di hitung waktu lama pengiriman data.

# 4.6.1 Tujuan Pengujian Penerimaan Data Wemos Dari PC Melalui Telnet

Pengujian ini dilakukan untuk memastikan Wemos dapat menerima data secara lengkap dan cepat serta tidak ada paket loss saat pengiriman.

# 4.6.2 Alat Yang Digunakan Pengujian Penerimaan Data Wemos Dari PC Melalui Telnet

Untuk melakukan percobaan ini maka diperlukan beberapa alat sebagai berikut.

a. Power supply 5V

- b. Aksess Point (Jaringan WLAN)
- c. Software Arduino IDE
- d. Laptop / Komputer
- e. Kabel data mikro USB
- f. Wemos D1 Mini
- g. Software pengirim data Wemos

## 4.6.3 Prosedur Pengujian Penerimaan Data Wemos Dari PC Melalui Telnet

Prosedur pengujian :

- 1. Menyalakan laptop atau komputer.
- Menghubungkan Kabel data USB *mikro* pada Wemos D1 Mini yang akan menjadi *access point* dan sisi USB dihubungkan kepada USB laptop.
- 3. Membuka *software* Arduino IDE.
- 4. Menyalin *Source code* dengan judul "Pengujian penerimaan data melaui telnet" pada lampiran.
- 5. Memastikan *port* COM untuk komunikasi Wemos antara di Arduino IDE dan *device manager* sama.
- 6. Meng-*Upload* program yang telah di buat menuju ke Wemos.
- 7. Setelah proses upload selesai, membuka serial monitor. Seperti Gambar 4.26.

| 💿 COM5                                                     |                              |  |
|------------------------------------------------------------|------------------------------|--|
| l                                                          |                              |  |
| <pre>?<br/>Connecting to 1422<br/>Ready! Use 'telnet</pre> | 192.168.1.254 23' to connect |  |

Gambar 4. 26 Wemos Siap Untuk Telnet

Dari Gambar 4.26 dapat disimpulkan bahwa Wemos sudah terhubung dengan *access point* dan sudah siap untuk menerima data. Dari gambar tersebut juga dapat diketahui bahwa alamat untuk Wemos berkomunikasi terdapat pada IP 192.168.1.254 dan *Port* 23.

- Menyambungkan WiFi laplop kepada access point yang sama dengan Wemos yang akan menerima data
- 9. Membuka *command promt* dan melihat IP yang diterima oleh laptop berada pada 1 jaringan dengan Wemos penerima. Seperti pada Gambar 4.27.

| Et | hernet adapter Ethernet:                                                                                                    |
|----|----------------------------------------------------------------------------------------------------|
|    | Media State Media disconnected<br>Connection-specific DNS Suffix . :                                                                                                    |
|    | reless LAN adapter Local Area Connection* 3:<br>Media State Media disconnected<br>Connection-specific DNS Suffix . :                                                                                                    |
| VI | <pre>reless LAN adapter Local Area Connection* 13:<br/>Media State Media disconnected<br/>Connection-specific DNS Suffix . :<br/>reless LAN adapter Wi-Fi:<br/>Connection-specific DNS Suffix . :<br/>Link-local IPv6 Address : fe80::7502:2a55:611:e643%12</pre>                                                                                                    |
|    | IPV4 Address.   .   .   .   .   .   .   .   .   .   .   .   .   .   .   .   .   .   .   .   .   .   .   .   .   .   .   .   .   .   .   .   .   .   .   .   .   .   .   .   .   .   .   .   .   .   .   .   .   .   .   .   .   .   .   .   .   .   .   .   .   .   .   .   .   .   .   .   .   .   .   .   .   .   .   .   .   .   .   .   .   .   .   .   .   .   .   .   .   .   .   .   .   .   .   .   .   .   .   .   .   .   .   .   .   .   .   .   .   .   .   .   .   .   .   .   .   .   < |

Gambar 4. 27 IP Yang Didapatkan Laptop Dari Access Point

Dari Gambar 4.27 dapat diketahui bahwa antara laptop dan Wemos berada di

1 jaringan yang sama yaitu di jaringan 192.168.1.0.

- 10. Melakukan ping pada IP Wemos melaui *command prompt* bila Wemos membalas ping maka pengujian pengiriman data siap di mulai.
- 11. Membuka software pengujian penerimaan data Wemos. Seperti Gambar 4.28

| 🖶 Pengujian   | Penerimaa     | - |          | ×  |
|---------------|---------------|---|----------|----|
| IP Address :  | 192.168.1.254 |   |          |    |
| Jumlah Data : | 1000          |   |          |    |
|               |               |   | Kirim da | ta |

Gambar 4. 28 Software Pengujian Penerimaan Wemos

Pada Gambar 4.28 adalah gambar tampilan *software* untuk pengujian penerimaan Wemos. Terdapat 2 kotak kolom yang harus di isi sebelum melakukan pengiriman data. Kolom pertama adalah IP *Address* ini berfungsi untuk menuliskan alamat IP yang akan dikirimkan data, pada kolom kedua adalah alamat I2C, Setelah semua terisi mengklik kirim data maka *software* ini akan mengirimkan data sebanyak jumlah data menuju ke IP *address*.

12. Setelah *software* mengirimkan data, membuka kembali *serial monitor* pada Arduino IDE. Perhatikan Gambar 4.29.

| © COM5                                                                                                    |                                                      |
|----------------------------------------------------------------------------------------------------|------------------------------------------------------|
|                                                                                                    | 💿 сом5                                               |
| <pre>SURAB<br/>Connecting to 1422<br/>Ready! Use 'telnet 192.168.1.254 23' to connect<br/>New client: 0<br/>0<br/>1<br/>2<br/>3</pre> | 983<br>984<br>985<br>986<br>987<br>988<br>988<br>988 |
| 4<br>5<br>6<br>7<br>8<br>9<br>10                                                                                                    | 990<br>991<br>992<br>993<br>994<br>995<br>996<br>997 |
| 11<br>12<br>13                                                                                                    | 998<br>999                                           |
| Autoscroll                                                                                                    | Autoscroll                                           |

Gambar 4. 29 Data Yang Diterima Wemos (Kiri Awal Data Kanan Akhir Data)

Dari Gambar 4.29 bahwa data yang diterima Wemos adalah mulai dari 0 – 999 artinya pengiriman yang dilakukan adalah berhasil karena Wemos menerima 1000 data tanpa loss.

### 4.6.4 Hasil Pengujian Penerimaan Data Wemos Dari PC Melalui Telnet

Dari Gambar 4.29 dapat dilihat bahwa saat pengiriman data tidak ada data yang loss hal ini dapat disimpulkan bahwa pengiriman data Wemos 100% berhasil. Data dari 10 percobaan dapat dilihat pada Tabel 4.2.

| Percobaan ke : | Jumlah data | Waktu pengiriman<br>(ms) | Keterangan  |  |  |
|----------------|-------------|--------------------------|-------------|--|--|
| 1              | 1000        | 1230                     | Data Sesuai |  |  |
| 2              | 1000        | 1250                     | Data Sesuai |  |  |
| 3              | 1000        | 1150                     | Data Sesuai |  |  |
| 4              | 1000        | 1190                     | Data Sesuai |  |  |
| 5              | 1000        | 1350                     | Data Sesuai |  |  |
| 6              | 1000        | 997                      | Data Sesuai |  |  |
| 7              | 1000        | 967                      | Data Sesuai |  |  |
| 8              | 1000        | 1054                     | Data Sesuai |  |  |
| 9              | 1000        | 1069                     | Data Sesuai |  |  |
| 10             | 1000        | 956                      | Data Sesuai |  |  |

Tabel 4. 2 Hasil 10 Kali Percobaan Pengiriman Data

Dari Tabel 4.2 dapat di simpulkan bahwa dari 10 percobaan pengiriman data kesupuluh percobaan berhasil karena tidak ada data loss. Untuk waktu yang ditempuh dalam pengiriman 1000 data memiliki waktu 1190ms atau bisa di katakan 1 detik, dari hal ini dapat disimpulkan bahwa pengiriman data dapat dikatakan sangat cepat dikarenakan dalam mengirim 1000 data hanya memerlukan waktu 1 detik.

#### 4.7 **Pengujian Sistem**

Dalam pengujian sistem ini yang akan di uji adalah sistem pada Gambar 3.1. Adapun cara pengujianya akan dibuat 3 skenario pengujian antara lain :

- Skenario 1 : Laptop akan mengirim data kepada Wemos sebanyak 20x lalu akan dilihat apakah dalam percobaan tersebut apakah ada kesalahan.
- Skenario 2 : Laptop akan mengirim data kepada 1 Wemos dan 1 LCD, mulai dari LCD kosong sampai terisi akan dilihat apakah ada kesalahan dalam percobaan tersebut.

Skenario 3 : Laptop akan mengirim data kepada 1 Wemos dan 1 LCD, mulai dari LCD berisi data sebelumnya sampai berubah ke data yag baru akan dilihat apakah ada kesalahan dalam percobaan tersebut.

## 4.7.1 **Tujuan Pengujian Sistem**

Pengujian sistem ini dilakukan untuk mengetahui apakah sistem dapat berjalan dengan lancar dalam menjalankan tugasnya dan untuk mengetahui apakah sistem ini mempunyai kesalahan dalam pelaksanaanya.

### 4.7.2 Alat Yang Digunakan Pengujian Sistem

Untuk melakukan percobaan ini maka diperlukan beberapa alat sebagai berikut.

- a. 3 buah *Power supply* 5V
- b. Software Arduino IDE
- c. Software Product Price Display Wemos
- d. Laptop / Komputer

- e. 2 buah Kabel data mikro USB
- f. 2 buah Wemos D1 Mini
- g. 2 Buah LCD TFT
- h. 2 Buah Arduino UNO
- i. Kabel LAN

## 4.7.3 **Prosedur Pengujian Sistem**

Prosedur pengujian :

- 1. Menyalakan laptop atau komputer.
- 2. Menghubungkan Kabel data USB *mikro* pada Wemos D1 Mini ke 1.
- 3. Menghubungkan Wemos ke 1 dengan modul LCD ke 1 menggunakan USB.
- 4. Menghubungkan modul LCD ke 1 dengan LCD ke 2 menggunakan USB.
- 5. Membuka *software* Arduino IDE.
- 6. Melakukan scaning address I2C untuk mendapatkan alamat I2C modul LCD.

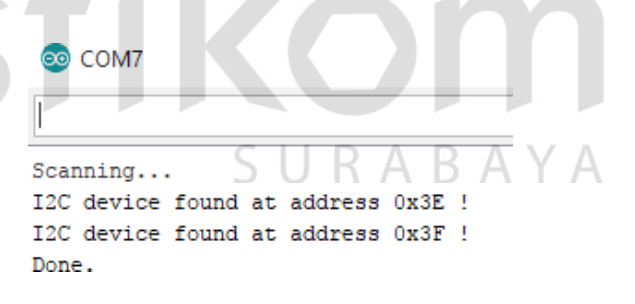

Gambar 4. 30 Hasil Scaning Wemos Ke 1

Dari Gambar 4.30 dapat diketahui bahwa terdapat 2 modul LCD di Wemos ke

- 1. Dimana LCD ke 1 beralamat 0x3E dan LCD 2 beralamatkan 0x3F.
- 7. Menyalin *Source code* dengan judul "Pengujian sistem" pada lampiran.
- 8. Memastikan *port* COM untuk komunikasi Wemos antara di Arduino IDE dan *device manager* sama.

- Meng-Upload program yang telah di buat menuju Wemos ke 1. 9.
- 10. Setelah proses upload selesai, membuka serial monitor. Seperti Gambar 4.31.

SES(4)LESp :ISConnecting to Stikom .....Wemos Ready

Gambar 4. 31 Wemos Ke 1

Dari Gambar 4.31 menunjukan Wemos sudah siap digunakan untuk pengiriman data melalui telnet.

11. Melepaskan USB yang terhubung pada laptop pindah ke power supply 5V.

12. Melihat pada layar modul LCD bila di layar sudah tampil "Ready" maka LCD

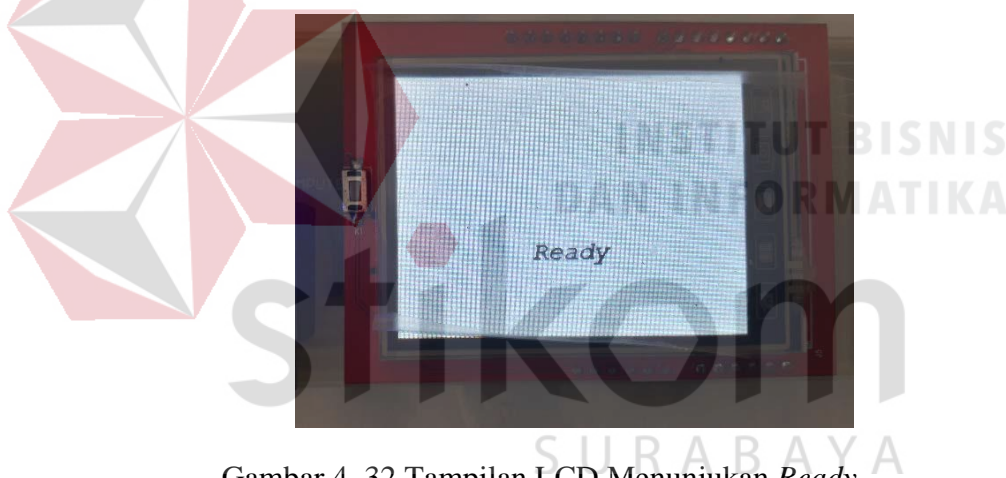

sudah siap untuk menampilkan data. Seperti pada Gambar 4.32.

Gambar 4. 32 Tampilan LCD Menunjukan Ready

Dari Gambar 4.32 diketahui bahwa modul LCD siap untuk digunakan dikarenakan pada tampilan LCD sudah menunjukan tampilan Ready.

- 13. Membuka software Product Price Display Wemos.
- 14. Setelah dibuka, kemudian mengisi data yang akan dikirim kepada LCD 1, yaitu IP Adress, Alamat I2C Arduino, Kode Barang, Nama Barang, Harga Barang, Diskon Barang. Seperti pada Gambar 4.33.

| 🖶 Aplikasi Displa | y Harga        | _ |      | $\times$ |
|-------------------|----------------|---|------|----------|
|                   |                |   |      | _        |
| IP Address        | 192.168.43.120 |   |      | ~        |
| Alamat I2C        | 1              |   |      | ~        |
| Kode Barang       |                |   |      |          |
| Nama Barang       | Aqua           |   |      |          |
| Harga Barang      | 3000           |   |      |          |
| Diskon            |                |   |      |          |
| Harga Akhir       |                |   |      |          |
| data has been :   | end            |   | Send |          |

Gambar 4. 33 Tampilan Software Aplikasi Display Harga

Dari Gambar 4.33 diketahui bahwa kiriman ditujukan kepada Wemos ke 1 karena alamat IP menunjukan Wemos ke 1. Dari alamat I2C menunjukan data akan di kirim kepada LCD ke 1 karena alamat I2C menunjuk ke alamat LCD ke 1. Lalu yang akan di kirim adalah data berupa nama barang yaitu Aqua dan harga barang adalah 3000 ini menunjukan LCD ke 1 digunakan untuk *display* Aqua yang memiliki harga Rp. 3000. Setelah selesai data benar lalu mengklik *send*, maka data akan di kirimkan pada Wemos ke 1.

15. Data yang dikirim diterima oleh Wemos ke 1 dan ditampilkan pada LCD ke 1.Seperti pada Gambar 4.34.

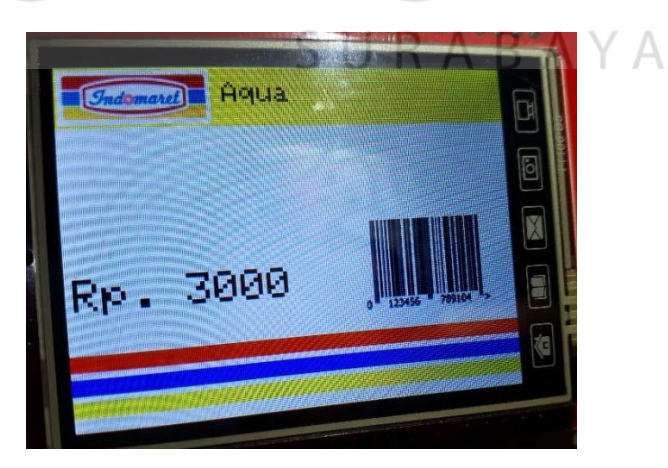

Gambar 4. 34 Data Berhasil Di Tampilkan Oleh LCD Ke 1

Dari Gambar 4.34 dapat dilihat bahwa LCD ke 1 menampilkan data yang di kirim melaui *software* Aplikasi Display Harga. Dari gambar tersebut juga dapat disimpulkan bahwa pengiriman data berhasil.

16. Melaakukan perubahan alamat I2C menjadi 3 untuk melakukan pengiriman data pada Wemos ke 2 LCD ke 2. Lalu pada nama barang di ganti dengan Teh Pucuk dan pada harga barang diganti menjadi 5000. Lalu perhatikan apakah LCD ke 2 menampilkan data nama barang dan harga barang yang sesuai dengan yang dikirim. Seperti pada gambar 4.35.

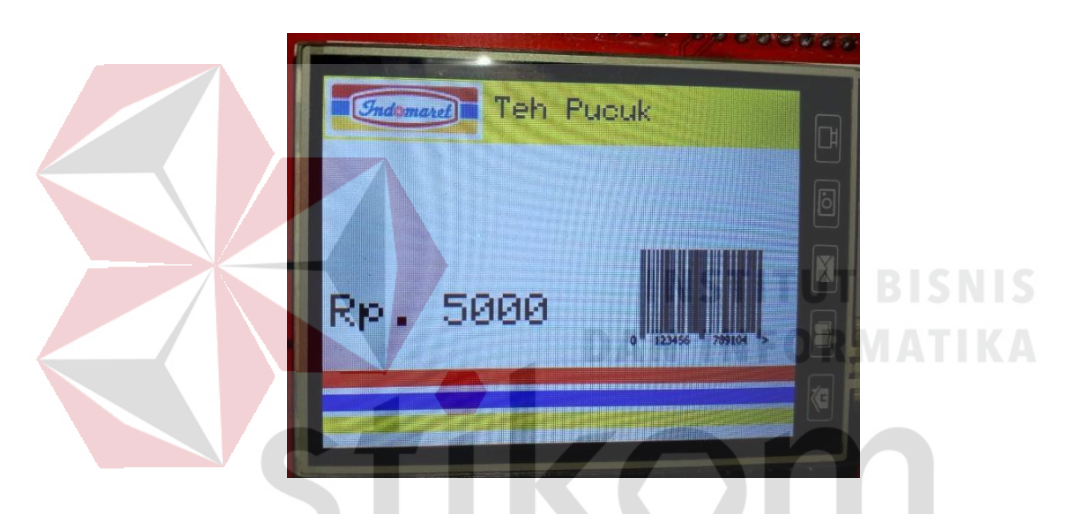

Gambar 4. 35 Data Berhasil Di Tampilkan Oleh LCD Ke 2

# SURABAYA

- 17. Menghubungkan Wemos ke 2 dengan modul LCD ke 2 menggunakan USB.
- 18. Membuka software Arduino IDE.
- 19. Melakukan scaning address I2C untuk mendapatkan alamat I2C modul LCD.
- 20. Meng-Upload program menuju Wemos ke 2.
- 21. Setelah proses *upload* selesai, kemudian membuka *serial monitor*,Memastikan Wemos kedua mendapat IP yang berbeda dengan IP pertama.
- 22. Melepas USB yang terhubung pada laptop dan dipindah ke power supply 5V.
- 23. Melakukan langkah 17 23 untuk Wemos ke 2 dan LCD ke 2.

24. Setelah semua Wemos dan LCD dapat digunakan atau dalam kondisi ready

kemudian melakukan skenario 3 percobaan.

## 4.7.4 Hasil Pengujian Sistem

Dari 3 skenario percobaan didapatkan hasil dari skenario seperti dapat dilihat pada Tabel 4.3.

| Ma   |                 | Data Dikirim               |      |          | Tujuan     |            | Veterangen  |  |
|------|-----------------|----------------------------|------|----------|------------|------------|-------------|--|
| INO. | Kode Barang     | Nama barang                | Harg | a Barang | Wemos ke - | LCD ke -   | Keter angan |  |
| 1    | 1234567         | Indomie goreng             | Rp   | 3.000    | 1          | 1          | Sesuai      |  |
| 2    | 2345678         | Teh Pucuk 330ml            | Rp   | 4.000    | 2          | 3          | Sesuai      |  |
| 3    | 3456789         | Aqua                       | Rp   | 3.000    | 2          | 3          | Sesuai      |  |
| 4    | 3214656         | Kepal Milo                 | Rp   | 20.000   | 1          | 3          | Sesuai      |  |
| 5    | 3334567         | Donat Kentang              | Rp   | 5.000    | 1          | 2          | Sesuai      |  |
| 6    | 4477788         | Sarimi Isi 3               | Rp   | 5.500    | 1          | 1          | Sesuai      |  |
| 7 /  | 012313          | Nasi Goreng                | Rp   | 10.000   | 1          | 2          | Sesuai      |  |
| 8    | 5385422         | Forvita 200g               | Rp   | 9.900    | 2          | 3          | Sesuai      |  |
| 9    | 994837 <b>3</b> | Ti <mark>ssu P</mark> aseo | Rp   | 9.500    | 2          | 1          | Sesuai      |  |
| 10   | 8746888         | Martabak spesial           | Rp_  | 30.000   | 1          | 3          | Sesuai      |  |
| 11   | 7584992         | Terang Bulan               | Rp   | 35.000   | 1          | 1          | Sesuai      |  |
| 12   | 2345634         | Sempol                     | Rp   | 12.900   | 1          | 2          | Sesuai      |  |
| 13   | 4529786         | Roti Goreng                | Rp   | 20.000   | 2          | 3          | Sesuai      |  |
| 14   | 2897638         | Susu Sapi 100ml            | Rp   | 32.000   | 2          | 1          | Sesuai      |  |
| 15   | 8883339         | Softex                     | Rp   | 31.250   | 2          | 3          | Sesuai      |  |
| 16   | 2228837         | Tissu Multi                | Rp   | 11.150   | 1          | 1          | Sesuai      |  |
| 17   | 6667788         | Bebelac Gold 3             | Rp   | 114.500  | 1          | 2          | Sesuai      |  |
| 18   | 9993388         | SUN Bubur                  | Rp   | 6.000    | 2          | 3          | Sesuai      |  |
| 19   | 3398644         | Nutrilon 3                 | Rp   | 12.500   | $A_2B$     | $\Delta 2$ | Sesuai      |  |
| 20   | 6668877         | Tabung Gas                 | Rp   | 18.600   | 1          | 1          | Sesuai      |  |

Tabel 4. 3 Hasil Percobaan Skenario

Dari tabel percobaan di atas dapat memenuhi 3 skenario yang di ujikan.

Dapat dipisah sebagai berikut :

 Pada saat pengiriman nomor 1 -5 didapati bahwa ini sesuai dengan skenario kedua dimana *user* harus mengisi data mulai dari LCD kosong atau *ready* menjadi menampilkan data yang di kirim. Adapun hasil dari pengujian tersebut adalah seperti ditunjukan oleh Tabel 4.3. Data berhasil di kirim ke alamat yang tepat.

 Pada saat pengiriman nomor 6 -10 didapati bahwa ini sesuai dengan skenario ketiga dimana *user* harus mengganti data yang di tampilkan LCD dari data lama menjadi data baru.

Adapun hasil dari pengujian tersebut adalah seperti ditunjukan oleh Tabel 4.3. Data berhasil di kirim dan tampilan LCD berubah sesuai data baru yang dikirim.

3. Pada saat pengiriman nomor 1 - 30 didapati bahwa ini sesuai dengan skenario pertama dimana *user* harus mengirim data sebanyak 20 data secara terus - menerus.

Adapun hasil dari pengujian tersebut adalah seperti ditunjukan oleh Tabel 4.3. Data berhasil di kirim semua dan tidak ada data hilang ataupun salah alamat.

**IKOM** 

SURABAYA

### BAB V

#### PENUTUP

### 5.1 Kesimpulan

Kesimpulan yang didapat dari analisis dan percobaan sistem yang telah di teliti tersebut antara lain sebagai berikut :

- Perbedaan harga barang diminimalisir dengan menggunakan sistem Rancang Bangun Alat Display Harga Secara Otomatis dengan Menggunakan LCD Grafis ini dikarenakan pada saat pengujian tidak pernah ada data yang tidak terkirim semua data dapat terkirim dengan sempurna dengan waktu yang sangat cepat yaitu kurang dari 1 detik.
- 2. Software yang digunakan dalam sistem ini cukup mudah pada tampilan software dapat dilihat pada Gambar 4.30. Dimana user cukup mengetik alamat yang dituju dan data yang akan dikirim lalu klik kirim data maka label harga di rak barang akan langsung berubah sesuai dengan data yang dikirim.
- 3. Dari desain sistem ini juga dapat dikatakan *portable* karena dapat di lepas dan diganti pada setiap modulnya dengan mudah. Serta untuk sambunganya sendiri hanya cukup menggunakan kabel USB *male to male* yang langsung di tancapkan saja.
- 4. Rancang Bangun Alat Display Harga Secara Otomatis dengan Menggunakan LCD Grafis dapat memudahkan swalayan dalam melakukan operasionalnya juga dapat membuat sebuah swalayan lebih modern dan canggih.

5. Pada pelaksanaanya sistem ini akan dapat meminimalisir perbedaan harga antara di rak dan kasir karena sistem sudah tercentral karena ketika harga di kasir dirubah maka *display* di rak pasti juga akan ikut berubah.

## 5.2 Saran

- Perlu ditambahkan fitur *auto scaning* pada I2C agar ketika modul LCD diganti tidak perlu melakukan registrasi ulang terutama melaui program.
- Pada sisi *software* sistem ini membutuhkan sebuah *software inventory* yang lebih memudahkan dalam pengoperasianya.
- Pada bagian *barcode* sistem ini masih menggunakan *template*, membutuhkan cara untuk mengubah *barcode* untuk menyesuaikan barang.
  Perlu ditambahkan waktu kadaluarsa diskon atau waktu berakhir diskon.

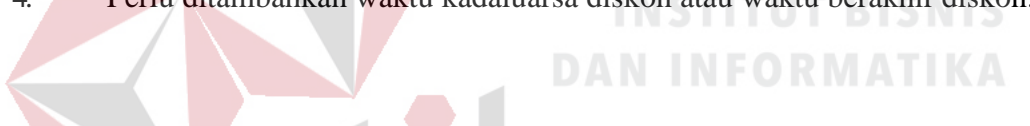

SURABAYA

## **DAFTAR PUSTAKA**

- Agung, Rizky. 2013. Tutorial Cara Setting Mikrotik RB750 via Winbox. [Online], (https://mikrotikindo.blogspot.co.id/2013/04/tutorial-cara-settingmikrotik-rb750-winbox.html, diakses 25 Mei 2018)
- Basu Swastha, dan Irawan. 2003. *Manajemen Pemasaran Modern*. Yogyakarta, : Liberty Yogyakarta
- Fauzan, Abdul. 2016. Proyek Arduino 4 [online], (http://www.charisfauzan.net/2016/04/proyek-arduino-4-animasigrafik.html Diakses 6 Juni 2018 )
- Hidayatullah, Priyanto dan Jauhari Kairul Kawastara. 2015. Pemrograman WEB(HTML / CSS / JavaScrIPt / PowerDesigner / XAMPP / CodeIgniter / Jquery). Bandung : Informatika
- Kadir, Abdul. 2003. Jaringan Komputer. Yogyakarta : Andi
- Peraturan Menteri Perdagangan Republik Indonesia. 2013. [online], (http://www.kemendag.go.id/files/regulasi/2015/09/28/73m-dagper92015--id-1446169056.pdf., Diakses tanggal 1 Februari 2018)

Sianipar. 2017. 100 Kasus Pemrograman Visual C#. Jakarta:Andi

- Suhartanto, D & Nuralia, A. 2001. Citra Supermarket: Pengaruhnya Terhadap Perilaku Konsumen: Jurnal Kajian Bisnis No.23/Mei-Agustus
- Utomo, Deny Setyo. 2017. Product Price Display Using Wemos. Surabaya : Institut Bisnis dan Informatika Stikom Surabaya
- Wiki.Wemos.cc. 2017. *D1 Mini*, [online], (<u>https://wiki.Wemos.cc/products</u>:<u>d1:d1\_mini#version</u>, Diakses tanggal 1 Juli 2018)